الهيئة الاتحادية للضرائب FEDERAL TAX AUTHORITY

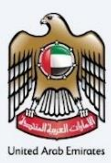

## إمــارات تـاكـس **ΞΜΛRΛΤΛΧ**

## **Tax Residency Certificate**

**Taxpayer User Manual** 

Date: 05 Feb 2025

Version 1.0.0.6

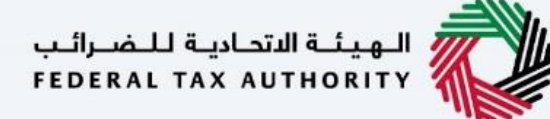

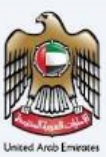

#### **Private and Confidential**

This document contains information which is confidential and proprietary to the Federal Tax Authority. Any dissemination, distribution, copying, use of or reliance upon the confidential and proprietary information contained herein is unauthorized and strictly prohibited.

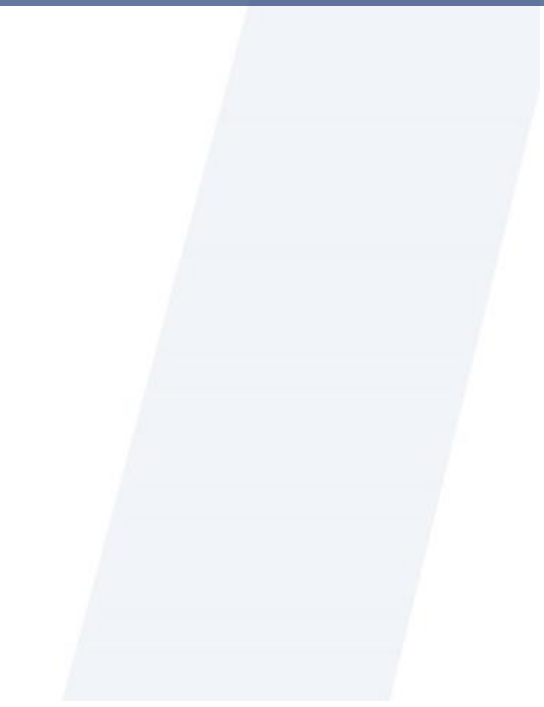

# الـهـيئـة الاتحاديـة لـلـضــرائـب FEDERAL TAX AUTHORITY

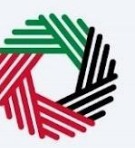

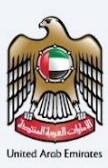

## Table of Contents

| Navigating through Tax Residency Certificate (TRC) Portal                               | 5  |
|-----------------------------------------------------------------------------------------|----|
| Access to the Tax Residency Certificate (TRC) Portal                                    | 6  |
| Redirecting to the TRC Portal                                                           | 6  |
| Selection for TRN/No TRN                                                                | 7  |
| Entering to the TRC Portal                                                              | 8  |
| Linking the TRC Registered Email Address                                                | 9  |
| Tax Residency Certificate (TRC) Portal Privileges                                       | 10 |
| New Certificate Requests                                                                | 11 |
| My Requests Page                                                                        | 12 |
| My Drafts                                                                               | 13 |
| Fee Reduction                                                                           | 14 |
| Applying for a Tax Residency Certificate                                                | 15 |
| Domestic Certificates                                                                   | 15 |
| TRC for Domestic Tax Purpose - Natural Person - First Step - Basic Information          | 16 |
| TRC for Domestic Tax Purpose - Natural Person - Second Step - Request Information       | 17 |
| TRC for Domestic Tax Purpose - Natural Person - Third Step - Delivery Information       | 19 |
| TRC for Domestic Tax Purpose - Juridical - First Step - Basic Information               | 21 |
| TRC for Domestic Tax Purpose - Juridical Person -Second Step - Request Information      | 22 |
| TRC for Domestic Tax Purpose - Juridical Person -Third Step - Delivery Information      | 23 |
| TRC for Domestic Tax Purpose - Juridical Government - First Step - Basic Information    | 25 |
| TRC for Domestic Tax Purpose - Juridical Government - Second Step - Request Information | 26 |
| TRC for Domestic Tax Purpose - Juridical Government - Third Step - Delivery Information | 27 |
| Treaty Certificates                                                                     | 29 |
| TRC for Treaty Purpose - Natural Person - First Step - Basic Information                | 30 |
| TRC for Treaty Purpose - Natural Person - Second Step - Request Information             | 32 |
| TRC for Treaty Purpose - Natural Person -Third Step - Delivery Information              | 34 |
| TRC for Treaty Purpose - Legal Person - First Step - Basic Information                  | 36 |
| TRC for Treaty Purpose - Legal Person -Second Step - Request Information                | 37 |
| TRC for Treaty Purpose - Legal Person - Third Step - Delivery Information               | 38 |
| TRC for Treaty Purpose - Legal Government -First Step - Basic Information               | 40 |
| TRC for Treaty Purpose - Legal Government - Second Step - Request Information           | 41 |
| TRC for Treaty Purpose - Legal Government - Third Step - Delivery Information           | 42 |
| Commercial Activities Certificates                                                      | 44 |
| Commercial Activities Certificates – Legal Person First step – Request Information      | 46 |
| Commercial Activities Certificates – Legal Person - Second step – Request information   | 47 |
| Commercial Activities Certificates – Legal Person - Third step – Delivery information   | 48 |

| Submission Fee Payment                                                                                                    | 50             |
|----------------------------------------------------------------------------------------------------|----------------|
| Application Submission & Review                                                                                                    | 50             |
| Reviewing the Draft of Tax Residency Certificate                                                                                                    | 51             |
| Request for Additional Copies and Special Form                                                                                                    | 53             |
| Cancellation of Certificate Request                                                                                                    | 55             |
| User Profile Page                                                                                                    | 56             |
| Verification of the Issued Tax Residence Certificate<br>Step 1 – Scanning the QR Code<br>Step 2 – Entering the Required Information to proceed with the Verification Process | 57<br>57<br>57 |
| Step 3 – Verification Confirmation Page                                                                                                    | 58             |

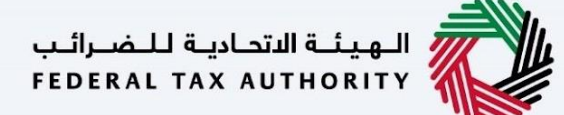

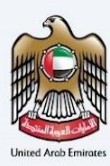

## Navigating through Tax Residency Certificate (TRC) Portal

The Following Tabs and Buttons are available to help you navigate through this process -

| Button                                                                                                    | Description                                                                                                    |  |  |  |
|----------------------------------------------------------------------------------------------------|----------------------------------------------------------------------------------------------------|--|--|--|
| In the Portal                                                                                               |                                                                                                    |  |  |  |
| 🐣 Welcome, Planet Green ! 🔻                                                                                 | This is used to display the active account logged in to the TRC Portal.                                                                                                    |  |  |  |
|                                                                                                    | This is used to switch the colour contrast of the Portal pages.                                                                                                    |  |  |  |
| English                                                                                                    | This is used to toggle between the English and Arabic versions of the portal                                                                                                    |  |  |  |
| -A A +A                                                                                                    | This is used to decrease, reset, and increase the screen resolution of the user interface of the portal                                                                                                    |  |  |  |
| C User Profile                                                                                              | This is used to manage the user profile details such as the Full Name, TRC Email address and Address.                                                                                                    |  |  |  |
|                                                                                                    | This is used to log out from the portal                                                                                                    |  |  |  |
| In the Business Process Application                                                                         |                                                                                                    |  |  |  |
| Previous Step                                                                                               | This is used to go to the Previous section of the Input Form                                                                                                    |  |  |  |
| Next Step                                                                                                   | This is used to go to the next section of the Input Form                                                                                                    |  |  |  |
| Save As Draft                                                                                               | This is used to save the application as a draft so that it can be completed later                                                                                                    |  |  |  |
| Cancel                                                                                                    | This is used to cancel the Input Form                                                                                                    |  |  |  |
| O         O2         O3           Basic information         Result information         Delivery information | This menu on the top gives an overview of the various<br>sections within the forms. All the sections need to be<br>completed in order to submit the application for review.<br>The Current section is highlighted in Blue and the<br>completed sections are highlighted in the process bar |  |  |  |

The Federal Tax Authority offers a range of comprehensive and distinguished electronic services in order to provide the opportunity for taxpayers to benefit from these services in the best and simplest ways. To get more information on these services <u>Click Here</u>

الـهـيئــة الاتحـاديـة لـلـضــرائـب FEDERAL TAX AUTHORITY

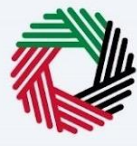

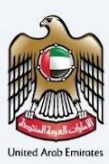

## Access to the Tax Residency Certificate (TRC) Portal

In order to access the TRC Portal, users are required to be registered on the Emaratax Portal, thereby obtaining the necessary authorization to enter the TRC Portal. The applicant's information will remain consistent for applications submitted on behalf of the beneficiary.

| ومسارات تاکس<br>EMARATAX                                              |                     |                          | للضرالب<br>FEDERAL TAX AUTHORITY                                                |
|-----------------------------------------------------------------------|---------------------|--------------------------|---------------------------------------------------------------------------------|
| ۵                                                                     |                     |                          | ج عربي (۱) ج عربي                                                               |
|                                                                       |                     |                          | Are you an existing e-Services user?                                            |
|                                                                       |                     | Welcome to Federal Tax A | Authority EmaraTax                                                              |
|                                                                       | Login wi            | th your E-mail           |                                                                                 |
| Dealt have an account?                                                | E-Mail Address      |                          | Cogin with UAE PASS                                                             |
| Don't nave an account?                                                | Password            |                          | UAE Pass is a single trusted digital identity for all                           |
| If you do not already have an account with the FTA please signup here | Password            | ۲                        | citizens, residents to United Arab Emirates                                     |
| Sign Up                                                               | Enter Security Code | <b>022152</b> 0          |                                                                                 |
|                                                                       |                     | Login                    |                                                                                 |
| Got any question on the new system?<br>Read the FAQs                  |                     |                          | *                                                                               |
|                                                                       | QUICK LINKS         | OTHER LINKS              | OUR LOCATION                                                                    |
| FEDERAL TAX AUTHORITY                                                 | tax.gov.ae 🖉        | What's New 🖉             | Emirates Property Investment Company Building,     Do Rev 2440 Aby Disbi U.A.F. |
|                                                                       | Glossary 🕒          | Contact Us @             | © Central Park Business Towers - DIFC, P.O. Box<br>2440, Dubal, U.A.E           |
|                                                                       |                     |                          | 0.000 06963                                                                     |

## Redirecting to the TRC Portal

Users will be able to navigate through the TRC Portal by clicking other services present on the sidebar of the Emaratax Portal.

| إمــارات تـاكـس<br><b>ΞΜΛRΛTΛX</b> |                                                                                |                               | بر المرزانة التورية التعريف المرزانية المرزانية والمعروك المرزانية والمعروك المرزانية والمعروك المرزانية والم |     |
|------------------------------------|--------------------------------------------------------------------------------|-------------------------------|----------------------------------------------------------------------------------------------------|-----|
| Arnold.lewis@tax.gov.ae 🗸          | Q What are you looking for ?                                                   |                               | ③ User Type 다) العربية (J) العربية - ٨ ٨ +                                                                    | + A |
| =                                  | Other Services                                                                 |                               |                                                                                                    |     |
| П НОМЕ                             | 0                                                                              |                               | Search                                                                                                    |     |
| C OTHER SERVICES                   |                                                                                |                               |                                                                                                    |     |
| MY CORRESPONDENCE                  | My Favourites                                                                  |                               | ~                                                                                                    |     |
|                                    | Tax Residency Certificate TRN selection for Tax Residency Certificate Continue |                               |                                                                                                    |     |
|                                    | Overview                                                                       |                               | v.                                                                                                    |     |
|                                    | Clarification                                                                  | Link TRN to New Email Address | Administrative Exceptions                                                                                     |     |
|                                    | 0 Total Requests                                                               | 0 Total Requests              |                                                                                                    |     |
|                                    | View All                                                                       | View All Create               | View All Create                                                                                               |     |

الـهـيئــة الاتحـاديـة لـلـضــرائـب FEDERAL TAX AUTHORITY

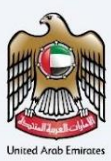

## Selection for CT TRN/No CT TRN

Users can select their linked CT TRN to apply for one of the certificates in TRC. If a user is not linked to a CT TRN, they are able to select the "CT TRN Not Available" option.

Once a CT TRN is selected, you can proceed to the TRC page by pressing the "Login to TRC" button. When pressed, a confirmation message is displayed. After confirmation, you will be redirected to the TRC Page.

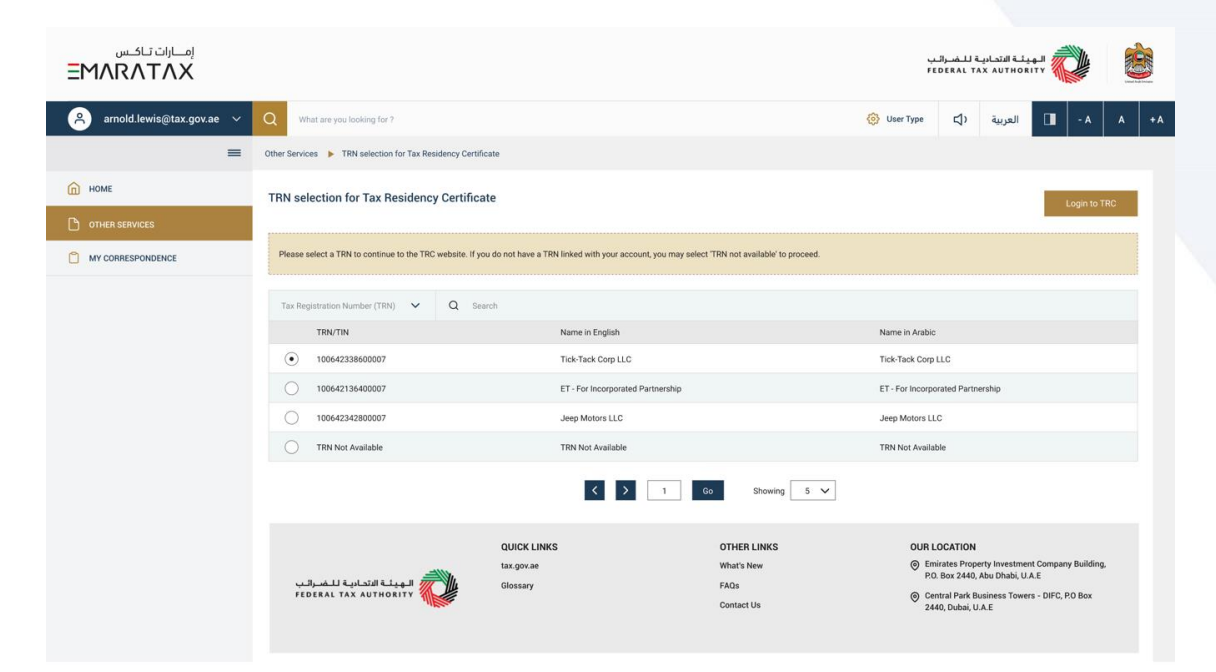

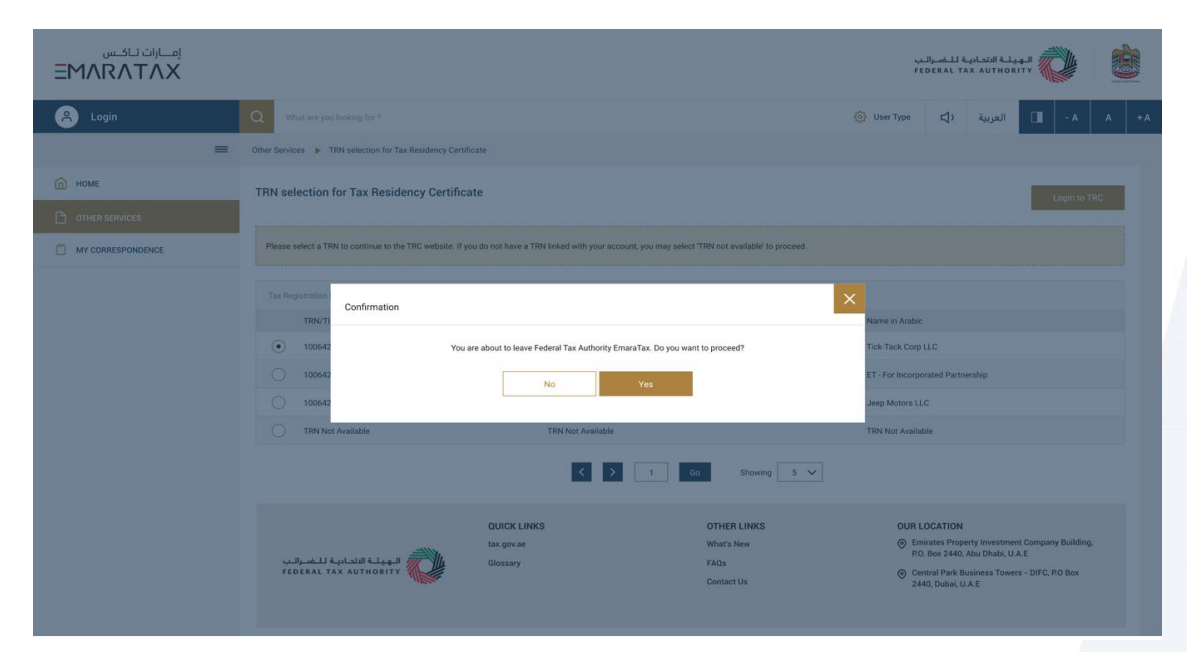

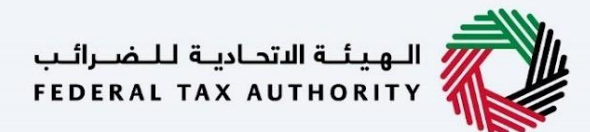

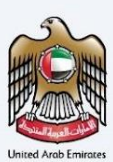

## Entering to the TRC Portal

On entering the TRC Page, the system will validate whether the email logged into EmaraTax is the same email as the one used previously in the old TRC platform.

| ام الت الحسن<br>EMARATAX                                 |                                                                                        |                                                                                                    | redenal tankal tankal 🔯 🔯                                                                                                    |
|----------------------------------------------------------|----------------------------------------------------------------------------------------|----------------------------------------------------------------------------------------------------|----------------------------------------------------------------------------------------------------|
| 🛞 Welcome, I 🔻                                           |                                                                                        |                                                                                                    | A A +A العربية                                                                                                    |
| Are Y                                                    | Vour Ensenties account is not re<br><b>four Registered Wit</b><br>Please link your acc | cograde in the Tax Residency Certificate port<br>ch A Different Ema<br>court to avoid losing your old data | "<br>il Address?                                                                                                    |
| uitudul quluit kura kura                                 | QUICK LINKS<br>tangaran ()<br>Helio Center<br>Orosany ()                               | OTHER LINKS<br>What New 2<br>Mad 2<br>Contact Us 2                                                         | OUR LOCATION<br>Constraint Program VAID, And Dank, LLAE<br>Constraint Program VAID, And Dank, LLAE<br>Constraint VAID, And Dank, LLAE<br>Constraint VAID, And Dank, LLAE<br>Constraint VAID, And Dank, LLAE<br>Constraint VAID, Constraint VAID, Constraint VAID |
| This site is best viewed in Screen Resolution 1024 x 764 |                                                                                        |                                                                                                    | CIT THANKSE UNE                                                                                                    |
| Supports Microsoft Edge, Firefox 92+, Chrome 93+         |                                                                                        |                                                                                                    |                                                                                                    |
| e zoze Pederar has Addriving. All rights reserved        |                                                                                        |                                                                                                    |                                                                                                    |

Case 1 – If the email used for logging into EmaraTax is different than the email used for the old TRC platform, the system will generate the below popup message. This step is important as it requires the applicant to enter their TRC email and if validated, an OTP will be sent <u>to the TRC email that was used in</u> <u>the old TRC platform</u>. Failure to do so will result in not being able to view previously submitted requests from the old TRC platform.

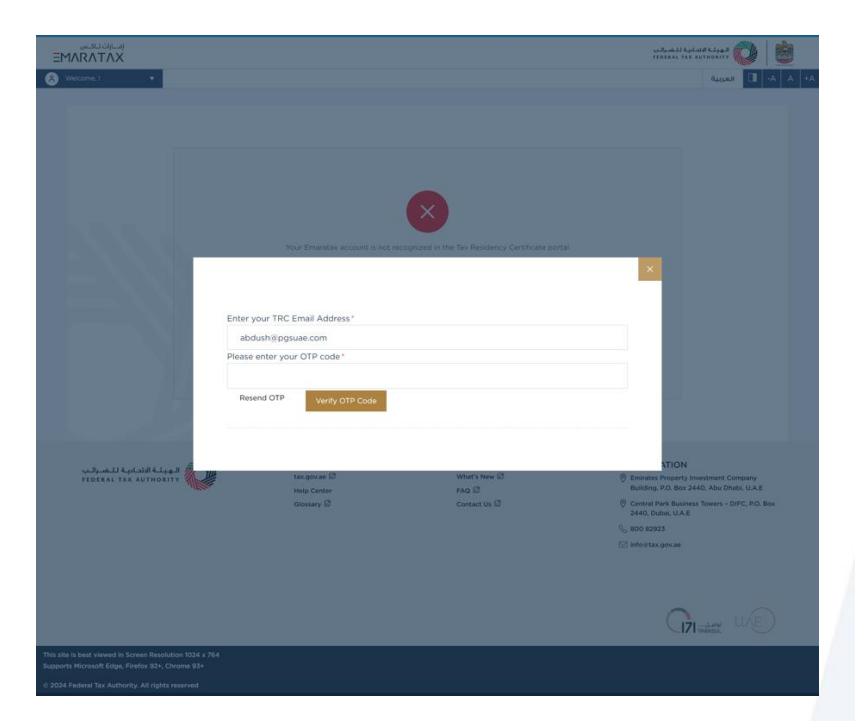

Case 2 – If the email used for logging into EmaraTax is the same as the email used for the old TRC platform, the applicant will be directed to their profile.

الـهـيئــة الاتحـاديـة لـلـضــرائـب FEDERAL TAX AUTHORITY

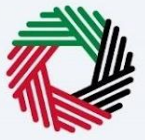

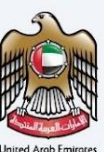

## Linking the TRC Registered Email Address

The user has an option to link a TRC Registered Email Address if the user missed to link the existing TRC email address in the initial account creation and its valid for <u>one time use only</u>.

This feature allows the user to link their account with old TRC account only and if the user tries to add an email address which is not present in the old TRC database it will restrict the user to proceed with linking to a different email address.

| إمسارات تىاكىس<br>EMARATAX                        |                                                                                                    | للضرالب<br>FEDERAL | بلية الاتحاديية ا<br>TAX AUTHOS |                 | <u>È</u>     |  |
|---------------------------------------------------|----------------------------------------------------------------------------------------------------|--------------------|---------------------------------|-----------------|--------------|--|
| A Login                                           |                                                                                                    |                    | العربية                         | - A             | A +A         |  |
|                                                   | Enter your TRC Registered Email Address  Enter your TRC Registered Email Address  Enter the OTP Resend OTP  Enter the OTP received in Email  Submit |                    |                                 |                 |              |  |
| © 2023 Federal Tax Authority. All rights reserved |                                                                                                    | Contact us         | FAQ                             | Customer Happir | iess Charter |  |

Note – Once the user has completed the journey of linking with existing TRC email address with the new TRC Portal, user will be able to see all the requests made under the old TRC System and take further actions accordingly.

الهيئة الاتحادية للضرائب FEDERAL TAX AUTHORITY

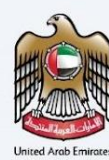

## Tax Residency Certificate (TRC) Portal Privileges

- New Certificate Requests Screen to choose the type of Tax Residency Certificates and apply for the Residency Certificate
- **My Requests** To show all the requests made under the account. It includes the submitted and draft applications.
- My Drafts To show all the draft applications initiated by the end user.
- **Payment History** To view all the transactions made on the TRC Portal by the user.
- User Profile To view and manage the applicant's details and address.

الـهـيئـة الاتحـاديـة لـلـضــرائـب FEDERAL TAX AUTHORITY

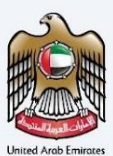

## New Certificate Requests

Upon completing the account creation, the user will be taken to a landing page to choose the Tax Residency Certificate type they wish to apply for.

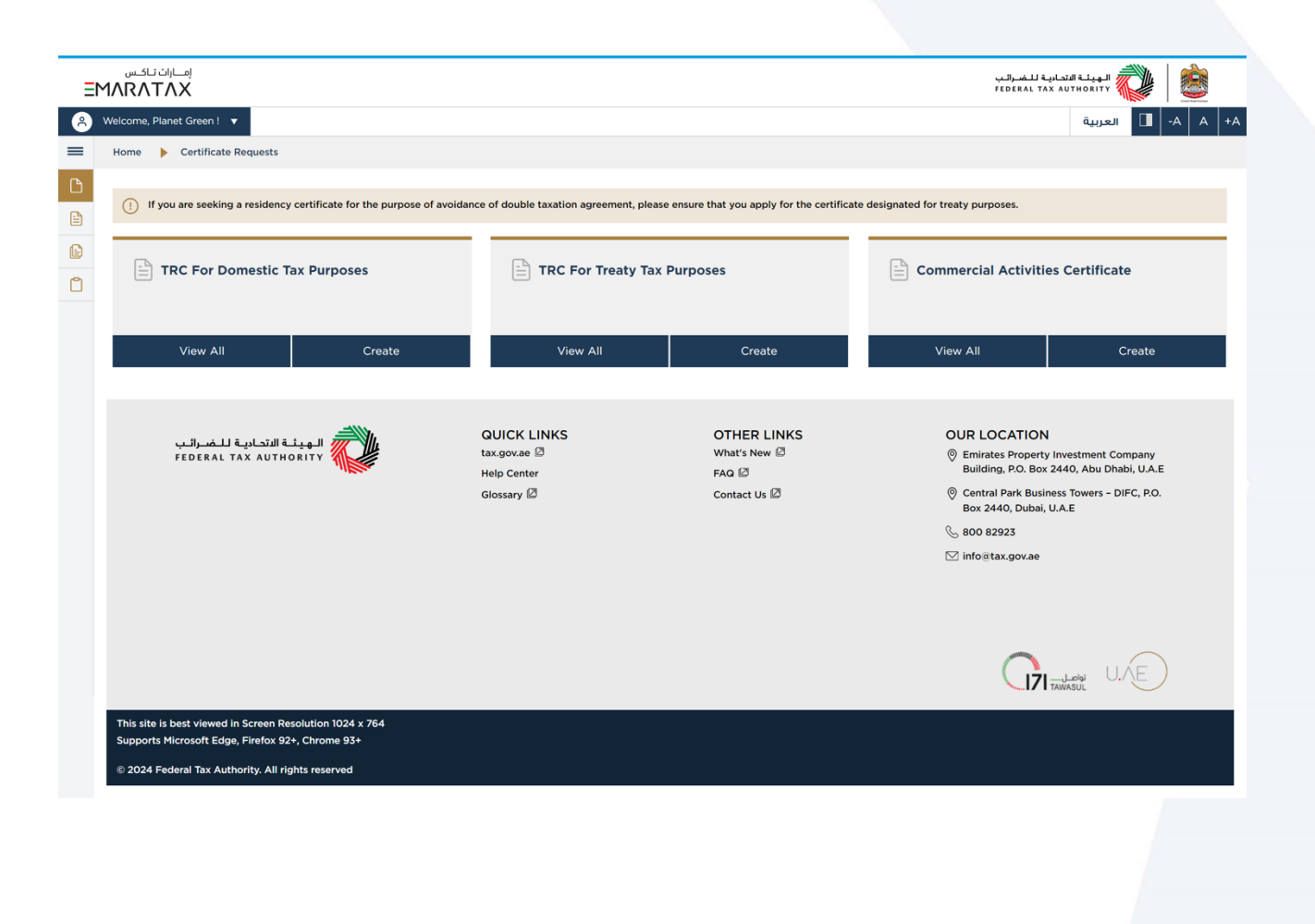

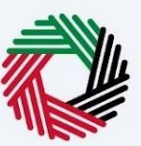

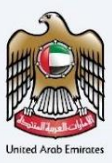

## My Requests Page

This screen allows the user to view all the application requests raised on the portal with their Request status. It allows the user to perform the below actions -

- 1) View the submitted applications.
- 2) Track the status of each application.
- 3) Perform actions like download the soft copy of certificates and cover letter (For treaty if chosen as Original & Special Form & Special Form Certificate (If opted)
- 4) Filter all the applications based on Application Number, Applicant Type, Certificate type, Status, Dates, TRN, Beneficiary name and Entity Name
- 5) Pay the final Certificate Fees for the Approved Applications (Second Payment Fees)
- 6) To Resubmit the returned application and review the comments provided by FTA officer.
- 7) Request for Additional Copies and Special Form

| Total R | Requests 23325                     | In Review 0                 | Rejected 0           | Returned 0 Awaiting                        | Payment 0 Awaiting Printing 0 Awa                    | iting Delivery 0                        | Completed 10                                             | Cano               | elled      | 0       |
|---------|------------------------------------|-----------------------------|----------------------|--------------------------------------------|------------------------------------------------------|-----------------------------------------|----------------------------------------------------------|--------------------|------------|---------|
| Searc   | ch By Application Numb             | ber                         | Search B             | y TRN                                      | Select Applicant Type   Select Certi                 | ficate Type 🔻                           | Completed                                                |                    | -          | 3<br>76 |
| Searc   | ch By Beneficiary Name             |                             | Search By Entity M   | Vame                                       | From Date                                            | To Date                                 |                                                          |                    | Ģ          | 1       |
| #       | Application No.                    | Applicant Type              |                      | Beneficiary/Entity Name                    | Country                                              | Request Status                          | Submission Date                                          | Actio              | n          |         |
| 31      | TRC-32559-2023                     | Tax Treaties Certifica      | ate - Legal Person   | Tree Ad Internationa                       | Kingdom of Saudi Arabia                              | Completed                               | 16-10-2023                                               | 0                  | ⊻          |         |
| 32      | TRC-32572-2023                     | Tax Treaties Certifica      | ate - Natural Person | MEHJABEEN IQBAL                            | Republic of India                                    | Completed                               | 12-10-2023                                               | 0                  | ⊻          |         |
| 33      | TRC-32591-2023                     | Tax Treaties Certifica      | ate - Legal Person   | NAVIO SHIPPING L.L.C                       | Republic of India                                    | Completed                               | 12-10-2023                                               | 0                  | ⊻          |         |
| 34      | TRC-32588-2023                     | Tax Treaties Certifica      | ate - Legal Person   | CDM - FZCO                                 | Republic of Serbia                                   | Completed                               | 12-10-2023                                               | 0                  | <u>+</u>   |         |
| 35      | TRC-32577-2023                     | Tax Treaties Certifica      | ate - Natural Person | Joao Maria Palhava G                       | Portuguese Republic                                  | Completed                               | 12-10-2023                                               | 0                  | ⊻ 🗄        | 6       |
| 36      | TRC-32571-2023                     | Tax Treaties Certifica      | ate - Natural Person | ALEXANDER RUGAEV                           | Swiss Confederation                                  | Completed                               | 12-10-2023                                               | 0                  | ⊻          |         |
| 37      | TRC-32555-2023                     | Tax Treaties Certifica      | ate - Natural Person | MYKYTA NAGATKIN                            | Ukraine                                              | Completed                               | 12-10-2023                                               | 0                  | ⊻ 🗄        | 0       |
| 38      | TRC-32545-2023                     | Tax Treaties Certifica      | ate - Natural Person | SANJEEV NANDA                              | United Kingdom of Great Britain and Northern Ireland | Completed                               | 11-10-2023                                               | 0                  | ₹          |         |
| 39      | TRC-32543-2023                     | Tax Treaties Certifica      | ate - Natural Person | FEDERICA SCHIAFFINO                        | Italian Republic                                     | Completed                               | 11-10-2023                                               | 0                  | ⊻          |         |
| 40      | TRC-32537-2023                     | Tax Treaties Certifica      | ate - Natural Person | Mohamed Almulla                            | Swiss Confederation                                  | Completed                               | 11-10-2023                                               | 0                  | ⊻ 🗄        | 0       |
|         |                                    |                             |                      | < >                                        | Page 4 / 2333 of 23325 records                       |                                         |                                                          |                    |            |         |
|         | ناديـة للـضـرائـب<br>FEDERAL TAX A | الـهيئـة الدّح<br>AUTHORITY |                      | QUICK LINKS<br>tax.gov.ae Ø<br>Help Center | OTHER LINKS<br>What's New 🖾<br>FAQ 🖾                 | OUR LOC/<br>© Emirates i<br>Building, i | ATION<br>Property Investment Co<br>P.O. Box 2440, Abu Dh | ompany<br>abi, U.A | .E         |         |
|         |                                    |                             |                      | Glossary 🖉                                 | Contact Us 🖉                                         | Central Pa<br>Box 2440                  | ark Business Towers - D<br>, Dubai, U.A.E                | DIFC, P.O          | <b>)</b> . |         |
|         |                                    |                             |                      |                                            |                                                      | & 800 8292                              | 3                                                        |                    |            |         |
|         |                                    |                             |                      |                                            |                                                      | ∑ info@tax.                             | gov.ae                                                   |                    |            |         |

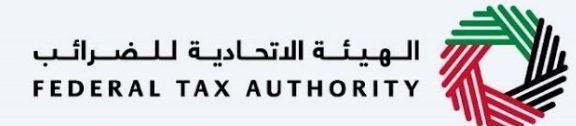

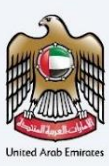

## My Drafts

User can view all the drafts initiated under their profile through this screen and can resume the application.

| ت تاکس<br>۸R۸T | إمـــاران<br>∧X                                                        |                       |                                           |   |              |                           |      | سرائىب<br>FEDEF                                               | الهيئة الاتحادية للـف<br>AL TAX AUTHORITY                          |
|----------------|------------------------------------------------------------------------|-----------------------|-------------------------------------------|---|--------------|---------------------------|------|---------------------------------------------------------------|--------------------------------------------------------------------|
| elcome, Pla    | anet Green ! 🔻                                                         |                       |                                           |   |              |                           |      |                                                               | -4 🔲 العربية                                                       |
| <u>Home</u>    | My Drafts                                                              |                       |                                           |   |              |                           |      |                                                               |                                                                    |
|                | rafte                                                                  |                       |                                           |   |              |                           |      |                                                               |                                                                    |
|                |                                                                        |                       |                                           |   |              |                           |      |                                                               |                                                                    |
| iotai keq      | luests 40                                                              |                       |                                           |   |              |                           |      |                                                               | -                                                                  |
| Search B       | By Application Number                                                  |                       | Select Applicant Type                     | • | From Date    |                           |      | To Date                                                       | C                                                                  |
| #              | Application No.                                                        | Certificat            | е Туре                                    |   |              | Request Status            | Last | modified date                                                 | Action                                                             |
| 1              |                                                                        | Commer                | ial Activities Certificate - Legal Person |   |              | Initial Submission        | Thur | sday, 15 February 2024                                        | Ø                                                                  |
| 2              |                                                                        | Tax Treat             | ies Certificate - Legal Person Government |   |              | Initial Submission        | Tues | day, 26 December 2023                                         | Ø                                                                  |
| 3              |                                                                        | Tax Treat             | ies Certificate - Legal Person Government |   |              | Initial Submission        | Tues | day, 26 December 2023                                         | Ø                                                                  |
| 4              |                                                                        | Tax Treat             | ies Certificate - Legal Person Government |   |              | Initial Submission        | Tues | day, 26 December 2023                                         | Ø                                                                  |
| 5              |                                                                        | Tax Treat             | ies Certificate - Legal Person Government |   |              | Initial Submission        | Tues | day, 26 December 2023                                         | Ø                                                                  |
| 6              |                                                                        | Tax Treat             | ies Certificate - Legal Person Government |   |              | Initial Submission        | Tues | day, 26 December 2023                                         | Ø                                                                  |
| 7              |                                                                        | Tax Treat             | ies Certificate - Legal Person Government |   |              | Initial Submission        | Tues | day, 26 December 2023                                         | Ø                                                                  |
| 8              |                                                                        | Tax Treat             | ies Certificate - Legal Person Government |   |              | Initial Submission        | Tues | day, 26 December 2023                                         | Ø                                                                  |
| 9              |                                                                        | Tax Treat             | ies Certificate - Legal Person Government |   |              | Initial Submission        | Tues | day, 26 December 2023                                         | Ø                                                                  |
| 10             |                                                                        | Tax Treat             | ies Certificate - Natural Person          |   |              | Initial Submission        | Tues | day, 26 December 2023                                         | Ø                                                                  |
|                |                                                                        |                       | <                                         | > | Page 1 / 4 o | f 40 records              |      |                                                               |                                                                    |
|                | الهيئة الاتحادية للضرائب<br>FEDERAL TAX AUTHORITY                      | Ŵ                     | QUICK LINKS<br>tax.gov.ae                 |   |              | OTHER LINKS<br>What's New |      | OUR LOCAT                                                     | TION<br>operty Investment Company<br>9. Box 2440, Abu Dhabi, U.A.E |
|                |                                                                        |                       | Glossary 🖉                                |   |              | Contact Us 🖾              |      | © Central Park<br>Box 2440, C<br>& 800 82923<br>⊠ info⊚tax.go | Business Towers – DIFC, P.O.<br>ubai, U.A.E<br>v.ae                |
| This site is   | s best viewed in Screen Resolution<br>Microsoft Edge. Eirefox 92+ Chro | n 1024 x 76<br>me 93+ | 4                                         |   |              |                           |      | C                                                             |                                                                    |
|                | Line of the Luge, Fillerox 521, Child                                  |                       |                                           |   |              |                           |      |                                                               |                                                                    |

الـهـيئــة الدتحـاديـة لـلـضــرائـب FEDERAL TAX AUTHORITY

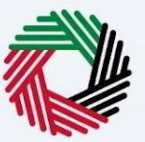

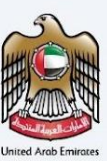

## **Fee Reduction**

Kindly note that a reduction of the fee for the Tax Residency Certificate shall only be available to Corporate Tax Registrants applying using their Corporate Tax TRN.

A VAT TRN can be used but shall only support the completion of application, where Corporate Tax TRN is not available. A VAT TRN shall not grant a fee reduction.

For further reference, kindly visit the following link:

https://tax.gov.ae//Datafolder/Files/Guides/VAT/VAT%20Guides/Tax-Resident-and-TRC--18-10-2024.pdf

To qualify for a fee reduction, the following criteria must match the information provided by Emaratax:

- 1. Your Corporate Tax TRN must be valid.
- 2. The entity name or beneficiary name entered should be exactly as entered in Emaratax Portal for verification to take place.
- 3. If a trade license number is provided, it must match the corresponding details related to the entered CT TRN and should be match to the information on Emaratax Portal.

الهيئة الاتحادية للضرائب FEDERAL TAX AUTHORITY

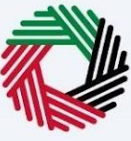

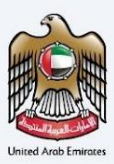

## Applying for a Tax Residency Certificate

#### **Domestic Certificates**

An informative page will be presented to the user before applying for the TRC for Domestic Certificates which allow the user to understand the requirements and other details before proceeding with the application. Applicants are required to review the service card and selecting the confirmation checkbox before continuing with the form.

| ANRATAX                                                                                                    |                                                                                                    |                                                                                                    | VARJANALA KAVANDA KAVANDA 🚫 🗎                                                                                                    |
|----------------------------------------------------------------------------------------------------|----------------------------------------------------------------------------------------------------|----------------------------------------------------------------------------------------------------|----------------------------------------------------------------------------------------------------|
| Welcome, Planet Green 1 🔻                                                                                                    |                                                                                                    |                                                                                                    | الم الم الآل تعريبة                                                                                                    |
| Hatte > TRC For Domestic Tax Purposes                                                                                                    |                                                                                                    |                                                                                                    |                                                                                                    |
| () If you are seeking a residency certificate for the purp                                                                                                    | pose of avoidance of double taxation agreement, p                                                                                                    | please ensure that you apply for the co                                                                                                    | ertificate designated for treaty purposes.                                                                                                    |
| TRC For Domestic Tax Purpos                                                                                                    | ies                                                                                                    |                                                                                                    |                                                                                                    |
| No Of Form Sections     03 Sections                                                                                                    | Expected Time To Complete<br>20 Minutes                                                                                                    | This Application                                                                                                    | From Government to Business, From Government to<br>Government, From Government to People                                                                                                    |
| Tutorial Materials<br>P. site. Some<br>Constitution from d                                                                                                    | Project Documents     Research contracts for Own     Research contracts for Own     Research contracts sectorement     Sectore in an exercise sectorement     Research contracts     Research contracts     Research     Research contracts     Research     Research contracts     Research     Research | etic purposes. As par calinet de<br>y signed by FTA Autoristical signe<br>ten the MuR Autoristical signe<br>ten the MuR Autoristical Signed<br>etical Autority of denity and Citiz<br>etic at the MuR Autority and Citiz<br>etic at the MuR Autority and Citiz<br>etic at the MuR Autority and Citiz<br>etic at the MuR Autority and Citiz<br>etic at the MuR Autority and Citiz<br>etic at the MuR Autority and Citiz<br>etic at the MuR Autority and Citiz<br>etic at the MuR Autority and Citiz<br>etic at the MuR Autority and Citiz<br>etic at the MuR Autority and Citiz<br>etic at the MuR Autority and Citiz<br>the MuR Autority and Extended<br>at the MuR Autority and Extended<br>at the MuR Autority and Extended<br>at the MuR Autority and Autority and<br>at the MuR Autority and<br>attempts<br>at the MuR Autority and<br>attempts<br>attempts<br>attempts<br>attempts<br>attempts<br>attempt<br>attempt | coon number (27) for the year 2023<br>conne.<br>Indea.<br>Indea.<br>Indea or A land Companying Connection of the<br>part of aniset Also <b>0 days:</b><br>Indea or A land Companying Connection of the<br>Section of the Also <b>0</b> of parameter and part<br>because a the UAL Co-Photol of parameter dates of relations. This<br>there <b>shared</b> |
| Service Details                                                                                                    |                                                                                                    |                                                                                                    |                                                                                                    |
| Service Description                                                                                                    |                                                                                                    |                                                                                                    | ^                                                                                                    |
| Through this service, the FTA issues:<br>01 Tax Residency Certificates (TRCs) to enable ap                                                                        | plicants to take advantage of Double Tax Avi                                                                                                    | sidance Agreements (DTAA) on in                                                                                                    | come signed by the UAE.                                                                                                    |
| 02 Commercial Activities Certificates (CACs)<br>03 Tax Residency Certificates (TRCs) for Domestic                                                                 | : purposes.                                                                                                    |                                                                                                    |                                                                                                    |
| Channels and working hours                                                                                                    |                                                                                                    |                                                                                                    | ~                                                                                                    |
| Service Fees Details                                                                                                    |                                                                                                    |                                                                                                    | v                                                                                                    |
| Estimated Time to Complete Application by the PT                                                                                                    | TA                                                                                                    |                                                                                                    | ~                                                                                                    |
| Procedures and Steps                                                                                                    |                                                                                                    |                                                                                                    | ~                                                                                                    |
| FAQs                                                                                                    |                                                                                                    |                                                                                                    | ~                                                                                                    |
| Terms & Conditions                                                                                                    |                                                                                                    |                                                                                                    | ~                                                                                                    |
| t confirm that I have read the above instructions and g                                                                                                    | uidelines                                                                                                    |                                                                                                    | Start                                                                                                    |
| 439,4431 64449 64447 🤯                                                                                                    | GUICK LINKS<br>tar.gov.et ()<br>Helic Cetter<br>Givesary ()                                                                                                    | OTHER LINKS<br>what's free (2)<br>#AG (3)<br>Contact Us (5)                                                                                                    | OUR LOCATION<br>© Invaria Navery Institute Conserv,<br>Balante PG Balancia, VAL Balancia, VAL<br>© Const Auto, Balancia, VAL<br>© Sono Malancia, VAL<br>© Metalangenae<br>Metalangenae                                                                                                    |
|                                                                                                    |                                                                                                    |                                                                                                    | Minister W/E                                                                                                    |
| This site is best viewed in Screen Resolution 1024 x 764<br>Supports Microsoft Edge, Firefox 92+, Chrome 93+<br>© 2024 Federal Tax Authority. All rights reserved |                                                                                                    |                                                                                                    |                                                                                                    |

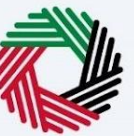

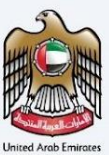

#### TRC for Domestic Tax Purpose - Natural Person - First Step - Basic Information

The first step involves the user choosing the below -

- Application type (Natural Person, Juridical and Juridical Government) The user will be navigated to respective application fields based on the selection made.
- Start Date of Required Financial Year It defines the start date of the certificate and the same will be reflected in the system. Please note that the Start Date of Required Financial Year can't be a future date and user will not be able to choose it from the date picker.
- Preferred language for the Residency Certificate To choose the preferred language user would like to issue the certificate.

| امان تاکس<br>EMARATAX                                                                                       |                                                           |                                                         | بدالب المعادية التوانية المعادية المعادية المعادية المعادية المعادية المعادية المعادية المعادية المعادية المعاد                                                                                            |
|----------------------------------------------------------------------------------------------------|-----------------------------------------------------------|---------------------------------------------------------|----------------------------------------------------------------------------------------------------|
| Welcome, Planet Green 1 🔻                                                                                   |                                                           |                                                         | ۸ ۸- 💵 العربية                                                                                                    |
| Certificate Requests Fax Residency Certificate for Domesti                                                  | c - Natural                                               |                                                         |                                                                                                    |
| If you are seeking a residency certificate for the purpose of                                               | f avoidance of double taxation agreement, plo             | ase ensure that you apply for the certificate designate | ted for treaty purposes.                                                                                                    |
|                                                                                                    |                                                           |                                                         |                                                                                                    |
| Tax Residency Certificate for Dor                                                                           | mestic - Natural                                          |                                                         |                                                                                                    |
|                                                                                                    |                                                           |                                                         |                                                                                                    |
| o                                                                                                    |                                                           | 02                                                      | 03                                                                                                    |
| Basic Information                                                                                           | Reque                                                     | it Information                                          | Delivery Information                                                                                                    |
| Basic Information                                                                                           |                                                           |                                                         |                                                                                                    |
| Full Name In English                                                                                        |                                                           | Full Name In Arabic                                     |                                                                                                    |
| Planet Green Solutions                                                                                      |                                                           |                                                         | PGS UAE                                                                                                    |
| UAE Phone Number                                                                                            |                                                           | Email Address                                           |                                                                                                    |
| +971 50 123 4567                                                                                            |                                                           | PGSUAT@email.com                                        |                                                                                                    |
| Type Domestic Certificate - Natural Person Start Date of Required Financial Year                            | ·                                                         | Preferred Language for the Certificate Anabic English   |                                                                                                    |
| Previous Step                                                                                               |                                                           | •                                                       | Cancel Save As Draft Next Step                                                                                                    |
| الهينا التداية للضرالب<br>FEDERAL TAX AUTHORITY                                                             | QUICK LINKS<br>tax.gov.ae 전<br>Helip Center<br>Glossany 전 | OTHER LINKS<br>What: New IS<br>FAG IS<br>Context Us IS  | OUR LOCATION  © Envirose Property Investment Company Billing Do Bos 2440, Aba Dhabi, U.A.E  © Central Park Business Towers - DFC, P.O. Bos 2440, Dubai, U.A.E  © Boo 2420 Zubai, U.A.E  C Info@stax.gov.ee |
| This site is best viewed in Screen Resolution 1024 y 764<br>Journals Marco of Acon Plander Alb Achievem 244 |                                                           |                                                         | Transa U.E                                                                                                    |
| © 2024 Federal Tax Authority. All rights reserved                                                           |                                                           |                                                         |                                                                                                    |

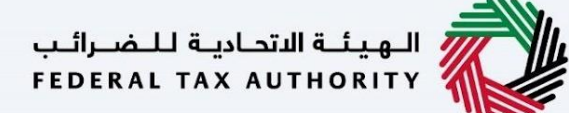

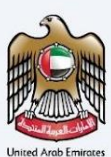

#### TRC for Domestic Tax Purpose - Natural Person - Second Step - Request Information

Users are required to fill in valid the requested information to proceed with their application which belongs to the beneficiary of the certificate and meet the below criteria –

- Passport (Required)
- Emirates ID Details (Optional)
- Entry and exit report from Federal Authority of Identity and Citizenship or a local competent Government entity.
- Other Attachments (Optional)

#### Documents required based on the days spent in UAE.

- Applicant is a natural person spent in the UAE above 183 days.
  - Applicant is a natural person spent in the UAE less than 183, and equal or more than 90 days:
    - <u>Source of income</u>: Salary certificate/ Other proof of carrying on a business in the UAE.
      - <u>Proof of permanent place of residence:</u> Title deed, EJARI, Utility Bills or Other long-term Rent Contract.
- Applicant is natural person spent in the UAE less than 90 days or other situations:
  - <u>Proof of Financial and Personal Interests</u> (The place of the natural person's occupation, familial and social relations, cultural or other activities, place of business, place from which the property of the natural person is administered, and any other relevant facts and circumstances should be considered in the determination of whether a natural person's centre of financial and personal interests is in the State).
  - <u>Proof of permanent place of residence</u>: Title deed, EJARI, Utility Bills or Other long-term Rent Contract.

Please note while providing the Emirates ID details, user need to make sure that the Full Name, Expiry date and EID Number should match exactly like the information on the card.

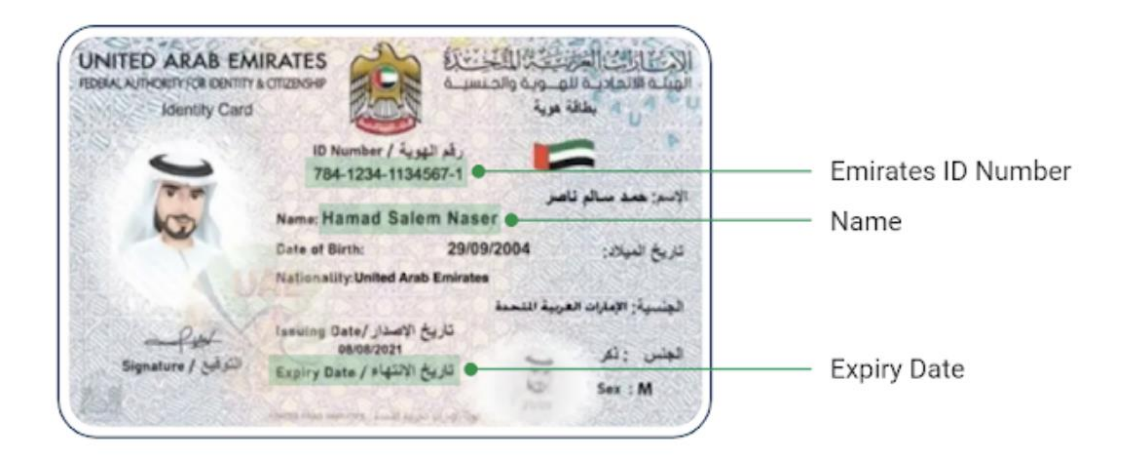

Users may input their preferred name for the certificate, aligning with their passport.

الـهـيئـة الاتحاديـة لـلـضـرائـب FEDERAL TAX AUTHORITY

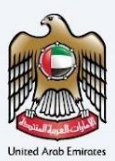

| RATAX                                                   |                                         |                  |                                          |                                                                                                    |
|---------------------------------------------------------|-----------------------------------------|------------------|------------------------------------------|----------------------------------------------------------------------------------------------------|
|                                                         |                                         |                  |                                          | الهيئة التحارية للضرائب FEDERAL TAX AUTHORITY                                                                                                    |
| come, Planet Green I 🔻                                  |                                         |                  |                                          | 🗛 🔳 العربية                                                                                                    |
| Tax Residency Certificate for Do                        | omestic - Natural                       |                  |                                          |                                                                                                    |
|                                                         |                                         |                  |                                          |                                                                                                    |
| If you are seeking a residency certificate for the purp | uose of avoidance of double taxation as | greement, please | ensure that you apply for the certificat | e designated for treaty purposes.                                                                                                    |
|                                                         |                                         |                  |                                          |                                                                                                    |
| ax Residency Certificate for I                          | Domestic - Natural                      |                  |                                          |                                                                                                    |
|                                                         |                                         |                  |                                          |                                                                                                    |
| 01                                                      |                                         |                  |                                          | 03                                                                                                    |
|                                                         |                                         |                  |                                          |                                                                                                    |
| Basic Information                                       |                                         | Request In       | nformation                               | Delivery Information                                                                                                    |
|                                                         |                                         |                  |                                          |                                                                                                    |
|                                                         |                                         |                  |                                          |                                                                                                    |
| <b>Request Information</b>                              |                                         |                  |                                          |                                                                                                    |
| VAT TRN (Optional)                                      |                                         |                  | Corporate TRN (Optional)                 |                                                                                                    |
|                                                         |                                         |                  |                                          |                                                                                                    |
| Full Name in English                                    |                                         | 0                | Full Name in Arabic (Optional)           |                                                                                                    |
|                                                         |                                         |                  |                                          |                                                                                                    |
| Emirates ID (Optional)                                  |                                         |                  | Emirates ID Expiry Date (Optional)       |                                                                                                    |
|                                                         |                                         |                  |                                          | 8                                                                                                    |
| Do you prefer your passport name on the printed or      | ortificato?                             |                  | Passport Number                          |                                                                                                    |
| Yes No                                                  | in circular.                            |                  |                                          |                                                                                                    |
| 0                                                       |                                         |                  |                                          |                                                                                                    |
| Passport Expiry Date                                    |                                         |                  | Passport Attachment                      |                                                                                                    |
|                                                         |                                         | 8                |                                          | Ø                                                                                                    |
|                                                         |                                         |                  | Max. File Size: 5MB                      | Formats: PDF, JPEG, JPG, PNG                                                                                                    |
| Nationality<br>Select option                            |                                         | •                |                                          |                                                                                                    |
|                                                         |                                         |                  |                                          |                                                                                                    |
|                                                         |                                         |                  |                                          |                                                                                                    |
| Other Attachments (Optional)                            |                                         |                  |                                          | + Add documer                                                                                                    |
| # Document name                                         | Attachment type                         | File size        | File form                                | hat Action                                                                                                    |
|                                                         |                                         | No attachme      | nts uploaded                             |                                                                                                    |
|                                                         |                                         |                  |                                          |                                                                                                    |
|                                                         |                                         |                  |                                          |                                                                                                    |
|                                                         |                                         |                  |                                          |                                                                                                    |
| Previous Step                                           |                                         |                  |                                          | Cancel Save As Draft Next Sto                                                                                                    |
|                                                         |                                         |                  |                                          |                                                                                                    |
|                                                         |                                         |                  |                                          |                                                                                                    |
|                                                         | QUICK LINKS                             |                  | OTHER LINKS                              | OUR LOCATION                                                                                                    |
| الهينة التحدية تتصراب                                   | tax.gov.ae 🖾                            |                  | What's New                               | Emirates Property Investment Company<br>Building, P.O. Box 2440, Abu Dhabi, U.A.E                                                                                                    |
| FEDERAL TAX AUTHORITY                                   | Glossary 🖉                              |                  | Contact Us                               | Central Park Business Towers - DIFC, P.O.     Rev 1440, Dubyi Market Market Marke |
| FEDERAL TAX AUTHORITY                                   |                                         |                  |                                          | Box 2440, Dubai, U.A.E                                                                                                    |
| FEDERAL TAX AUTHORITY                                   |                                         |                  |                                          | ~                                                                                                    |
| PEDERAL TAA AUTHORITY                                   |                                         |                  |                                          | ⊠ info@tax.gov.ae                                                                                                    |
| PEDERAL TAX AUTHORITY                                   |                                         |                  |                                          | ິ<br>⊠ info≋tax.gov.ae                                                                                                    |
| PEDERAL TAX AUTHORITY                                   |                                         |                  |                                          | ∑ info≋tax.gov.ae                                                                                                    |
| PEDERAL TAX AUTHORITY                                   |                                         |                  |                                          | ⊠ info≋tax.gov.ae                                                                                                    |
| PEDERAL TAX AUTHORITY                                   |                                         |                  |                                          | infostax.gov.ae                                                                                                    |
| Sole is best viewed in Screen Baseletion 1024 or 764    |                                         |                  |                                          | infostax.gov.ae                                                                                                    |

الـهيئـة الاتحاديـة للـضـرائـب FEDERAL TAX AUTHORITY

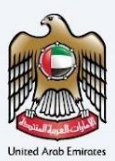

#### TRC for Domestic Tax Purpose - Natural Person - Third Step - Delivery Information

In the third step of the application, it allows the user to confirm if the printed certificate is required or not along with the number of copies for certificate requested for. It also allows the user to choose a different address if the user wants the certificate to be delivered to a different address or a different receiver. If opted as 'NO' default address will be taken as the delivery address added in the User Profile. User have option to modify the number of copies and address before making the final payment

| Ξ | امارات تاکس<br>MARATAX                                                                                       |                                |                        | بوم المورث المصرف بالمسرف المسرفين<br>FEDERAL TAX AUTHORITY                       |
|---|----------------------------------------------------------------------------------------------------|--------------------------------|------------------------|-----------------------------------------------------------------------------------|
| 8 | Welcome, Test!                                                                                               |                                |                        | A+ A A- III العربية                                                               |
| = | Home My Drafts Tax Residency Certificate for Domestic -                                                      | - Natural (Initial Submission) |                        |                                                                                   |
| 0 | Tax Residency Certificate for Domes                                                                          | stic - Natural                 |                        |                                                                                   |
|   |                                                                                                    |                                | 0                      |                                                                                   |
|   | 01                                                                                                    |                                | 2                      | 03                                                                                |
| U | Basic Information                                                                                            | Request Ir                     | oformation             | Delivery Information                                                              |
|   |                                                                                                    |                                |                        |                                                                                   |
|   |                                                                                                    |                                |                        |                                                                                   |
|   | Delivery Information                                                                                         |                                |                        |                                                                                   |
|   |                                                                                                    |                                | Number of Copies       |                                                                                   |
|   | (AED 250 per copy)                                                                                           | Yes No                         | 2                      |                                                                                   |
|   |                                                                                                    |                                |                        |                                                                                   |
|   | Do You Wish To Receive The Certificate In A Different Address?                                               |                                |                        |                                                                                   |
|   |                                                                                                    |                                |                        |                                                                                   |
|   |                                                                                                    |                                |                        |                                                                                   |
|   | Receiver Contact Number                                                                                      |                                | Receiver Email Address |                                                                                   |
|   | +971 23 123 213                                                                                              |                                | abdush@pgsuae.com      |                                                                                   |
|   | Emirates                                                                                                    |                                | Area                   |                                                                                   |
|   | Dubai                                                                                                    | •                              | Academic City          | •                                                                                 |
|   | Street Name                                                                                                  |                                | Building Name          |                                                                                   |
|   | asusau                                                                                                    |                                | asusau                 |                                                                                   |
|   | 12                                                                                                    |                                | sdasd                  |                                                                                   |
|   | Villa/Flat Number                                                                                            |                                |                        |                                                                                   |
|   | 213                                                                                                    |                                |                        |                                                                                   |
|   |                                                                                                    |                                |                        |                                                                                   |
|   | Other Comments (Optional)                                                                                    |                                |                        |                                                                                   |
|   | asd                                                                                                    |                                |                        |                                                                                   |
|   |                                                                                                    |                                |                        |                                                                                   |
|   |                                                                                                    |                                |                        |                                                                                   |
|   | I agree to the Terms and Conditions Of The FTA                                                               |                                |                        |                                                                                   |
|   |                                                                                                    |                                |                        |                                                                                   |
|   | I am a Tax Resident In Accordance With The Tax Legislation I                                                 | In Force In The UAE            |                        |                                                                                   |
|   | I Declare That All Information Entered Is Correct                                                            |                                |                        |                                                                                   |
|   |                                                                                                    |                                |                        |                                                                                   |
|   |                                                                                                    |                                |                        |                                                                                   |
|   | Previous Step                                                                                                |                                |                        | Cancel Save As Draft Submit                                                       |
|   |                                                                                                    |                                |                        |                                                                                   |
|   |                                                                                                    |                                |                        |                                                                                   |
|   | المبنة المدنية المحادية للخصائب                                                                              | QUICK LINKS                    | OTHER LINKS            | OUR LOCATION                                                                      |
|   | FEDERAL TAX AUTHORITY                                                                                        | tax.gov.ae 🖾<br>Help Center    | What's New 🖾<br>FAQ 🖉  | Emirates Property Investment Company<br>Building, P.O. Box 2440, Abu Dhabi, U.A.E |
|   |                                                                                                    | Glossary 🖉                     | Contact Us 🖾           | O Central Park Business Towers - DIFC, P.O.<br>Box 2440, Dubal, U.A.E             |
|   |                                                                                                    |                                |                        | ℅ 800 82923                                                                       |
|   |                                                                                                    |                                |                        | ⊠ info@tax.gov.ae                                                                 |
|   |                                                                                                    |                                |                        |                                                                                   |
|   |                                                                                                    |                                |                        |                                                                                   |
|   |                                                                                                    |                                |                        | U.E                                                                               |
|   |                                                                                                    |                                |                        | TAWASUL                                                                           |
|   | This site is best viewed in Screen Resolution 1024 x 764<br>Supports Microsoft Edge, Firefox 92+, Chrome 93+ |                                |                        |                                                                                   |
|   | © 2024 Federal Tax Authority. All rights reserved                                                            |                                |                        |                                                                                   |
|   |                                                                                                    |                                |                        |                                                                                   |

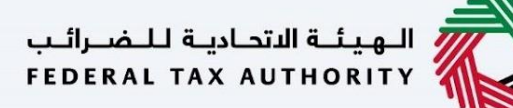

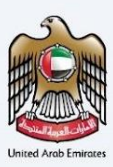

Post, completion user will be redirected to a review page to confirm all the entered details before proceeding to pay for the submission fee.

| MARATAX                                                                                            |                                                                                        |                  |                                                             | veluent futuri futuri futici futici futici futici futici futici futici futici f |
|----------------------------------------------------------------------------------------------------|----------------------------------------------------------------------------------------|------------------|-------------------------------------------------------------|----------------------------------------------------------------------------------------------------|
| nere > 3x/heater.Cetificate - Network/Nerves<br>Review your application - Tax                      | Treaties Certificate                                                                   | - Natura         | l Person                                                    |                                                                                                    |
| incentent your appreciation - na                                                                   | x meaner continuote                                                                    |                  |                                                             |                                                                                                    |
| Basic Information                                                                                  |                                                                                        |                  | Erd Name is Author                                          |                                                                                                    |
| Text User                                                                                          |                                                                                        |                  | Full many in Analy.                                         | Text User                                                                                                    |
| -901 50 123 4567                                                                                   |                                                                                        |                  | Enal Address<br>Inditionprize                               |                                                                                                    |
|                                                                                                    |                                                                                        |                  |                                                             |                                                                                                    |
| Application Type                                                                                   |                                                                                        |                  |                                                             |                                                                                                    |
| Type<br>Tax Treaties Certificate - Natural Person                                                  |                                                                                        |                  | Preferred Language for the Certificate O Analoic () English |                                                                                                    |
|                                                                                                    |                                                                                        |                  |                                                             |                                                                                                    |
| TRN Information                                                                                    |                                                                                        |                  |                                                             |                                                                                                    |
| VRT TRN (Optional)                                                                                 |                                                                                        |                  | Corporate TRN (Optional)                                    |                                                                                                    |
|                                                                                                    |                                                                                        |                  |                                                             |                                                                                                    |
| Country-specific Regulation                                                                        | ons                                                                                    |                  | Country which the Cartificate is applied for                |                                                                                                    |
| Alberta                                                                                            |                                                                                        |                  | ALGERA                                                      |                                                                                                    |
| Start Date of Financial Year<br>08-09-2023                                                         |                                                                                        | 8                |                                                             |                                                                                                    |
|                                                                                                    |                                                                                        |                  |                                                             |                                                                                                    |
| Beneficiary Information                                                                            |                                                                                        |                  | Full Research Austria                                       |                                                                                                    |
| Test User                                                                                          |                                                                                        | 0                | Full Name in Anitor                                         | Seat User                                                                                                    |
| Emirates (D (Optional)                                                                             |                                                                                        |                  | Eminates ID Expiry Data (Optional)                          | e                                                                                                    |
| -971 50 122 4567                                                                                   |                                                                                        |                  |                                                             |                                                                                                    |
|                                                                                                    |                                                                                        |                  |                                                             |                                                                                                    |
| Do you prefer your passport name on the printed                                                    | i certificate?                                                                         |                  | Pasaport Number<br>1925456                                  |                                                                                                    |
| U Ves () No                                                                                        |                                                                                        |                  | Dassort Mischment                                           |                                                                                                    |
| 22-02-2034                                                                                         |                                                                                        | 8                | test.jpg                                                    | ۵                                                                                                    |
| Residency Humber (Optional)<br>123456789/23456789                                                  |                                                                                        | 0                | Residency Via<br>test.jpp                                   | ٠                                                                                                    |
|                                                                                                    |                                                                                        |                  |                                                             |                                                                                                    |
| Request Information                                                                                |                                                                                        |                  |                                                             |                                                                                                    |
| # Document name                                                                                    | Atlachment type                                                                        | File size        | File Sernat                                                 | Action                                                                                                    |
| l set.jog                                                                                          | Employee                                                                               | 21.30 ×8         | 26                                                          |                                                                                                    |
| Proof of Permanent place of Residence                                                              | Attachment type                                                                        | File size        | File format                                                 | Action                                                                                                    |
| 1 Instage                                                                                          | Title Deed                                                                             | 21.30 ×8         | .0%                                                         | ۵                                                                                                    |
| Inmigration Report of Residency<br>Settipg                                                         |                                                                                        | 0                | Bank Statement For Last & Honths<br>Textupp                 | 0                                                                                                    |
| Does the country you are applying for require sp                                                   | ecial form to be signed?                                                               |                  | Please specify whether a scanned copy is as                 | coptable or if it must be submitted in its original format                                                                                                    |
| (8) Vis () No                                                                                      |                                                                                        |                  | Scanned Original                                            |                                                                                                    |
| Special Format &                                                                                   |                                                                                        |                  |                                                             |                                                                                                    |
| Other Attachments (Optional)                                                                       |                                                                                        |                  |                                                             |                                                                                                    |
| # Document name                                                                                    | Attachment type                                                                        | File size        | File Sumut                                                  | Action                                                                                                    |
| 2 (est.pg                                                                                          | Other                                                                                  | 21.50 ×8         | .05                                                         | 0                                                                                                    |
|                                                                                                    |                                                                                        |                  |                                                             |                                                                                                    |
| 6 month of Bank Statement.<br>best.gog                                                             |                                                                                        | 0                | Selary Cortificate startup barner OLjop                     | 0<br>Ø                                                                                                    |
| Hex. File Size SHB                                                                                 | Formatic PDF, JPEG, JPG, IPG                                                           |                  | Man. File Size: \$48                                        | Formatic PDF, JPDG, JPG, PHG                                                                                                    |
| Delivery Information                                                                               |                                                                                        |                  |                                                             |                                                                                                    |
| Do you want a printed certificate? (AED 250 per                                                    |                                                                                        |                  | Number of Copies                                            |                                                                                                    |
|                                                                                                    |                                                                                        |                  |                                                             |                                                                                                    |
| Do You With To Receive The Certificate In A Diffs                                                  | enert Address?                                                                         |                  |                                                             |                                                                                                    |
|                                                                                                    |                                                                                        |                  |                                                             |                                                                                                    |
| Other Comments (Optional)                                                                          |                                                                                        |                  |                                                             |                                                                                                    |
|                                                                                                    |                                                                                        |                  |                                                             |                                                                                                    |
| Lance to the Terms and Conditions of the FT                                                        |                                                                                        |                  |                                                             |                                                                                                    |
| Lam a Tax Resident in Accordance With The Ta                                                       | iar Legislation in Force in The UAE                                                    |                  |                                                             |                                                                                                    |
| I Declare That All Information Entered Is Corre                                                    | ed.                                                                                    |                  |                                                             |                                                                                                    |
|                                                                                                    |                                                                                        |                  |                                                             |                                                                                                    |
| Initial Payment                                                                                    |                                                                                        |                  |                                                             |                                                                                                    |
| Please note that the initial payment is the subm<br>provide an additional payment in-order for the | ritation fees and upon approval of the requer<br>certificate printing to be finalized. | f you will be di | Estimated                                                   | Total 50 AED                                                                                                    |
|                                                                                                    |                                                                                        |                  |                                                             |                                                                                                    |
|                                                                                                    |                                                                                        |                  |                                                             | Pay Now                                                                                                    |
|                                                                                                    |                                                                                        |                  |                                                             |                                                                                                    |
| 💦 الورشة التحاوية للشرائب                                                                          | QUICK LINKS<br>tangonae (2                                                             |                  | OTHER LINKS<br>What's how (2)                               | OUR LOCATION                                                                                                    |
|                                                                                                    | Help Center                                                                            |                  | rao (3<br>Contect in (3                                     | Building, PO. Box 2440, Abu Dhabi, U.A.E<br>() Central Park Business Towers - DIFC, PO.                                                                                                    |
|                                                                                                    | Glossary (2                                                                            |                  |                                                             | But 2410, Collin, C.A.B                                                                                                    |
|                                                                                                    | Giossary (2                                                                            |                  |                                                             | Ros and grand, basis, basis<br>Ros and an grand<br>State and an an an an an an an an an an an an an                                                                                                    |
|                                                                                                    | Gionary (2                                                                             |                  |                                                             | Son Jerrey, Long, Long<br>G., and Assess<br>C2 Infection garvan                                                                                                    |
|                                                                                                    | Genery B                                                                               |                  |                                                             | an Hell, Collar, Collar, Coll  |

الـهـيئـة الاتحاديـة لـلـضــرائـب FEDERAL TAX AUTHORITY

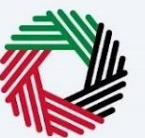

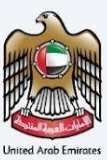

#### TRC for Domestic Tax Purpose - Juridical - First Step - Basic Information

The first step involves the user choosing the below -

- Application type (Natural Person, Juridical and Juridical Government) The user will be navigated to respective application fields based on the selection made.
- Preferred language for the Residency Certificate To choose the preferred language user would like to issue the certificate.
- Users can indicate whether if the organization is a foreign branch.
- TRN Information and Trade License Information
- Start Date of Required Financial Year It defines the start date of the certificate and the same will be reflected in the system. Please note that the Start Date of Required Financial Year can't be a future date and user will not be able to choose it from the date picker.

| RATAX                                                                                                    |                                                                                                    |                                                                                                    |                                                                                                    |
|----------------------------------------------------------------------------------------------------|----------------------------------------------------------------------------------------------------|----------------------------------------------------------------------------------------------------|----------------------------------------------------------------------------------------------------|
| orme, Test! •                                                                                                    |                                                                                                    |                                                                                                    | ٨- 🗉 تمريية                                                                                                    |
| rtificate Requests   Tax Residency Certificate for Domestic - Jus                                                                                                    | ridical                                                                                                    |                                                                                                    |                                                                                                    |
| If you are seeking a residency certificate for the purpose of avoid                                                                                                    | dance of double taxation agreement, p                                                                                                    | please ensure that you apply for the certificate designab                                                                                                    | ed for treaty purposes.                                                                                                    |
|                                                                                                    |                                                                                                    |                                                                                                    |                                                                                                    |
| ax Residency Certificate for Domes                                                                                                    | stic - Juridical                                                                                                    |                                                                                                    |                                                                                                    |
| (01)                                                                                                    |                                                                                                    | 02                                                                                                    | 03                                                                                                    |
|                                                                                                    |                                                                                                    |                                                                                                    |                                                                                                    |
| Basic information                                                                                                    | Kedu                                                                                                    | est information                                                                                                    | Derivery Information                                                                                                    |
| Basic Information                                                                                                    |                                                                                                    |                                                                                                    |                                                                                                    |
| Full Name in English                                                                                                    |                                                                                                    | Full Name In Arabic                                                                                                    |                                                                                                    |
| Test User                                                                                                    |                                                                                                    |                                                                                                    | Test Us                                                                                                    |
| UAE Phone Number                                                                                                    |                                                                                                    | Email Address                                                                                                    |                                                                                                    |
| +971 50 123 4567                                                                                                    |                                                                                                    | testiitax.gov.ae                                                                                                    |                                                                                                    |
|                                                                                                    |                                                                                                    |                                                                                                    |                                                                                                    |
| Application Type                                                                                                    |                                                                                                    |                                                                                                    |                                                                                                    |
| Type                                                                                                    |                                                                                                    | Preferred Language for the Certificate                                                                                                    |                                                                                                    |
| Domestic Certificate - Juridical Person                                                                                                    |                                                                                                    | Arabic      English                                                                                                    |                                                                                                    |
|                                                                                                    |                                                                                                    |                                                                                                    |                                                                                                    |
|                                                                                                    |                                                                                                    |                                                                                                    |                                                                                                    |
| is the organization operation as a branch of a firmion polity?                                                                                                    |                                                                                                    |                                                                                                    |                                                                                                    |
|                                                                                                    |                                                                                                    |                                                                                                    |                                                                                                    |
|                                                                                                    |                                                                                                    |                                                                                                    |                                                                                                    |
|                                                                                                    |                                                                                                    | Corporate TRN (Optional)                                                                                                    |                                                                                                    |
| TRN Information           var trin           voccoccoccoccocco                                                                                                    |                                                                                                    | Corporate TRN (Optional)                                                                                                    |                                                                                                    |
| TRN Information wat TBN tootootootootootootootootootootootootoo                                                                                                    |                                                                                                    | Corporate TRN (Optional)                                                                                                    |                                                                                                    |
| TRN Information var two var two varces varces varce |                                                                                                    | Corporate TRN (Optional)                                                                                                    |                                                                                                    |
| TRN Information we tax we tax we can be added and the added added adde                                                                                                    |                                                                                                    | Corporate TRN (Optional)                                                                                                    |                                                                                                    |
| TRN Information Ver Twe Ver Twe Ver Twe Ver Twe Ver Twe Ver Twe Ver Twe Ver Twe Ver Ver Twe Ver Ver Ver Ver Ver Ver Ver Ver Ver Ver                                                                                                    |                                                                                                    | Corporate TRN (Optione)                                                                                                    |                                                                                                    |
| TRN Information Ver TRN Ver TRN Ver TR |                                                                                                    | Corporate TRN (Optione)           Task Liones hunder           φ                                                                                                    |                                                                                                    |
| TRN Information ver the resources of the resource of the resource of the resou | mate: POF, JPEG, JPG, PAG                                                                                                    | Corporate TRN (Optional)  Table Lorens Number  Table Lorens Number  Table Lorens Num date                                                                                                    |                                                                                                    |
| TRN Information Ver Twe Ver Twe Ver Twe Ver Trade License Information Trade License Information Trade License Adaptive Trade License Adaptive Trade License Adap | enais 101, 140, 140, 140                                                                                                    | Corpurato Tite Optional                                                                                                    |                                                                                                    |
| TRN Information Ver TW Ver TW Ver TW Ver The Version of the Version of the Versio | rmin F04, MS, MS, MS                                                                                                    | Corporate Title (Optional)  Table Liones Number  Table Liones Number  Table Liones Num dite  Table Liones Num dite                                                                                                    |                                                                                                    |
| TRN Information vol the Trade License Information Trade License Information Trade License Information Trade License Addates Trade License Addates Trade Li | reas 101, 145, 19, 196                                                                                                    | Corporate TBN (Optional)  Tank Lonnes Number  Tank Lonnes Number  Tank Lonnes Number                                                                                                    |                                                                                                    |
| TRN Information Ver The Ver The Ver Th | reads (105, 145), 145, 146                                                                                                    | Corpurato Titei Optionali<br>Taski Looma Nunteer<br>Taski Looma Nunteer<br>Taski Kome Inne date                                                                                                    |                                                                                                    |
| TRN Information Ver The Ver The Ver The Ver The Vertices of the Information Trade License Information Trade Vertices Vertice Vertices Vertices Vert | mda: F01, PE3, JP5, F03                                                                                                    | Cappend Thi Optional Captor Thi Optional Table Loome Number                                                                                                    |                                                                                                    |
| TRN Information Ver Tree Ver Tree Ver Tree Ver Tree Ver Tree Ver Ver Ver Ver Ver Ver Ver Ver Ver Ver                                                                                                    | main F01, P01, P01, P01                                                                                                    | Corporate TBN (Optional) State Lioners Number State Lioners Number State Lioners Number State Lioners Num der State Lioners Num der  |                                                                                                    |
| TRN Information Var Twe Var Twe Var Twe Var Twe Var Under Var Var Var Var Var Var Var Var Var Va                                                                                                    | reads FD5, #65, #6, PD6                                                                                                    | Sage Lione Kunter                                                                                                    |                                                                                                    |
| TRN Information Ver TW Ver TW  | renas 105, #10, #6, M0                                                                                                    | Segurate Title (Optional)  Table Loante Number  Table Loante Number  Table Comes Number  Table Comes Numb  | Const Store As Days) Total                                                                                                    |
| TRI Information Ver Tee Ver Tee Ver Te | ander 101, 115, 175, 170                                                                                                    | Capeter Thi (Spinne) Table Lioner Runcher  Table Lioner Runcher  T | Cent See A Dati Met                                                                                                    |
| TRAI Information Ver Texe Ver Texe Ver Texe Ver Texe Ver Texe Ver Texe Ver Texe Ver Ver Ver Ver Ver Ver Ver Ver Ver Ver Ver Ver Ver Ver Ver Ver Ver Ver Ver Ver Ver Ver Ver Ver Ver Ver Ver Ver Ver Ver Ver Ver Ver Ver Ver Ver Ver Ver Ver Ver Ver Ver Ver Ver Ver Ver Ver Ver Ver Ver Ver Ver Ver Ver Ver Ver Ver Ver Ver Ver Ver Ver Ver Ver Ver Ver Ver Ver Ver Ver Ver Ver Ver Ver                                                                                                    | anda FOI, PES, PES, PES                                                                                                    | Sapula TBK Optional                                                                                                    | Cover Save As Dath Need 3                                                                                                    |
| TRN Information Ver TW Ver TW  | erman RM, PRE, PR, PRG                                                                                                    | Copyrels TRI Optional TRI Optional TRI Optio | Cond See 41 Data                                                                                                    |
| TRI Information Ver Tee Ver Tee Ver Te | ander FDT, PES, PS, PES<br>DUCK LINKS<br>Magnan B                                                                                                    | Corporate TMR (Optional)  State Learner Number  State Learner Number  State Learner Numb | Const Size 4( Dolt) Millio<br>OUR LOCATION<br>© Enconcentrum                                                                                                    |
| TRAIL Individual Series Control Series Control Seri | entrals, PAS, JPG, JPG, JPG, JPG<br>OUTCK LINING<br>tang and the<br>tang and the<br>state and the<br>state and the<br>state and the<br>state and the<br>state and the state of the<br>state and the state of the state of the<br>state and the state of the state of the<br>state of the state of the state of the state of the<br>state of the state of the state of the state of the<br>state of the state of the state of the state of the state of the<br>state of the state of the state of the state of the state of the<br>state of the state of the state of the state of the state of the state of the<br>state of the state of the state of the state of the state of the state of the<br>state of the state of the state of the state of the state of the state of the state of the state of the<br>state of the state of the state of the state of the state of the state of the<br>state of the state of the stat | Computer Title (Optimum)                                                                                                    | Center Save As Data March Save As Data March As Data March As Data March As Data March As Data March Save As Data March Save As Data March As Data March As Dat                                                                                                    |
| TRI Information VII TIM VII TIM VII TI | annes FOI, PEG, PIG, PIG<br>OUTCK LININS<br>Integrate D<br>and Come<br>Basery D                                                                                                    | Capeter 11% (Option)                                                                                                    | Centre Save As Dank Terrers S<br>OUR LOCATION<br>© Enclared Names Terrers Terrers Save Save Save Save Save Save Save Save                                                                                                    |
| TRI Information ver the vert the vert t | andor FOX, PFS, PFS, PFS<br>DATION, PFSS, PFS, PFS<br>DATION, LANKS<br>International Control of Control<br>distance (2)                                                                                                    | Copyert TBN (Splinne)                                                                                                    | Cented States As Days?<br>OUR LOCATION<br>© States As Days?<br>OUR LOCATION<br>© States As Days?<br>© States As Days?                                                                                                    |
| TRI Information  Trade Lecense Information  Trade Lecense Information  Trad | enais Pot, Pot, Pot, Pot<br>OUCK LINKS<br>Kasana B<br>Halp Center<br>Ganary D                                                                                                    | Compress TBH OptioneD                                                                                                    | Center<br>Serve As Dank<br>OUR LOCATION<br>© Entrate And Mark As Dank<br>© Entrate As Dank Mark As Dank<br>© Entrate As Dank Mark As Dank<br>© Entrate As Dank Mark As Dank<br>© Entrate As Dank Mark As Dank<br>© Entrate As Dank Mark As Dank<br>© Entrate As Dank Mark As Dank<br>© Entrate As Dank Mark As Dank<br>© Entrate As Dank Mark As Dank Mark As Dank<br>© Entrate As Dank Mark As Dank Mark As Dank<br>© Entrate As Dank Mark As Dank Mark As Dank Mark As Dank<br>© Entrate As Dank Mark As Dank Mark A                                                                         |
| TRI Information Ver Tee Ver Tee Ver Te | ander FDT, #15, #5, FTB<br>GUICK LINKS<br>to gene G<br>the Centr<br>Glassary D                                                                                                    | Copyone The Optional The Optional The Option | Cencel Serve Ad Dank Manual<br>Del La CACATION<br>OUR LA CACATION AND AND AND AND AND AND AND AND AND<br>AND AND AND AND AND AND AND AND AND AND                                                                                                    |
| TRU Information Ver Tee Ver Tee Verticate Verticate Vert | anato Foto, PHD, PHD, PHD<br>Ball, PHD, PHD, PHD<br>Ball, PHD, PHD, PHD<br>Ball, PHD, PHD, PHD<br>Ball, PHD, PHD, PHD, PHD<br>Ball, PHD, PHD, PHD, PHD, PHD, PHD,<br>PHD, PHD, PHD, PHD, PHD, PHD, PHD,<br>PHD, PHD, PHD, PHD, PHD, PHD, PHD,<br>PHD, PHD, PHD, PHD, PHD, PHD, PHD,<br>PHD, PHD, PHD, PHD, PHD, PHD, PHD,<br>PHD, PHD, PHD, PHD, PHD, PHD, PHD, PHD,<br>PHD, PHD, PHD, PHD, PHD, PHD, PHD, PHD,                                                                                                    | Comprete TBN (Optione)                                                                                                    | Coreet Sour AL Dost Not<br>OUR LOCATION<br>Month Product Productions Conference<br>Source Data Productions Conference<br>Source Data Productions C |
| TRI Information VIT THE VIT THE VIT TH | ones for, PEL PS, PD<br>OUTCK LINKS<br>Internet D<br>two Come<br>Basery D                                                                                                    | Copyone The Optional The Optional Table Liones Internative Control Internative Control | Centre  Centre Centre Centre  Centre  Centre Centre Centre Centre Centre Centre Centre Centre Centre Centre Centre Centre Centre Centre Centre Centre Centre C                                                                                                    |
| TRI Information VIII TRI VIII TRI VIIIT | Ander Fot, PES, IPS, IPS, IPS<br>GOOCY LINES<br>Issocrate S<br>Help Catter<br>General S                                                                                                    | Copyring Title (Spitture)                                                                                                    | Const<br>Sec As Data                                                                                                    |

الـهيئـة الاتحاديـة للـضـرائـب FEDERAL TAX AUTHORITY

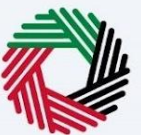

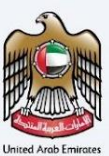

#### TRC for Domestic Tax Purpose - Juridical Person -Second Step - Request Information

Users are required to fill in valid the requested information to proceed with their application which belongs to the beneficiary of the certificate and fill in the below details –

- Name of the Entity in English and Arabic
- Memorandum of Association or any other relevant Document.
- Audited Financial Statements (Optional)
- Bank Statements (Optional)
- Other Attachments (Optional)

| ΞM         | إمــارات تــاكـس<br>INRATAX                        |                                                       |            |                                        | بلغرائب للمرائب التحامية للمرائب federal tax authority                                                 |
|------------|----------------------------------------------------|-------------------------------------------------------|------------|----------------------------------------|----------------------------------------------------------------------------------------------------|
| <u>8</u> v | Velcome, Test! 🔻                                   |                                                       |            |                                        | 🗛 🗛 🔳 العربية                                                                                          |
|            | Home My Drafts Tax Residency Cer                   | tificate for Domestic - Juridical (Initial Submission | )          |                                        |                                                                                                    |
| 5          | Tax Residency Certificate                          | for Domestic - Juridical                              |            |                                        |                                                                                                    |
| 2          |                                                    |                                                       |            |                                        |                                                                                                    |
| 9          | 01                                                 |                                                       |            | 02                                     | 03                                                                                                    |
| 3          |                                                    |                                                       |            |                                        |                                                                                                    |
|            | Basic Information                                  |                                                       | Request li | nformation                             | Delivery Information                                                                                   |
|            |                                                    |                                                       |            |                                        |                                                                                                    |
|            | Request Information                                |                                                       |            | Name of Entity in Arabic (Optional)    |                                                                                                    |
|            | Test User                                          |                                                       |            |                                        | Test User                                                                                              |
|            | Memorandum Of Association                          |                                                       | 0          | Audited Financial Statement (Optional) | 0                                                                                                    |
|            |                                                    |                                                       | Ø          |                                        | Ø                                                                                                    |
|            | Max. File Size: 5MB                                | Formats: PDF, JPEG, JPG, PNG                          |            | Max. File Size: 5MB                    | Formats: PDF, JPEG, JPG, PNG                                                                           |
|            | dummy.pdf                                          |                                                       | ◎ 💼        |                                        |                                                                                                    |
|            | Bank Statement For Last 6 Months (Optiona          | D                                                     | 0          |                                        |                                                                                                    |
|            |                                                    |                                                       | 0          |                                        |                                                                                                    |
|            | Max. File Size: 5MB                                | Formats: PDF, JPEG, JPG, PNG                          |            |                                        |                                                                                                    |
|            | Other Attachments (Optional)                       |                                                       |            |                                        | + Add document                                                                                         |
|            | # Document name                                    | Attachment type                                       | File size  | File format                            | Action                                                                                                 |
|            | 1 dummy.pdf                                        | Other                                                 | 12.95 KB   | PDF                                    | @ 💼                                                                                                    |
|            |                                                    |                                                       |            |                                        |                                                                                                    |
|            |                                                    |                                                       |            |                                        |                                                                                                    |
|            | Previous Step                                      |                                                       |            |                                        | Cancel Save As Draft Next Step                                                                         |
|            | مراتب الهيئة الاتحارية للضرائب                     |                                                       |            | OTHER LINKS                            | OUR LOCATION                                                                                           |
|            | FEDERAL TAX AUTHORITY                              | tax.gov.ae M<br>Help Center                           |            | FAQ                                    | <ul> <li>Emirates Property Investment Company<br/>Building, P.O. Box 2440, Abu Dhabi, U.A.E</li> </ul> |
|            |                                                    | Glossary 🖾                                            |            | Contact Us 🖾                           | Central Park Business Towers - DIFC, P.O.<br>Box 2440, Dubai, U.A.E                                    |
|            |                                                    |                                                       |            |                                        | Sec. 800 82923                                                                                         |
|            |                                                    |                                                       |            |                                        | ⊠ info@tax.gov.ae                                                                                      |
|            |                                                    |                                                       |            |                                        |                                                                                                    |
|            |                                                    |                                                       |            |                                        |                                                                                                    |
|            |                                                    |                                                       |            |                                        | CALIFIC U.LE                                                                                           |
|            | This site is best viewed in Screen Resolution 1024 | x 764                                                 | _          |                                        |                                                                                                    |
|            | © 2024 Federal Tax Authority All dataset           |                                                       |            |                                        |                                                                                                    |
|            | 2024 Federal Tax Authority. All rights reserved    | <u>л</u>                                              |            |                                        |                                                                                                    |

الهيئة الاتحادية للضرائب FEDERAL TAX AUTHORITY

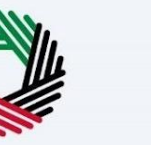

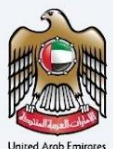

#### TRC for Domestic Tax Purpose - Juridical Person -Third Step - Delivery Information

In the third step of the application, it allows the user to confirm if the printed certificate is required or not along with the number of copies for certificate requested for. It also allows the user to choose a different address if the user wants the certificate to be delivered to a different address or a different receiver. If opted as 'NO' default address will be taken as the delivery address added in the User Profile.

| Ξ | إمسارات تىاكىس<br>MARATAX                                                                                    |                               |                       | الجيامة التعامية للشرائب<br>FEDERAL TAX AUTHORITY                                 |
|---|----------------------------------------------------------------------------------------------------|-------------------------------|-----------------------|-----------------------------------------------------------------------------------|
| 8 | Welcome, Test!                                                                                               |                               |                       | A+ A A- II العربية                                                                |
| = | Home  My Drafts Tax Residency Certificate for Domestic - J                                                   | uridical (Initial Submission) |                       |                                                                                   |
| C | Tax Residency Certificate for Domest                                                                         | tic - Juridical               |                       |                                                                                   |
| Ē |                                                                                                    |                               |                       |                                                                                   |
| C | 01                                                                                                    |                               | 02                    |                                                                                   |
| ۵ |                                                                                                    |                               |                       |                                                                                   |
|   | Basic Information                                                                                            | Reque                         | st Information        | Delivery Information                                                              |
|   |                                                                                                    |                               |                       |                                                                                   |
|   | Delivery Information                                                                                         |                               |                       |                                                                                   |
|   |                                                                                                    |                               | Number of Copies      |                                                                                   |
|   | Do you want a printed certificate? (AED 250 per copy)<br>(AED 250 per copy)                                  | Yes 🚫 No                      | 2                     |                                                                                   |
|   |                                                                                                    |                               |                       |                                                                                   |
|   | Do You Wish To Receive The Certificate In A Different Address?                                               |                               |                       |                                                                                   |
|   | Yes No                                                                                                    |                               |                       |                                                                                   |
|   |                                                                                                    |                               |                       |                                                                                   |
|   | Other Instructions for Delivery (Ontional)                                                                   |                               |                       |                                                                                   |
|   |                                                                                                    |                               |                       |                                                                                   |
|   |                                                                                                    |                               |                       |                                                                                   |
|   |                                                                                                    |                               |                       |                                                                                   |
|   |                                                                                                    |                               |                       |                                                                                   |
|   | I agree to the Terms and Conditions Of The FTA                                                               |                               |                       |                                                                                   |
|   | I am a Tax Resident In Accordance With The Tax Legislation In                                                | Force In The UAE              |                       |                                                                                   |
|   |                                                                                                    |                               |                       |                                                                                   |
|   | I Declare That All Information Entered is Correct                                                            |                               |                       |                                                                                   |
|   |                                                                                                    |                               |                       |                                                                                   |
|   |                                                                                                    |                               |                       |                                                                                   |
|   | Previous Step                                                                                                |                               |                       | Cancel Save As Draft Submit                                                       |
|   |                                                                                                    |                               |                       |                                                                                   |
|   |                                                                                                    |                               |                       |                                                                                   |
|   |                                                                                                    |                               | OTHERLINKS            | OUR LOCATION                                                                      |
|   | الـهيئـة الاتحادية للـضـرائـب<br>FEDERAL TAX AUTHORITY                                                       | tax.gov.ae                    | What's New 🖉          | Emirates Property Investment Company     Building Do Bay 24/20 Attractional State |
|   |                                                                                                    | Help Center<br>Glossary 🖉     | FAQ 🖉<br>Contact Us 🖉 | © Central Park Business Towers - DIFC, P.O.                                       |
|   |                                                                                                    |                               |                       | Box 2440, Dubai, U.A.E                                                            |
|   |                                                                                                    |                               |                       | ⊗ 800 82923<br>⊠ info@tax.gov.ae                                                  |
|   |                                                                                                    |                               |                       |                                                                                   |
|   |                                                                                                    |                               |                       |                                                                                   |
|   |                                                                                                    |                               |                       |                                                                                   |
|   |                                                                                                    |                               |                       |                                                                                   |
|   |                                                                                                    |                               |                       |                                                                                   |
|   | This site is best viewed in Screen Resolution 1024 x 764<br>Supports Microsoft Edge, Firefox 92+, Chrome 93+ |                               |                       |                                                                                   |
|   | © 2024 Federal Tax Authority. All rights reserved                                                            |                               |                       |                                                                                   |
|   |                                                                                                    |                               |                       |                                                                                   |

الـهـيئـة الاتحـاديـة لـلـضـرائـب FEDERAL TAX AUTHORITY

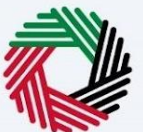

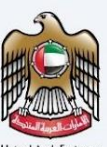

Post, completion user will be redirected to a review page to confirm all the entered details before proceeding to pay for the submission fee.

| the second second second second second second second second second second second second second second second se                                                                                                    |                                                                                                    |                                                                                                    |                                                                         |                                   |                                                                                                    |                                                                                                    |
|----------------------------------------------------------------------------------------------------|----------------------------------------------------------------------------------------------------|----------------------------------------------------------------------------------------------------|-------------------------------------------------------------------------|-----------------------------------|----------------------------------------------------------------------------------------------------|----------------------------------------------------------------------------------------------------|
| Komestic Certificate - Juridical Person     Your application - Domest                                                                                                    | ic Certificate - Juri                                                                                                    | dical                                                                                                    | Person                                                                  |                                   |                                                                                                    |                                                                                                    |
| Pasis Information                                                                                                    |                                                                                                    |                                                                                                    |                                                                         |                                   |                                                                                                    |                                                                                                    |
| Full Name in English                                                                                                    |                                                                                                    |                                                                                                    | Full Name In Arabic                                                     |                                   |                                                                                                    |                                                                                                    |
| Test User                                                                                                    |                                                                                                    |                                                                                                    |                                                                         |                                   |                                                                                                    | Test                                                                                                    |
| UAE Phone Number                                                                                                    |                                                                                                    |                                                                                                    | Email Address                                                           |                                   |                                                                                                    |                                                                                                    |
|                                                                                                    |                                                                                                    |                                                                                                    | ter i ter gorar                                                         |                                   |                                                                                                    |                                                                                                    |
| Application Type                                                                                                    |                                                                                                    |                                                                                                    |                                                                         |                                   |                                                                                                    |                                                                                                    |
| Type<br>Domestic Certificate - Juridical Person                                                                                                    |                                                                                                    |                                                                                                    | Preferred Language                                                      | for the Certificate<br>) English  |                                                                                                    |                                                                                                    |
|                                                                                                    |                                                                                                    |                                                                                                    |                                                                         |                                   |                                                                                                    |                                                                                                    |
| Is the organization operating as a branch of a foreign entity           Ves         Image: No                                                                                                    | n                                                                                                    |                                                                                                    |                                                                         |                                   |                                                                                                    |                                                                                                    |
| TRN Information                                                                                                    |                                                                                                    |                                                                                                    |                                                                         |                                   |                                                                                                    |                                                                                                    |
| VAT TRN                                                                                                    |                                                                                                    | _                                                                                                    | Corporate TRN (Option                                                   | (In                               |                                                                                                    |                                                                                                    |
| 1000000000000                                                                                                    |                                                                                                    |                                                                                                    |                                                                         |                                   |                                                                                                    |                                                                                                    |
| Trade License Information                                                                                                    |                                                                                                    |                                                                                                    |                                                                         |                                   |                                                                                                    |                                                                                                    |
| Trade License issue Authority<br>Ras Al Khaimah Economic Zone (RAK Free Trade Zone & RA                                                                                                    | K Investment Authority)                                                                                                    |                                                                                                    | Trade License Number<br>123456789                                       |                                   |                                                                                                    |                                                                                                    |
| Trade License Attachment                                                                                                    |                                                                                                    | 0                                                                                                    | Trade license issue dat                                                 |                                   |                                                                                                    |                                                                                                    |
| dummy.pdf                                                                                                    |                                                                                                    | ۲                                                                                                    | 01-03-2020                                                              |                                   |                                                                                                    |                                                                                                    |
| Trade License Expiry Date<br>30-11-2023                                                                                                    |                                                                                                    | Θ                                                                                                    |                                                                         |                                   |                                                                                                    |                                                                                                    |
|                                                                                                    |                                                                                                    |                                                                                                    |                                                                         |                                   |                                                                                                    |                                                                                                    |
| Start Date of Required Financial Year<br>01-04-2023                                                                                                    |                                                                                                    | Θ                                                                                                    |                                                                         |                                   |                                                                                                    |                                                                                                    |
|                                                                                                    |                                                                                                    |                                                                                                    |                                                                         |                                   |                                                                                                    |                                                                                                    |
| Request Information                                                                                                    |                                                                                                    |                                                                                                    |                                                                         |                                   |                                                                                                    |                                                                                                    |
| Name of Entity in English                                                                                                    |                                                                                                    |                                                                                                    | Name of Entity in Arab                                                  | ic (Optional)                     |                                                                                                    |                                                                                                    |
| Test User                                                                                                    |                                                                                                    |                                                                                                    |                                                                         |                                   |                                                                                                    | Test                                                                                                    |
| Memorandum Of Association                                                                                                    |                                                                                                    | 0                                                                                                    | Audited Financial State                                                 | iment (Optional)                  |                                                                                                    |                                                                                                    |
| dummy.pdf                                                                                                    |                                                                                                    | ۲                                                                                                    | dummy.pdf                                                               |                                   |                                                                                                    |                                                                                                    |
| Barw Statement For Last 6 Months (Optional)                                                                                                    |                                                                                                    | 0                                                                                                    |                                                                         |                                   |                                                                                                    |                                                                                                    |
| dummy.pdf                                                                                                    |                                                                                                    | ۲                                                                                                    |                                                                         |                                   |                                                                                                    |                                                                                                    |
| dummy.pdf<br>Other Attachments (Optional)                                                                                                    |                                                                                                    | ۲                                                                                                    |                                                                         |                                   |                                                                                                    |                                                                                                    |
| dummy.pdf<br>Other Attachments (Optional)<br># Document name At                                                                                                    | tachment type                                                                                                    | File size                                                                                                    |                                                                         | File format                       | Action                                                                                                    |                                                                                                    |
| dummy.pdf<br>Other Attachments (Optional)<br># Document name Att<br>1 dummy.pdf Ot                                                                                                    | tachment type                                                                                                    | File size 12.95 KB                                                                                                    |                                                                         | File format                       | Action                                                                                                    |                                                                                                    |
| dummy.pdf<br>Other Attschmerts (Optional)<br># Decement name AA<br>1 dummy.pdf Ot                                                                                                    | tachment type<br>Der                                                                                                    | File size 12.95 KB                                                                                                    |                                                                         | File format                       | Action                                                                                                    |                                                                                                    |
| downypdf<br>Other Attachments (Systowi)<br># Decoment name Att<br>1 dummypdf Ot<br>Deciment Information                                                                                                    | tachment type                                                                                                    | File size 12.95 KB                                                                                                    |                                                                         | File format                       | Action                                                                                                    |                                                                                                    |
| Ammy dat<br>Oter Attachments Explored<br>Decomer name At<br>a during yet? Ot<br>Delivery Information                                                                                                    | tachment type                                                                                                    | File size 12.95 KB                                                                                                    |                                                                         | File format<br>PDF                | Actian                                                                                                    |                                                                                                    |
| Annung att<br>Oter Attachments Optional<br>Decement Attachments Optional<br>durining att<br>Decement applied conflicted (AED 20) are repy<br>Decement applied conflicted (AED 20) are repy                                                                                                    | tachnest type<br>for<br>Ne () No                                                                                                    | File size 12.95 KB                                                                                                    |                                                                         | File format                       | Action                                                                                                    |                                                                                                    |
| Concertainability of the second second seco | tachment type<br>Ther                                                                                                    | File size 12.95 KB                                                                                                    |                                                                         | File format                       | Action                                                                                                    |                                                                                                    |
|                                                                                                    | Sachavet type<br>nor<br>() Yes () Yes                                                                                                    | File size 12.95 KB                                                                                                    |                                                                         | File format<br>PDF                | Action                                                                                                    |                                                                                                    |
| Conversion Statements (Sphere)  Conversion Statement Au  Conversion Statement Au  Conversion St | tachnesi typ                                                                                                    | File size     12.05 kB                                                                                                    |                                                                         | Pile format<br>POF                | Action<br>©                                                                                                    |                                                                                                    |
| Langend of the stand continue of the stand                                                                                                    | tachneni type<br>ner                                                                                                    | File size     12.05 KB                                                                                                    |                                                                         | Fle formet<br>FGF                 | Actor                                                                                                    |                                                                                                    |
|                                                                                                    | tachnesi type<br>fror<br>Wes @ No<br>Sec In Fungs In The UAE                                                                                                    | © File size                                                                                                    |                                                                         | Fielonat<br>For                   | Action                                                                                                    |                                                                                                    |
|                                                                                                    | tachnesi type<br>fror<br>Ne                                                                                                    | File size     12.95 kB                                                                                                    |                                                                         | Fielowa<br>107                    | Attin                                                                                                    |                                                                                                    |
|                                                                                                    | tachnesit type<br>fror:<br>• Two  • Two  • Two  • Two  • Two  • Two  • The UAL                                                                                                    | Ele size     I2:05 KB                                                                                                    |                                                                         | Fielona<br>107                    | Attin                                                                                                    |                                                                                                    |
|                                                                                                    | tachnesit type<br>there<br>() Yes () Yes () No<br>such in Fuese in The LML                                                                                                    | Image: A set of the set of the set of t |                                                                         | Pie honst<br>FGF                  | Actor.                                                                                                    |                                                                                                    |
|                                                                                                    | tachneni type The                                                                                                    | Elle size     I2.95 KB                                                                                                    |                                                                         | File format                       | Action                                                                                                    | 50.450                                                                                                    |
|                                                                                                    | tachenest type tore tore tore tore tore tore tore tor                                                                                                    | Pite size     12.95 KB                                                                                                    | adard 16                                                                | File forms                        | Anton<br>©                                                                                                    | 50 AED                                                                                                    |
|                                                                                                    | techneset type the the the the the the the the the th                                                                                                    | File size     12.05 kill                                                                                                    | alor 12                                                                 | Fieldmat<br>707<br>Estimated To   | Anton<br>©                                                                                                    | 50 AED                                                                                                    |
|                                                                                                    | technores type  for  ver  ver  ver  ver  ver  ver  ver  v                                                                                                    | Fite size     2.05 kill                                                                                                    | adara 16                                                                | Fieldmat<br>FOF                   | Anton<br>©                                                                                                    | 50 AED                                                                                                    |
|                                                                                                    | technical type The The The The The The The The The Th                                                                                                    | File size     I 2:05 KB                                                                                                    |                                                                         | Fieldman                          | Actor<br>©                                                                                                    | 50 AED                                                                                                    |
|                                                                                                    | technical type Technical type Technical Technical Techni |                                                                                                    | Allow 15                                                                | Fieldman<br>FOF                   | tal                                                                                                    | 50 AED<br>Pay here                                                                                                    |
|                                                                                                    | technical type technical type techni | File size     Iz 05 HB                                                                                                    | active to<br>OTHER LIN<br>Wave 0. 3<br>Construct 0. 3<br>Construct 0. 3 | Fieldowski<br>FOF                 | tal                                                                                                    | 50 AED                                                                                                    |
|                                                                                                    | technores trype<br>tor                                                                                                    |                                                                                                    | ubled to<br>What have &<br>Market Name<br>Contest to B                  | Fieldman<br>FOF                   | tal<br>OUR LOCATION<br>UNE LOCATION<br>UNE LOCATION<br>Locations<br>Locations<br>Loc | SO AED<br>Pay have                                                                                                    |
| Annual      Ore Attachments (bytwork          Concerner same         Annual          Concerner same         Annual          Concerner same         Annual          Concerner same         Concerner same         Concerne same         Concerner same         Concerne same        | tachenesi type the                                                                                                    | the size     the size      | ative to<br>OTHER LIN<br>Were the J<br>Page<br>Context to J             | Fieldowski<br>FOF<br>Estimated To | Lation                                                                                                    | SO AED<br>Pay form<br>the Auto Control of the Source of the Source of the Sour                                                                                                    |
| Auroration      Order Attachments Optimum      Order Attachments Optimum      Order Attachments Optimum      Order Attachments Optimum      Order Inductions for Delivery (Optimum)      Order Inductions for Delivery (Optimum)      order Inductions for Delivery (Optimum)      order Inductions      order Inductions      order Inductions      order Inductins      order Inductions      order Inductions      order Induction     | technical type The The The The The The The The The Th                                                                                                    | the size     the size      | atore to<br>OTHER LINE<br>wars too 3<br>connect to 3                    | Fieldward                         | tal                                                                                                    | SO AED<br>Pay Mare<br>100 Abo District Company<br>100 Abo District Company<br>100 Abo District Company<br>100 Abo                                                                                                    |
| Initial Payment     Initial Payment     Initial Payment     Initial Payment     Initial Payment     Initial Payment                                                                                                    | tachenes type Tere Tere Tere Tere Tere Tere Tere Te                                                                                                    | results     results     r | atiled to<br>OTHER LUN<br>Wars the D<br>real B<br>Contect to B          | Fieldowski<br>FOF<br>Estimated TO | Notice           Image: Control of the state of the state of                                                                                                    | SO AED<br>Pay Inter<br>Models U.A.E.<br>South of the second second                                                                                                    |
| Image:     Image: Image:                           | tachener type the  Tor  Tor  Tor  Tor  Tor  Tor  Tor  To                                                                                                    | results     results     r | addret to<br>OTHER LIN<br>West the 3<br>Context to 3                    | Fieldows<br>TOT                   | tal                                                                                                    | 50 AED<br>Typica<br>Reported Consumption<br>(E.G. Acknowled Consumption)<br>(E.G. Acknowled Consumption)<br>(E.G. Ackn |

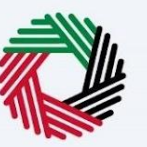

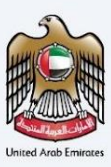

#### TRC for Domestic Tax Purpose - Juridical Government - First Step - Basic Information

The first step involves the user choosing the below -

- Application type (Natural Person, Juridical and Juridical Government) The user will be navigated to respective application fields based on the selection made.
- Start Date of Required Financial Year It defines the start date of the certificate and the same will be reflected in the system. Please note that the Start Date of Required Financial Year can't be a future date and user will not be able to choose it from the date picker.
- Preferred language for the Residency Certificate To choose the preferred language user would like to issue the certificate.

|                                                                                                    |                                                          |                                                         | المهيلة التحامية للمُسراليب<br>FEDERAL TAX AUTHORITY                                                                                                    |
|----------------------------------------------------------------------------------------------------|----------------------------------------------------------|---------------------------------------------------------|----------------------------------------------------------------------------------------------------|
| Welcome, Test!                                                                                                    |                                                          |                                                         | • 🗛 🗛 🔳 العربية                                                                                                    |
| Home My Drafts Tax Residency Certificate for Dor                                                                                                    | mestic - Juridical Government (Initial Submis            | ision)                                                  |                                                                                                    |
| Tax Residency Certificate for Do                                                                                                    | mestic - Juridical Gov                                   | ernment                                                 |                                                                                                    |
|                                                                                                    |                                                          |                                                         |                                                                                                    |
| 01                                                                                                    |                                                          | 02                                                      | 03                                                                                                    |
|                                                                                                    |                                                          |                                                         |                                                                                                    |
| Basic Information                                                                                                    | Requ                                                     | uest Information                                        | Delivery Information                                                                                                    |
|                                                                                                    |                                                          |                                                         |                                                                                                    |
|                                                                                                    |                                                          |                                                         |                                                                                                    |
| Basic Information                                                                                                    |                                                          |                                                         |                                                                                                    |
| Full Name In English                                                                                                    |                                                          | Full Name In Arabic                                     |                                                                                                    |
| Test User                                                                                                    |                                                          |                                                         | Test User                                                                                                    |
| UAE Phone Number                                                                                                    |                                                          | Email Address                                           |                                                                                                    |
| +971 50 123 4567                                                                                                    |                                                          | test@tax.gov.ae                                         |                                                                                                    |
|                                                                                                    |                                                          |                                                         |                                                                                                    |
|                                                                                                    |                                                          |                                                         |                                                                                                    |
| Application Type                                                                                                    |                                                          |                                                         |                                                                                                    |
| Туре                                                                                                    |                                                          | Start Date of Required Financial Year                   |                                                                                                    |
| Domestic Certificate - Juridical Government                                                                                                    |                                                          | ▼ 01-02-2024                                            | 8                                                                                                    |
|                                                                                                    |                                                          |                                                         |                                                                                                    |
| Preferred Language for the Certificate                                                                                                    |                                                          |                                                         |                                                                                                    |
| Arabic                                                                                                    |                                                          |                                                         |                                                                                                    |
|                                                                                                    |                                                          |                                                         |                                                                                                    |
|                                                                                                    |                                                          |                                                         |                                                                                                    |
|                                                                                                    |                                                          |                                                         |                                                                                                    |
| Previous Step                                                                                                    |                                                          |                                                         | Cancel Save As Draft Next Step                                                                                                    |
|                                                                                                    |                                                          |                                                         |                                                                                                    |
|                                                                                                    |                                                          |                                                         |                                                                                                    |
|                                                                                                    |                                                          |                                                         |                                                                                                    |
| <u>- 10</u>                                                                                                    | QUICK LINKS                                              | OTHER LINKS                                             | OUR LOCATION                                                                                                    |
| المهنية التدانية للخسراليب<br>FEDERAL TAX AUTHORIT                                                                                                    | QUICK LINKS<br>tax.gov.ae                                | OTHER LINKS<br>What's New @                             | OUR LOCATION                                                                                                    |
| بدقاينغا قدامته الدينية المكانية المحمد المعالية المحمد والمحمد والمحمد والمحمد والمحمد والمحمد والمحمد والمحمد                                                                                                    | QUICK LINKS<br>tax.gov.ae<br>Heip Center<br>Glossary (2  | OTHER LINKS<br>What's New @<br>FAQ @<br>Contact Us @    | OUR LOCATION<br>© Emirates Property Investment Company<br>Building, PO, Box 2440, Abu Dhabu, U.A.E<br>© Centrel Park Buildings Towers - DIFC, PO,                                                                                                    |
| بداليميلية الدينية الدينية المنتخبة المنتخبة المنتخبة المنتقبة والمنتقبة والمنتقبة والمنتقبة والمنتقبة والمنتقبة                                                                                                    | QUICK LINKS<br>tax.gov.e<br>Help Center<br>Glossary      | OTHER LINKS<br>What's New 조<br>FAG 전<br>Contact Us 조    | OUR LOCATION<br>© Envirates Property Investment Company<br>Building, P.O. Box 2440, Abu Dhabi, U.A.E<br>© Central Park Buildings Towers - DIFC, PO.<br>Box 2440, Dubi, U.A.E                                                                                                    |
| رمیان میراند وراندی و ایرونا<br>Federal Tax Authority                                                                                                    | OUICK LINKS<br>tax.gov.ee<br>Help Center<br>Glossary     | OTHER LINKS<br>What's New 준<br>FAQ 문<br>Contact UN 준    | OUR LOCATION<br>© Emirates Property Investment Company<br>Building, P.O. Box 2440, Abu Dhabi, U.A.E<br>© Conto I Park Buildings Towers - DIFC, P.O.<br>Box 2440, Dubal, U.A.E<br>© 600 62923<br>© Infoigitar provide                                                                                                    |
| برعاية الدينا المعراقين<br>FEDERAL TAX AUTHORITY                                                                                                    | OUICK LINKS<br>tax.gov.ae ₪<br>Help Center<br>Clossary ₪ | OTHER LINKS<br>What's New @<br>FAQ @<br>Contact Us @    | OUR LOCATION<br>© Emirates Property Investment Company<br>Building, P.O. Box 2440, Abu Dhabu, U.A.E<br>© Contol Park Buildings Towers - DIFC, P.O.<br>Box 2440, Dubal, U.A.E<br>© 800 82923<br>⊠ Info@tax.gov.ae                                                                                                    |
| العوالية الاتدانية للمعرالين<br>FEDERAL TAX AUTHORITY                                                                                                    | QUICK LINKS<br>tax.govae ₪<br>Help Center<br>Clossary ₪  | OTHER LINKS<br>What's New @<br>FAD @<br>Contact Us @    | OUR LOCATION<br>© Emirates Property Investment Company<br>Building, P.O. Box 2440, Abu Dhabi, U.A.E<br>© Concel Part Buildings Towers - DIFC, P.O.<br>Box 2440, Dubai, U.A.E<br>© 800 83923<br>© Info®tax.gov.ae                                                                                                    |
| بر المعنا الدوانية الدوانية<br>HEDERAL TAX AUTHORITY                                                                                                    | QUICK LINKS<br>tax.gov.ae 문<br>Help Center<br>Clossary 문 | OTHER LINKS<br>What's New 준<br>FAD 준<br>Contact Us 문    | OUR LOCATION<br>® Emirates Property Investment Company<br>Building, PO, Box 34Au Dhabi, U.A.E<br>© Control Park Business Towers - DIFC, P.O.<br>Box 2440, Dubai, U.A.E<br>© 600 87293<br>⊠ info⊚tax.gov.ae                                                                                                    |
| بر الدورانية الاندانية المحالي المحالي بالمحالي بالمحالية بالمحالية بالمحالية بالمحالية بالمحالية بالمحالية بال                                                                                                    | QUICK LINKS<br>tax.gov.ae 문<br>Help Center<br>Crossary 문 | OTHER LINKS<br>What's New ගි<br>FAG ගි<br>Contact Us ගි | OUR LOCATION                                                                                                    |
| بر المعرانية الاندانية التوالي المعرانية المعرانية بالمعرانية بالمعرانية بالمعرانية المعرانية المعرانية المعران                                                                                                    | QUICK LINKS<br>tax.gov.ae 전<br>Heip Center<br>Clossary 전 | OTHER LINKS<br>What's New ගී<br>FAG ගී<br>Contact Us ගී | OUR LOCATION                                                                                                    |
| بدال من المعر المعر المعر المعر المعر المعر المعر المعر المعر المعر المعر المعر المعر المعر المعر المعر المعر ا<br>This suite is best: viewed in Screen Resolution 1024 a 764                                              | OUICK LINKS<br>taxgovae @<br>Heip Center<br>Glossary 문   | OTHER LINKS<br>What's New ගී<br>FAG ගී<br>Contact Us ගී | OUR LOCATION                                                                                                    |
| LTS-skill & Litzell & Constraints       Constraints         FEDERAL TAX AUTHORITY       Constraints         This site is best viewed in Screen Resolution 1024 x 764       Supports Microsoft Edge, Fields 924, Chrome 895 | QUICK LINKS<br>tax.gov.ae ₪<br>Help Center<br>Clossary ₪ | OTHER LINKS<br>What's New @<br>Fad @<br>Contact Us @    | OUR LOCATION<br>● stinistes Property Investment Company<br>milling POL Sox 3440, Abud Nabbu Aug.<br>© Central Park Business Towers - DIFC, P.G.<br>Do 2440, Abud Aug.<br>© 2002 2003<br>© Info Bitax gocal<br>Company Company Company<br>Difference Company Company<br>Company Company Company<br>Company Company Company<br>Company Company Company<br>Company Company Company<br>Company Company Company<br>Company Company Company<br>Company Company Company<br>Company Company Company<br>Company Company Company<br>Company Company Company<br>Company Company<br>Company Company Company<br>Company Company Company<br>Company Company Company<br>Company Company Company<br>Company Company Company<br>Company Company Company<br>Company Company Company<br>Company Company Company<br>Company Company Company<br>Company Company<br>Company Company<br>Company Company<br>Company Company<br>Company Company<br>Company Company<br>Company Company<br>Company Company<br>Company<br>Co |

الهيئة الاتحادية للضرائب FEDERAL TAX AUTHORITY

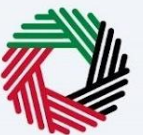

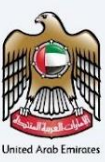

#### TRC for Domestic Tax Purpose - Juridical Government - Second Step - Request Information

Users are required to fill in valid the requested information to proceed with their application which belongs to the beneficiary of the certificate and upload the below information –

- VAT & Excise TRN
- Name of the Entity in English and Arabic
- Government type Wholly Owned/ national Carrier/ Public Fund
- Owned by which Emirate.
- Decree or Act of Incorporation Attachment
- Certified copy of the Memorandum of Association
- Any other attachments (Optional)

|                                                          |                                                          |             |                                                      | بالمسرالية التحامية المسرالية<br>FEDERAL TAX AUTHORITY                                                                                                    |               |
|----------------------------------------------------------|----------------------------------------------------------|-------------|------------------------------------------------------|----------------------------------------------------------------------------------------------------|---------------|
| Icome, Test!                                             |                                                          |             |                                                      | العربية                                                                                                    |               |
| tome My Dratts Tax Residency Certificate for D           | omestic - Juridical Government (Initial                  | Submission) |                                                      |                                                                                                    |               |
| Tax Residency Certificate for D                          | omestic - Juridical                                      | Govern      | nent                                                 |                                                                                                    |               |
| <b>O1</b>                                                |                                                          |             | 2                                                    | 03                                                                                                    |               |
| Basic Information                                        |                                                          | Request In  | formation                                            | Delivery Information                                                                                                    |               |
| Request Information                                      |                                                          |             |                                                      |                                                                                                    |               |
| VAT TRN                                                  |                                                          |             | Corporate TRN (Optional)                             |                                                                                                    |               |
| 1000000000000                                            |                                                          |             |                                                      |                                                                                                    |               |
| Name of Entity in English                                |                                                          |             | Name of Entity in Arabic (Optional)                  |                                                                                                    |               |
| Test User                                                |                                                          |             |                                                      | те                                                                                                    | est Use       |
| Government type                                          |                                                          |             | Owned By Which Emirate                               |                                                                                                    |               |
| Public Fund                                              |                                                          | •           | Dubai                                                |                                                                                                    | ,             |
| Decree or Act of Incorporation Attachment                |                                                          |             | Memorandum Of Association                            |                                                                                                    |               |
|                                                          |                                                          | ø           |                                                      |                                                                                                    | 6             |
| Max. File Size: 5MB                                      | Formats: PDF, JPEG, JPG, PNG                             |             | Max. File Size: 5MB                                  | Formats: PDF, JPEG, JPG, PNG                                                                                                    |               |
| test.jpg                                                 |                                                          | © 💼         | test.jpg                                             |                                                                                                    | ۲             |
| Other Attachments (Optional)                             |                                                          |             |                                                      | + Add d                                                                                                    | ocume         |
| # Document name                                          | Attachment type                                          | File size   | File format                                          | Action                                                                                                    |               |
| 1 best less                                              | Other                                                    | 211 70 1/0  | 100                                                  | 0                                                                                                    |               |
| i tostpy                                                 | Conter                                                   | 211.30 KB   | JPG                                                  | 0                                                                                                    |               |
| 2 test.jpg                                               | Other                                                    | 211.30 KB   | JPG                                                  | 0 III                                                                                                    |               |
| Previous Step                                            |                                                          |             | I                                                    | Cancel Save As Draft N                                                                                                    | lext S        |
| المولية التحارية للمراتب<br>Federal tax authority        | QUICK LINKS<br>tax.gov.ae 문<br>Help Center<br>Glossary 문 |             | OTHER LINKS<br>What's Now 문<br>FAQ 문<br>Contact Us 문 | OUR LOCATION<br>© Eminetes Property Investment Company<br>Building, PO, Box 2440, Abu Dhabi, UA<br>© Central Park Business Towers - DIFC, PC<br>Box 2440, Dubis, UA.E<br>© 800 82923 | ,<br>LE<br>D. |
|                                                          |                                                          |             |                                                      |                                                                                                    |               |
| This site is best viewed in Screen Resolution 1024 x 764 |                                                          |             |                                                      |                                                                                                    |               |

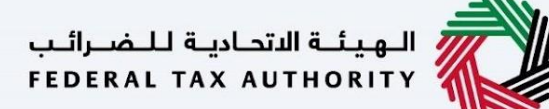

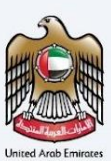

#### TRC for Domestic Tax Purpose - Juridical Government - Third Step - Delivery Information

In the third step of the application, it allows the user to confirm if the printed certificate is required or not along with the number of copies for certificate requested for. It also allows the user to choose a different address if the user wants the certificate to be delivered to a different address or a different receiver. If opted as 'NO' default address will be taken as the delivery address added in the User Profile.

| إمــارات تاكـس<br>ARATAX                                                                                                    |                                                                                              |                                                        | الهيلة التحادية للضرائب FEDERAL TAX AUTHORITY                                                                                                    |
|----------------------------------------------------------------------------------------------------|----------------------------------------------------------------------------------------------|--------------------------------------------------------|----------------------------------------------------------------------------------------------------|
| elcome, Testl 🔹                                                                                                    |                                                                                              |                                                        |                                                                                                    |
| Home  My Drafts Tax Residency Certificate for Do                                                                                                    | mestic - Juridical Government (Initial S                                                     | Submission)                                            |                                                                                                    |
| Tax Residency Certificate for Do                                                                                                    | mestic - Juridical G                                                                         | Bovernment                                             |                                                                                                    |
|                                                                                                    |                                                                                              |                                                        |                                                                                                    |
| 01                                                                                                    |                                                                                              | 02                                                     | 03                                                                                                    |
|                                                                                                    |                                                                                              |                                                        |                                                                                                    |
| Basic Information                                                                                                    |                                                                                              | Request Information                                    | Delivery Information                                                                                                    |
| Delivery Information                                                                                                    |                                                                                              |                                                        |                                                                                                    |
|                                                                                                    |                                                                                              | Number of Copies                                       |                                                                                                    |
| Do you want a printed certificate? (AED 250 per copy)<br>(AED 250 per copy)                                                                                                    | 🔵 Yes 📄 No                                                                                   | 2                                                      |                                                                                                    |
|                                                                                                    |                                                                                              |                                                        |                                                                                                    |
| Do You Wish To Receive The Certificate In A Different A                                                                                                    | ddress?                                                                                      |                                                        |                                                                                                    |
| Other Comments (Optional)                                                                                                    |                                                                                              |                                                        |                                                                                                    |
|                                                                                                    |                                                                                              |                                                        |                                                                                                    |
|                                                                                                    |                                                                                              |                                                        |                                                                                                    |
|                                                                                                    |                                                                                              |                                                        |                                                                                                    |
|                                                                                                    |                                                                                              |                                                        |                                                                                                    |
|                                                                                                    |                                                                                              |                                                        |                                                                                                    |
| I agree to the Terms and Conditions Of The FTA                                                                                                    |                                                                                              |                                                        |                                                                                                    |
| I agree to the Terms and Conditions Of The FTA                                                                                                    |                                                                                              |                                                        |                                                                                                    |
| I agree to the <u>Terms and Conditions</u> of The FTA I am a Tax Resident In Accordance With The Tax Legi                                                                                                    | slation in Force in The UAE                                                                  |                                                        |                                                                                                    |
| I agree to the Terms and Conditions Of The FTA I am a Tax Resident in Accordance With The Tax Legi I Declare That All Information Entered is Correct                                                                                                    | slation in Force in The UAE                                                                  |                                                        |                                                                                                    |
| I agree to the <u>Terms and Conditions</u> Of The FTA I am a Tax Resident In Accordance With The Tax Legi I Declare That All Information Entered is Correct                                                                                                    | slation in Force in The UAE                                                                  |                                                        |                                                                                                    |
| I agree to the <u>Terms and Conditions</u> Of The FTA I am a Tax Resident in Accordance With The Tax Legi I Declare That All Information Entered is Correct                                                                                                    | slation in Force in The UAE                                                                  |                                                        |                                                                                                    |
| I agree to the <u>Terms and Conditions</u> Of The FTA I am a Tax Resident in Accordance With The Tax Legi I Declare That All Information Entered is Correct                                                                                                    | slation in Force in The UAE                                                                  |                                                        |                                                                                                    |
| I agree to the Terms and Conditions Of The FTA I am a Tax Resident in Accordance With The Tax Legi I Declare That All Information Entered is Correct Provious Step                                                                                                    | slation in Force in The UAE                                                                  |                                                        | Cancel Save As Draft Submit                                                                                                    |
| I agree to the Terms and Conditions Of The FTA I am a Tax Resident in Accordance With The Tax Legi I Declare That All Information Entered is Correct Previous Step                                                                                                    | slation in Force in The UAE                                                                  |                                                        | Cancel Save As Draft Submit                                                                                                    |
| I agree to the <u>Terms and Conditions</u> Of The FTA I am a Tax Resident in Accordance With The Tax Legi I Declare That All Information Entered is Correct Previous Step                                                                                                    | slation in Force in The UAE                                                                  |                                                        | Cancel Save As Draft Submit                                                                                                    |
| I agree to the <u>Terms and Conditions</u> Of The FTA I am a Tax Resident in Accordance With The Tax Legi I Declare That All Information Entered is Correct Provious Step                                                                                                    | slation in Force in The UAE                                                                  | OTHER LINKS                                            | Cancel Save As Draft Submit                                                                                                    |
| ا ا agree to the Terms and Conditions Of The FTA     ا   ا ع ا am a Tax Resident in Accordance With The Tax Legi     I Declare That All Information Entered is Correct  Previous Step  Previous Step                                                                                                    | QUICK LINKS                                                                                  | OTHER LINKS<br>what's new @                            | Cancel Save As Draft Submit                                                                                                    |
| ا عوree to the <u>Terms and Conditions</u> Of The FTA      I are to the <u>Terms and Conditions</u> Of The FTA      I are a Tax Resident in Accordance With The Tax Legi      I Declare That All Information Entered is Correct      Previous Step      Previous Step                                                                                                    | QUICK LINKS<br>tax.gov.ae 교<br>Help Conter<br>Glossay 20                                     | OTHER LINKS<br>What's New කි<br>FA කි<br>Contect Us කි | Cancel Save As Draft Submit<br>OUR LOCATION<br>© Eminates Property Investment Company<br>Building, PO, Box 2404, Abu Dhabi, UA.E<br>© Central Park Business Towers – DIFC, PO,                                                                                                    |
| <ul> <li>I agree to the <u>Terms and Conditions</u> Of The FTA</li> <li>I agree to the <u>Terms and Conditions</u> Of The FTA</li> <li>I am a Tax Resident in Accordance With The Tax Legit</li> <li>I Declare That All Information Entered is Correct</li> </ul>                                                                                                    | QUICK LINKS<br>tax.gov.ae &<br>Help Center<br>Glossary @                                     | OTHER LINKS<br>What's New @<br>FAQ @<br>Contact US @   | Cancel Save As Draft Submit<br>OUR LOCATION<br>© Emirates Property Investment Company<br>Building, PO. Box 2440, Abu Phabi, U.A.E<br>© Central Park Buildings Towers – DIFC, PO.<br>Box 2440, Dubal, U.A.E<br>© a on anotic                                                                                                    |
| I agree to the Terms and Conditions Of The FTA     I agree to the Terms and Conditions Of The FTA     I agree to the Terms and Conditions Of The FTA     I agree to the Terms and Conditions Of The FTA     I agree to the Terms and Conditions Of The FTA     I agree to the Terms and Conditions Of The FTA     Previous Step                                                                                                    | alation in Force in The UAE<br>OUICK LINKS<br>tax.gov.ae @<br>Help Center<br>Glossary []     | OTHER LINKS<br>What's New @<br>FAQ @<br>Contact Us @   | Cancel Save As Draft Submit<br>OUR LOCATION<br>© Enrintes Property Investment Company<br>Building, PO, Box 2440, Abu Ohabi, U.A.E<br>© Central Davk Building, PO, Box 2440, Abu Ohabi, U.A.E<br>© a00 #3223<br>© Inforetas.com/ae                                                                                                    |
| I agree to the <u>Terms and Conditions</u> of The FTA     I am a Tax Resident in Accordance With The Tax Legi     I am a Tax Resident in Accordance With The Tax Legi     I beclare That All Information Entered is Correct  Previous Step  Previous Step                                                                                                    | alation in Force in The UAE<br>QUICK LINKS<br>tax.gov.as @<br>Help Center<br>Clossary @      | OTHER LINKS<br>What's New @<br>FAQ @<br>Confact Us @   | Cancel Save As Draft Submit<br>Submit<br>Submit Second Second |
| I agree to the <u>Terms and Conditions</u> of The FTA     I am a Tax Resident in Accordance With The Tax Legi     I am a Tax Resident in Accordance With The Tax Legi     I beclare That All Information Entered is Correct  Previous Step  Previous Step                                                                                                    | alation in Force in The UAE<br>QUICK LINKS<br>tax.gov.ae 亿<br>Heip Center<br>Giossary 문      | OTHER LINKS<br>What's New @<br>FAQ @<br>Contact Us @   | Cancel     Save As Draft     Submit       OUR LOCATION                                                                                                    |
| I agree to the <u>Terms and Conditions</u> of The FTA     I am a Tax Resident in Accordance With The Tax Legi     I Declare That All Information Entered is Correct  Previous Step  Previous Step                                                                                                    | alation in Force in The UAE<br>OUICK LINKS<br>Tax.gov.ae (2)<br>Heigo Center<br>Giossary (2) | OTHER LINKS<br>What's New @<br>FAQ @<br>Contact Us @   | Carcel     Save As Draft     Submit       OUR LOCATION                                                                                                    |
| I agree to the <u>Terms and Conditions</u> Of The FTA     I am a Tax Resident in Accordance With The Tax Legi     I Declare That All Information Entered is Correct  Previous Step  Previous Step  Previous Step                                                                                                    | QUICK LINKS<br>Taxagouae<br>Hele Center<br>Glossary                                          | OTHER LINKS<br>What's New @<br>FAQ @<br>Contact Us @   | Carcel       Save As Draft       Submit         DUR LOCATION <ul> <li>Pinnistes Property Investment Company<br/>Juilding, P.D. Doiz 2440, Abu Dhabi, U.S.z.<br/><li>Contral Park Business Towers – DIFC, P.D.<br/>xo 2440, Dubai, U.A.z.<br/>wo as 2932</li> <li>Inforstax.gov.zei</li> </li></ul>                                                                                                    |
| I agree to the <u>Terms and Conditions</u> Of The FTA     I am a Tax Resident in Accordance With The Tax Legi     I Declare That All Information Entered is Correct  Previous Step  Previous Step                                                                                                    | alation in Force in The UAE<br>QUICK LINKS<br>Iax.gov.e 전<br>Hele Center<br>Glossary 전       | OTHER LINKS<br>What's New @<br>FA @<br>Contact Us @    | Cancel       Save As Draft       Submit         Our LOCATION       ® Imitates Property Investment Company Luiding, P.O. Dio 2440, Abu Uhabi, U.A.B.       @ Contral Park Business Towers – DiFC, P.O. Dio 2440, Dubal, U.A.B.         © Contral Park Business Towers – DiFC, P.O. Dio 2440, Dubal, U.A.B.       @ Boo 82923       @ Inforestar.goovae         Winderstar.goovae       Winderstar.goovae       Diff. Diff. Dif                                                                                                    |
| I agree to the <u>Terms and Conditions</u> Of The FTA I agree to the <u>Terms and Conditions</u> Of The FTA I agree to the <u>Terms and Conditions</u> Of Terms I agree to the <u>Terms and Conditions</u> Of Terms I agree to the terms and terms and terms an | alation in Force in The UAE<br>QUICK LINKS<br>Iකැලපෙස ලි<br>Help Center<br>Glossary වි       | OTHER LINKS<br>What's New @<br>FA @<br>Contact Us @    | Cancel       Save As Draft       Submit         OPE LOCATION       ® mixelses Property Investment Compary<br>suidings, P.O. Roz 440, Abu Dhabi, UAE       @ cancel aperk Business Towers - DIFC, P.G.<br>so 2440, Dubu JuAE       @ cancel aperk Business Towers - DIFC, P.G.<br>so 2440, Dubu JuAE         @ cancel aperk Business Towers - DIFC, P.G.<br>so 2440, Dubu JuAE       @ cancel aperk Business Towers - DIFC, P.G.<br>so 2440, Dubu JuAE       @ cancel aperk Business Towers - DIFC, P.G.<br>so 2440, Dubu JuAE         @ cancel aperk Business Towers - DIFC, DEC       @ cancel aperk Business - DIFC, P.G.<br>so 2440, Dubu JuAE       @ cancel aperk Business - DIFC, P.G.<br>so 2440, Dubu JuAE         @ cancel aperk Business Towers - DIFC, DEC       @ cancel aperk Business - DIFC, P.G.<br>so 2440, Dubu JuAE       @ cancel aperk Business - DIFC, P.G.<br>so 2440, Dubu JuAE         @ cancel aperk Business - DIFC, DEC       @ cancel aperk Business - DIFC, P.G.<br>so 2440, Dubusiness - DIFC, P.G.<br>so 2440, Dubusiness - D                                                                                                    |
| I agree to the <u>Terms and Conditions</u> Of The FTA      I agree to the <u>Terms and Conditions</u> Of The FTA      I are a Tax Resident in Accordance With The Tax Legit      I Declare That All Information Entered is Correct  Previous Step  Previous Step  This site is best viewed in Screen Resolution 1024 x 784 Supports Microsoft Edge, Firefox 92+, Chrone 93+                                                                                                    | alation in Force in The UAE<br>QUICK LINKS<br>tax.gov.e<br>Heijo Center<br>Glossary          | OTHER LINKS<br>What's two @<br>FA @<br>Contact Us @    | Cancel       Save As Draft       Submit         Our Location       ® mixelses Property Investment Compary<br>suliding, PA, 08, 240, Abu Obabu, UAE       @ cancel Aperk Business Towers - DIFC, PAs<br>tow 2440, Abu Obabu, UAE         © cancel Aperk Business Towers - DIFC, PAS<br>tow 2440, Abu Obabu, UAE       @ cancel Aperk Business Towers - DIFC, PAS<br>tow 2440, Abu Obabu, UAE         © cancel Aperk Business Towers - DIFC, PAS<br>tow 2440, Abu Obabu, UAE       @ cancel Aperk Business Towers - DIFC, PAS<br>tow 2440, Abu Obabu, UAE         © cancel Aperk Business Towers - DIFC, PAS<br>tow 2440, Abu Obabu, UAE       @ cancel Aperk Business Towers - DIFC, PAS<br>tow 2440, Abu Obabu, UAE         © cancel Aperk Business Towers - DIFC, PAS<br>tow 2440, Abu Obabu, UAE       @ cancel Aperk Business Towers - DIFC, PAS<br>tow 2440, Abu Obabu, UAE         © cancel Aperk Business Towers - DIFC, PAS<br>tow 2440, Abu Obabu, UAE       @ cancel Aperk Business Towers - DIFC, PAS<br>tow 2440, Abu Obabu, UAE         © cancel Aperk Business Towers - DIFC, PAS<br>tow 2440, Abu Date, UAE       @ cancel Aperk Business - DIFC, PAS<br>tow 2440, Abu Date, UAE         © cancel Aperk Business - DIFC, PAS       @ cancel Aperk Business - DIFC, PAS         © cancel Aperk Business - DIFC, PAS       @ cancel Aperk Business - DIFC, PAS                                                                                                    |

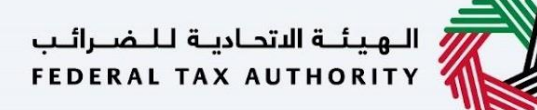

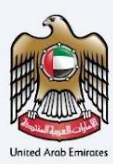

Post, completion user will be redirected to a review page to confirm all the entered details before proceeding to pay for the submission fee.

| e 🕨 Tax Treaties Certificate - Lenal Person Governm                                                                                                    | ent > Your application > Review                                                                                                    |                                                                                                    | Latite Latite                                                                                                    |
|----------------------------------------------------------------------------------------------------|----------------------------------------------------------------------------------------------------|----------------------------------------------------------------------------------------------------|----------------------------------------------------------------------------------------------------|
| view your application - Tax 1                                                                                                    | Treaties Certificate - Legal                                                                                                    | Person Government                                                                                                    |                                                                                                    |
|                                                                                                    |                                                                                                    |                                                                                                    |                                                                                                    |
| Basic Information                                                                                                    |                                                                                                    |                                                                                                    |                                                                                                    |
| Full Name in English<br>Test User                                                                                                    |                                                                                                    | Full Name in Arabic                                                                                                    | Te                                                                                                    |
| UAE Phone Number                                                                                                    |                                                                                                    | Email Address                                                                                                    |                                                                                                    |
| +971 50 123 4567                                                                                                    |                                                                                                    | test il tax.gov.ae                                                                                                    |                                                                                                    |
| Application Type                                                                                                    |                                                                                                    |                                                                                                    |                                                                                                    |
| Type                                                                                                    |                                                                                                    | Start Date of Required Financial Year                                                                                                    |                                                                                                    |
| Tax Treaties Certificate - Legal Person Government                                                                                                    |                                                                                                    | 01-02-2024                                                                                                    |                                                                                                    |
| Preferred Language for the Certificate                                                                                                    |                                                                                                    |                                                                                                    |                                                                                                    |
| C Avalle @ English                                                                                                    |                                                                                                    |                                                                                                    |                                                                                                    |
| Pequest Information                                                                                                    |                                                                                                    |                                                                                                    |                                                                                                    |
| VAT TRN (Optional)                                                                                                    |                                                                                                    | Corporate TRN (Optional)                                                                                                    |                                                                                                    |
|                                                                                                    |                                                                                                    |                                                                                                    |                                                                                                    |
| ALBANIA                                                                                                    |                                                                                                    | Test User                                                                                                    |                                                                                                    |
| Name of Entity in Anabic (Optional)                                                                                                    |                                                                                                    | Government type                                                                                                    |                                                                                                    |
|                                                                                                    | Test User                                                                                                    | National Carrier                                                                                                    |                                                                                                    |
| Entity Owned By<br>Dubal                                                                                                    |                                                                                                    | Decree or Act of Incorporation Attachment<br>obs.jpeg                                                                                                    |                                                                                                    |
| Requesting Letter Issued by the Company (Signed and 1                                                                                                    | Stamped by the Authorized Signatory)                                                                                                    | Does the country you are applying for a                                                                                                    | quire special form to be signed?                                                                                                    |
| obs.3peg                                                                                                    | •                                                                                                    | 🔿 Yes 🛞 No                                                                                                    |                                                                                                    |
| Other Attachments (Optional)                                                                                                    |                                                                                                    |                                                                                                    |                                                                                                    |
| # Document name                                                                                                    | Attachment type File size                                                                                                    | File format                                                                                                    | Action                                                                                                    |
| 1 obs.jpeg                                                                                                    | Other 99.70 K                                                                                                    | 8 JPEG                                                                                                    | ۲                                                                                                    |
| Max. File Size: SMS                                                                                                    | Formats: POF, JPEG, JPG, PNG                                                                                                    | Max. File Size: SMB                                                                                                    | Formats: PDF, JPEG, JPG, PNG                                                                                                    |
| Hear, File Size: 5HB                                                                                                    | Formatic POF, JPEG, JPG, PNG                                                                                                    | Has, File Size: SHB                                                                                                    | Formats: PDF, JPEG, JPG, PNG                                                                                                    |
| Max File Size SMB                                                                                                    | Formati: PDF, JFEG, JPG, PHG                                                                                                    | Max, File Size: SMB                                                                                                    | Fermats: PDF, JPEG, JPG, FNG                                                                                                    |
| Microsoft and Linking out out of the<br>Microsoft and the<br>Delivery Information<br>De you wirk a printed centificate' (AED 250 per cop)<br>(AED 250 per copy)                                                                                                    | 70<br>10<br>10<br>10<br>10<br>10<br>10<br>10<br>10<br>10<br>10<br>10<br>10<br>10                                                                                                    | Par. File Size: SHB                                                                                                    | Permatu POF, JPCO, JPC, PPG                                                                                                    |
| Microsoft a processing of the second second | Pormate 1909, 1966, 1966, 1966<br>10<br>10 Nov @ No                                                                                                    | Han Fini Spac SHB                                                                                                    | Formati 107, 1955, 195                                                                                                    |
| Mount of the Commence of the Commence of      | Forestic 1954, JFG, JFG, JFG, HKG<br>10 No No No No<br>11. Seependise matrix means in estem interfaint, and                                                                                                    | HAL FIG DAL SHE                                                                                                    | Formats, PGC, PEG, PGC, PGC                                                                                                    |
| Inc. File Size 198     Inc. File Size 198  Delivery Information  Soy week a prime centrical (AED 200 per cop)  AED 200 per cop)  Centre Size Size (AED 200 per cop)  Centre Size Size (AED 200 per cop)  Centre Size Size Size Size Size Size Size Siz                                                                                                    | P P P P P P P P P P P P P P P P P P P                                                                                                    | Nas Parkora (199                                                                                                    | Formats (PG, PEG, PG, PG<br>Formats) (PG, PG, PG)<br>and this is mention publicles Advectors and not formation.<br>Note that and control profile values of the formation of the the<br>analist and control profiles values (PG) and the formation<br>and the formatic period performs, imperiate risks of contexts                                                                                                    |
| Next Price Section 1976                                                                                                    | Porents 1954, PEG, JHG, HHG<br>The Second Second Seco                     | Has File Score (PS)                                                                                                    | Formats, PGC, PEG, PGC, PGC<br>Promote PGC, PGC, PGC, PGC<br>ended to mentar publicate Antonicos, and rec Yaccos, Nuclei<br>anas que out portra validagat. Veneral and fata fata data<br>anas que out portra validagat. Veneral and fata fata data                                                                                                    |
| Inc. Fit Sec 198  Inc. Fit Sec 198  Delivery Information  Operation  Operati | Porents 1954, PEG, JPG, JPG, PAG<br>Tes                                                                                                    | Has File Soc (HS                                                                                                    | Familie PG-, PEG, PG, PG<br>and the metric publication state for the Sama Nake at<br>an other in metric publication descent state for the sama Nake at<br>and based, card pretone, hyperfield other is consected<br>and based, card pretone, hyperfield other is consected                                                                                                    |
| Inc. File Size 198  Inc. File Size 198  Delivery Information  Oxygenetic aprime confident (AED 260 per confident (AED 260 per confident  | Porentis 1954, APEG, APEG, APEG<br>Porentis 1954, APEG, APEG, APEG<br>Porentis 1954, APEG, APEG, APEG<br>Porentis 1954, APEG, APEG, APEG, APEG<br>Porentis 1954, APEG, APEG, APEG, APEG,<br>Porentis 1954, APEG, APEG, APEG, APEG,<br>Porentis 1954, APEG, APEG, APEG, APEG,<br>Porentis 1954, APEG, APEG, APEG, APEG, APEG,<br>Porentis 1954, APEG, APEG, APEG, APEG, APEG,<br>Porentis 1954, APEG, APEG, APEG, APEG, APEG,<br>Porentis 1954, APEG, APEG, APEG, APEG, APEG, APEG, APEG,<br>Porentis 1954, APEG, APEG, | Has File Soc (HS                                                                                                    | Family PC, PEG, PEG, PEG                                                                                                    |
| Inc. File Size 198  Inc. File Size 198  Delivery Information  Res File Size 198  Delivery Information  Comparison  Delivery Information  Comparison  Delivery Information  Comparison  Delivery Information  Delivery  Delivery   | Porents 1954, PEG, JHG, HHG  The Book of the State of the State of th                        | Has File Sore (PS)                                                                                                    | Family PC, PEG, PEG, PEG                                                                                                    |
| Inc. Fit Size 198  Inc. Fit Size 198  Delivery Information  Operation  Opera | Porents 1997, PEG, JHG, HHG  T T T T T T T T T T T T T T T T T T                                                                                                    | Has File Score (HS)                                                                                                    | Family PC, PEG, PEG, PEG                                                                                                    |
| Inc. Fis Sec 198  Inc. Fis Sec 198  Delivery Information  Operation  Operati | Porents 1997, PEG, JHG, HHG  P  Texastic SPG, PEG, JHG, HHG  P  C Supported as metric means in the online Hereduce, used  A Supported as metric as applicable to environmental to an environmental to environmental to environment                        | Has File See 199                                                                                                    | Family PC, PEG, PEG, PEG                                                                                                    |
| Inc. In Sec. 198 Inc. In Sec. 198 Inc. In Sec. 198 Inc. In Sec. 198 Inc. In Sec. 198 Inc. In Sec. 198 Inc. Info Sec. 198 Inc. Info Sec. 198 Inc. Info Sec. 198 Inc. Info Sec. 198 Inc. Info Sec. 198 Inc. Info Sec. 198 Inc. Info Sec. 198 Inc. Info Sec. 198 Info Sec. 198 | Prevents 1959, PEG, John, Ang.                                                                                                    | Nas File Sore 1993                                                                                                    | Parents PEC, PEG, DE, MS, MS<br>and observe and publicate strategies and the second strategies and<br>and observe and publicate strategies and and and and and<br>and observe and publicate strategies and and and and and<br>and observe and and and and and and and and and and                                                                                                    |
| Inc. Are see 198     Control of the set of the set     | Prevents 1954, #FE, #FE, #FE, #FE, #FE  P  The Second Second Sec                        | Nas File Sore 199<br>septim delan operato U er Anno, sauso, Public<br>ser at Unitar a variatura de la constante della<br>se accumente indi, Dione condiste, una si autoritàri<br>della constante della della constante della della del | Remains FIG, HTG, MTG, MTG, MTG, MTG, MTG, MTG, MTG, M                                                                                                    |
| Inc. Are see sets Inc. Are see sets Inc. Are see sets Inc. Are see sets Inc. Are see sets Inc. Are see sets Inc. Are see sets Inc. Are sets Inc. Are sets I | Prevents 1959, #FEB, J#G, MH2  P  P  P  P  P  P  P  P  P  P  P  P  P                                                                                                    | Nas He for peptins, Un el nuer quare, Multi<br>angeles delle egestes, Un el nuer quare, Multi<br>e pocarizante febb forese colates, una a suited<br>e pocarizante febb forese colates, una a suited                                                                                                    | d rotal 50 x 450 x 50 x 60                                                                                                    |
| Inc. Are see off Inc. Are see off Inc.  | Prevents 1959, PFEG, JHG, JHG, HHG<br>(1) (1) (2) (3) (3) (4) (4) (4) (4) (4) (4) (4) (4) (4) (4                                                                                                    | Has the face of 90                                                                                                    | Remains 1907, 495, 495, 495, 495<br>at data to instang publikan Alancas and me hanar.<br>And allo to instang publikan Alancas and me hanar.<br>And allo to instang publikan Alancas and me hanar.<br>And to total 50 AED                                                                                                    |
| The first size state  Res. First size state  Policitary Information  Policy and a stated certification (AED 260 per corps  (AED 260 per corps)  Policy and a stated certification (AED 260 per corps (AED 260 per corps)  Policy and the first size of the state of the state of the  | Prevents 1959, APEA, John, Areg  P P P P P P P P P P P P P P P P P P                                                                                                    | Ans if is too 193                                                                                                    | Permits PC, PEG, PEG, PEG                                                                                                    |
| Inc. Are see off Inc. Are see off Inc. Are see of Inc. Are see of Inc. Are  | Prevents (55, 4FE, 4FE, 4FE)  P P P P P P P P P P P P P P P P P P                                                                                                    | Ans the true PB                                                                                                    | de Total     So AED      CUR LOCATION     Constante Congression Congression                                                                                                    |
| And the set of the set of the se | Prevents 1959, #FE, JAR, MR  P  P  P  P  P  P  P  P  P  P  P  P  P                                                                                                    | Ans the true refer<br>and the operation of the number states that the<br>states of the operation of the operation of the operation of the<br>states of the operation of the operation of the operation of the<br>states of the operation of the operation of | d dels hometes publicar disercis sud her, hills of<br>ad dels hometes publicar disercis sud her, hills of<br>ad dels hometes publicar disercis sud her, hills of<br>ad dels hometes publicar disercis sud her hand<br>based based sud patient, "patiente del de constant<br>based based sud patient, "patiente del de constant<br>based based sud patient, "patiente del de constant<br>based based sud patient, "patiente del de constant<br>based based sud patient, "patiente del de constant<br>based based sud patient, "patiente del de constant<br>based based based based based based<br>of Total SO AED<br>OUR LOCATION<br>© Constant for success Terrary instantes of Constant<br>Based So 20 AED, had based to<br>an ad based based based based based based based<br>constant for success Terrary instantes of Constant<br>Based So 20 AED, had based to<br>an ad based based based based based based based based<br>of the constant for success Terrary instantes of Constant<br>Based Based based based based based based based based based based based<br>of the constant for success Terrary instantes of Constant<br>Based based base                                                                                                    |
| Inc. res sue case Inc. res sue case Inc. res sue case Inc. res sue case Inc. res sue case Inc. res sue case Inc. res sue case Inc. res sue case Inc. res sue case Inc. res sue case Inc. res Inc. res In | Prevents 1959, #FE, JAR, MR  P  P  P  P  P  P  P  P  P  P  P  P  P                                                                                                    | Mar He Soo HO                                                                                                    | Armania HOL, HOL, MO, MO, MO     Angel MA     Angel MA     Angel                                                                                                    |
| Inc. res ses 198  An res ses 198  Delivery information  result of the set of the set of | Prevents 1959, #FEL, JAR, MR  P  P  P  P  P  P  P  P  P  P  P  P  P                                                                                                    | And the text PP                                                                                                    | Armania PEC, PEG, APG, APG  APG  Armania PEC, PEG, APG, APG  APG  Armania PEC, PEG, APG, APG  APG  APG  APG  APG  APG  APG  APG                                                                                                    |
| Inc. res see 198  A constraint of the second set of the second second second set of the second set of the second set of the second set of the second set of the second set of the second second sec | Prevents 1959, 4F&B, JeB, MB, MB  P  P  P  P  P  P  P  P  P  P  P  P  P                                                                                                    | And the text PDF                                                                                                    | Advances FRO, PROS, MOR, MOR         advances from metering publicator diversions and more based on the structure of the diversion of the diversion of th                                                                                                    |
| Inc. ref size 198  Delivery Information  ref size 198  Delivery Information  ref size 198  Delivery Information  ref size 198  Delivery Information  ref size 198  ref size 198  ref si | Prevents 1997, PEG, John Amp                                                                                                    | Ans the taxe 198                                                                                                    | d Total S0 AED<br>CUELOCATION<br>CUELOCATION<br>CU |

الـهيئـة الاتحـاديـة لـلـضــرائـب FEDERAL TAX AUTHORITY

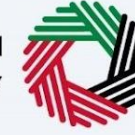

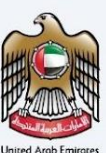

#### **Treaty Certificates**

An informative page will be presented to the user before applying for the TRC for Domestic Certificates which allow the user to understand the requirements and other details before proceeding with the application.

| ne 🕨 TRC For Treaty Tax Purposes                                                                                                    |                                                                                                    |                                                                                                    |                                                                                                    |
|----------------------------------------------------------------------------------------------------|----------------------------------------------------------------------------------------------------|----------------------------------------------------------------------------------------------------|----------------------------------------------------------------------------------------------------|
| RC For Treaty Tax Purposes                                                                                                    |                                                                                                    |                                                                                                    |                                                                                                    |
| No Of Form Sections<br>03 Sections                                                                                                    | Expected Time To Complete T<br>20 Minutes                                                                                                    | 'his Application                                                                                                    | Service Category<br>From Government to Business, From Government to<br>Government, From Government to People                                                                                                    |
| futorial Materials<br>- Wateh Wideo Tutorial<br>- Download User Manual                                                                                                    | Required Documents and For<br>Tax Residency Certificate for Treaty<br>Applicant is a natural person:<br>= Passpot<br>= Valid Residence Permit<br>= Unit Certificate for the Applicance Permit<br>= A bank statement issued by a loc<br>= Sor self-employed individuals<br>= If the applicant is refired, pro<br>Additionally, provide an officia<br>= If the applicant is sponsored | ms<br>purposes:<br>th the name on the card for verification)<br>cal bank covering 6 months within the fi<br>ate:<br>try and uses the earnings as a source of<br>vide a letter addressed to the FTA statir<br>i supporting document.<br>by their husband or wife, provide a salar | nancial year related to the request<br>ficate.<br>income, provide a lease agreement if the property is leased.<br>g that they are using their own savings, bonds, or investments.<br>y certificate or proof of income.                                                                                                    |
| ervice Details                                                                                                    |                                                                                                    |                                                                                                    |                                                                                                    |
| ervice Description                                                                                                    |                                                                                                    |                                                                                                    | ~                                                                                                    |
| hrough this service, the FTA issues:<br>Tax Residency Certificates (TRCs) to enable a                                                                                                    | pplicants to take advantage of Double Tax Avoi                                                                                                    | dance Agreements (DTAA) on income s                                                                                                    | igned by the UAE.                                                                                                    |
| Tax Residency Certificates (TRCs) for Domest                                                                                                    | ic purposes.                                                                                                    |                                                                                                    |                                                                                                    |
| hannels and working hours                                                                                                    |                                                                                                    |                                                                                                    | ~                                                                                                    |
| iervice Fees Details                                                                                                    |                                                                                                    |                                                                                                    | ~                                                                                                    |
| stimated Time to Complete Application by the F                                                                                                    | FTA                                                                                                    |                                                                                                    |                                                                                                    |
| transduces and Stone                                                                                                    |                                                                                                    |                                                                                                    | ~                                                                                                    |
| rocedures and steps                                                                                                    |                                                                                                    |                                                                                                    | ~                                                                                                    |
| AQs                                                                                                    |                                                                                                    |                                                                                                    | ~                                                                                                    |
| AQs<br>erms & Conditions                                                                                                    |                                                                                                    |                                                                                                    | ~<br>~<br>~                                                                                                    |
| AQs<br>erms & Conditions<br>I confirm that I have read the above instructions and                                                                                                    | guidelines                                                                                                    |                                                                                                    | ~<br>~<br>~                                                                                                    |
| AGs AGs I conditions I confirm that I have read the above instructions and Back                                                                                                    | guidelines                                                                                                    |                                                                                                    | v<br>v<br>v<br>Start                                                                                                    |
| AGs<br>AGs<br>erms & Conditions<br>I confirm that I have read the above instructions and<br>Back<br>Back<br>بدالله مراليه المحمد المحمد<br>محمد المحمد المحمد المحمد المحمد المحمد المحمد المحمد المحمد المحمد المحمد المحمد المحمد المحمد المحمد المحمد المحمد المحمد<br>محمد المحمد المحمد المحمد المحمد المحمد المحمد المحمد المحمد المحمد المحمد المحمد المحمد المحمد المحمد المحمد المحمد المحمد المحمد المحمد المحمد المحمد المحمد المحمد المحمد المحمد المحمد المحمد المحمد المحمد المحمد المحمد المحمد المحمد المحمد المحمد المحمد المحمد المحمد المحمد المحمد المحمد<br>محمد المحمد المحمد المحمد المحمد المحمد المحمد المحمد المحمد المحمد المحمد المحمد المحمد المحمد المحمد المحمد المحمد المحمد المحمد المحمد المحمد المحمد المحمد المحمد المحمد المحمد المحمد المحمد المحمد المحمد المحمد المحمد المحمد المحمد الم  | guidetines<br>QUICK LINKS<br>ta.gor.xe 문<br>Heip Center<br>Glossary 문                                                                                                    | OTHER LINKS<br>What's New 문<br>FAQ 문<br>Contact Us 문                                                                                                    | <ul> <li>Start</li> <li>Start</li> <li>OUR LOCATION</li> <li>© Eministics Property Investment Company<br/>Building, PC, Bio: 2440, Abu Dhabi, U.A.E</li> <li>© Eministics Property Investment Company<br/>Building, PC, Bio: 2440, Abu Dhabi, U.A.E</li> <li>© Eministics Property Investment Company<br/>Bio: 2440, Abub, U.A.E</li> <li>© Initio: Starcov.et</li> </ul>                                                                                                    |
| AGs<br>AGs<br>erms & Conditions<br>I confirm that I have read the above instructions and<br>Back<br>بدال مرابع المرابع الم<br>المرابع المرابع ا<br>المرابع المرابع المرابع المرابع المرابع المرابع المرابع المرابع المرابع المرابع المرابع المرابع المرابع المرابع المرابع المرابع المرابع المرابع المرابع المرابع المرابع المرابع المرابع المرابع المرابع المرابع المرابع المرابع المرابع ال | guidetines<br>QUICK LINKS<br>tax.gor.cae Ø<br>Heip Center<br>Glossary ₪                                                                                                    | OTHER LINKS<br>What's New இ<br>FAQ Ø<br>Contact Us Ø                                                                                                    | <ul> <li>✓</li> <li>✓</li></ul> |

الهيئة الاتحادية للضرائب FEDERAL TAX AUTHORITY

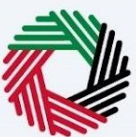

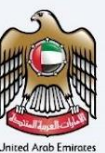

#### TRC for Treaty Purpose - Natural Person - First Step - Basic Information

The first step involves the user choosing the below -

- Application type (Natural Person, Juridical and Juridical Government) The user will be navigated to respective application fields based on the selection made.
- Preferred language for the Residency Certificate To choose the preferred language user would like to issue the certificate.
- TRN Information (Optional)
- Country Specific Regulations
- Start Date of Required Financial Year It defines the start date of the certificate and the same will be reflected in the system. Please note that the Start Date of Required Financial Year can't be a future date and user will not be able to choose it from the date picker.
- Beneficiary Information
  - Name in English and Arabic
  - o Emirates ID Details (Optional)
  - o UAE Phone Number
  - Users may input their preferred name for the certificate, aligning with their passport.
  - o Residency Number (Optional)
  - o Residency Visa Copy

# الـهـيئـة الاتحاديـة لـلـضـرائـب FEDERAL TAX AUTHORITY

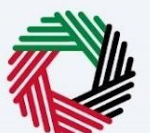

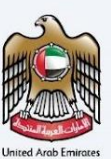

| Image: Strategy leaders of the set was also also also also also also also al                                                                                                    | افسارات تاک<br>۸T۸X                                                                                             |                           |                                             | الهيثة الاتحارية للضرائب 🚧 🔯 FEDERAL TAX AUTHORITY                                 |
|----------------------------------------------------------------------------------------------------|----------------------------------------------------------------------------------------------------|---------------------------|---------------------------------------------|------------------------------------------------------------------------------------|
| <br>by the control of the control of the control                                                                                                    | ne, Test! 🔻                                                                                                    |                           |                                             | ▲ A - III العربية                                                                  |
| Abezielancy Certificate for Treaty - Natural                                                                                                    | My Drafts  Tax Residency Certificate for Treaty - Nat                                                           | ural (Initial Submission) |                                             |                                                                                    |
| Automa in the set of the set of t                                                                                                    | Residency Certificate for Treaty                                                                                | - Natural                 |                                             |                                                                                    |
| Composition Composition   Section Recent brance   Section Section   Section Section                                                                                                    |                                                                                                    |                           |                                             |                                                                                    |
|                                                                                                    | 01                                                                                                    |                           |                                             |                                                                                    |
| been totaline a larger larger                                                                                                    |                                                                                                    |                           |                                             |                                                                                    |
| since interventions and and a set of the set of the set                                                                                                    | Basic Information                                                                                               | Request I                 | nformation                                  | Delivery Information                                                               |
| sti ti formation  Terme and and and and and and and and and and                                                                                                    |                                                                                                    |                           |                                             |                                                                                    |
| And and a set of the set of the s                                                                                                    | Basic Information                                                                                               |                           |                                             |                                                                                    |
| anter and and and and and and and and and and                                                                                                    | Full Name In English                                                                                            |                           | Full Name In Arabic                         |                                                                                    |
| Term banker Berei Matter   Prifection Type    Interm Linguage for the centure Interm Linguage for the centure<                                                                                                    | Test User                                                                                                    |                           |                                             | Test User                                                                          |
| bit I data<br>period i data i data data data data data data                                                                                                    | UAE Phone Number                                                                                                |                           | Email Address                               |                                                                                    |
| pplication Type                                                                                                    | +971 50 123 4567                                                                                                |                           | test@tax.gov.ae                             |                                                                                    |
| production Type                                                                                                    |                                                                                                    |                           |                                             |                                                                                    |
| ppincent report and report of the contractions<br>report report rep                                                                                                    |                                                                                                    |                           |                                             |                                                                                    |
| metered medication       metered medication       metered                                                                                                    | Application Type                                                                                                |                           |                                             |                                                                                    |
| and water Cardinate Attack Resource   Notice Expande     Name: Cardinate Statistics     Statistic Cardinate Statistics Cardinate Statistics     Statistic Cardinate Statistics Cardinate Statistics     Statistic Cardinate Statistics Cardinate Statistics     Statistic Cardinate Statistics Cardinate Statistics     Statistic Cardinate Statistics Cardinate Statistics     Statistic Cardinate Statistics Cardinate Statistics     Statistic Cardinate Statistics Statistics     Statistic Cardinate Statistics Statistics     Statistic Cardinate Statistics Statistics     Statistic Cardinate Statistics Statistics     Statistic Cardinate Statistics Statistics     Statistic Cardinate Statistics Statistics     Statistic Cardinate Statistics Statistics     Statistic Cardinate Statistics Statistics     Statistic Cardinate Statistics Statistics                                                                                       Statistic Cardinate Statistic Statistic Statistic Statistic Statistic Statistic Statistic Statistic Statistic Statistic Statis                                                                                                    | Туре                                                                                                    |                           | Preferred Language for the Certificate      |                                                                                    |
| RN Information                                                                                                    | Tax Treaties Certificate - Natural Person                                                                       | •                         | Arabic English                              |                                                                                    |
| RN Information                                                                                                    |                                                                                                    |                           |                                             |                                                                                    |
| NN INFORMATION  I'se figured is the figured is the                                                                                                    |                                                                                                    |                           |                                             |                                                                                    |
| The region of Maria Provide Transmission (Concerned Transmission)<br>Concerned Transmission (Concerned Transmission)<br>Note of Maria Provide Transmission<br>Note of Maria Provide Transmission<br>Note of National Provide Transmission<br>Note of National Provide Transmission<br>Note of Na                                                                                                    | TRN Information                                                                                                 |                           |                                             |                                                                                    |
| source serve sets to be a field of the set of the set o                                                                                                    | VAT TRN (Optional)                                                                                              | ]                         | Corporate TRN (Optional)                    |                                                                                    |
| series of denomination of the series of denomination of the series of the series of the series of denomination of the series of the series of the se                                                                                                    |                                                                                                    |                           |                                             |                                                                                    |
| bankry-specific Regulations<br>bank<br>bank<br>bank and magnatures<br>bank and magnatures<br>bank and m                                                                                                    |                                                                                                    |                           |                                             |                                                                                    |
| sonity convertee to contract a seguent offer<br>and contract Alexander Version Contractions Version Contractions Version Contractions Version Contractions Version Contractions Versions Contractions Versions Contractions Ve                                                                                                    | Country-specific Regulations                                                                                    |                           |                                             |                                                                                    |
| bank    ABRE of Registed Reaction Your   Both of Registed Reaction Your   Both of Rea                                                                                                    | ationality                                                                                                    |                           | Country which the Certificate is applied fo | r                                                                                  |
| the discrete Degenerate laws and the series of Equipy Date (Equipone)<br>Exercises of Equipone)<br>Exercises of Exercises of Exercises of Ex                                                                                                    | Albania                                                                                                    | •                         | ALGERIA                                     | •                                                                                  |
| terments □ eneficiary information  Insues foglob Insues 10 (optional) Insues foglob Insues 10 (optional) Insues for Insues Insues 10 (optional) Insues for Insues Insues 10 (optional) Insues for Insues Insues 10 (optional) Insues for Insues Insues 10 (optional) Insues for Insues Insues 10 (optional) Insues for Insues Insues 10 (optional) Insues for Insues Insues 10 (optional) Insues for Insues Insues Insu                                                                                                    | tart Date of Required Financial Year                                                                            |                           |                                             |                                                                                    |
| series of Lairy Information<br>New reside<br>to be<br>the to the top<br>the top into the top into the t                                                                                                    | vo-v <i>s-2</i> 023                                                                                             | 8                         |                                             |                                                                                    |
| Effore Number (Speinola)  Effore Number  Effore Number  Effore Number  Effore Number  Do you profe your assuppt name as the printed certification  Persport Number  Nitide  Persport Number  Nitide  Persport Number  Nitide  Persport Number  Nitide  Persport Number  Nitide  Persport Number  Nitide  Persport Number  Nitide  Persport Number  Nitide  Persport Number  Nitide  Persport Number  Nitide  Persport Number  Nitide  Persport Number  Nitide  Persport Number  Nitide  Persport Number  Nitide  Persport Number  Persport Number Persport Number  Persport Number Persport Number Persport Number Persport Number Persport Number Persport Number Persport Number Persport Number Persport Nu                                                                                                    | ill Name in English<br>Test User                                                                                | 0                         | Full Name in Arabic                         | Test User                                                                          |
| E Monte Munder<br>201 50 23 4567<br>20 you prefer your passport name on the printed certificate?<br>Nor Nor Norther<br>202 5054<br>202 5054<br>202 5055<br>202 5055<br>202 | mirates iD (Optional)                                                                                           |                           | Emirates ID Expiry Date (Optional)          | 8                                                                                  |
| 297 19 23 3 454"<br>Do you perfor your passport name on the printed certificate?<br>Note: Deprind be:<br>Bestort Attachment:<br>202-2024<br>Max: File Size: SMB<br>Fender: Vola<br>Max: File Size: SMB<br>Fender: Vola<br>Fender: Vola<br>Fender: Vola                                                                                                    | JAE Phone Number                                                                                                |                           |                                             |                                                                                    |
| by operating one pain one on the prioritic derivative of the prioritic derivative of the priorit derivative of the prioritic derivative of the                                                                                                    | +971 50 123 4567                                                                                                |                           |                                             |                                                                                    |
| by operating your paragont name on the printed entificate?<br>Not integrate the print of entified entificate?<br>Not integrate the print of entified entificate?<br>Not integrate the print of entified entificate?<br>Not integrate the print of entified entificate?<br>Not integrate the print of entified entificate?<br>Not integrate the print of entified entificate?<br>Not integrate the print of entified entificate?<br>Not integrate the print of entified entified entif                                                                                                    |                                                                                                    |                           | Passport Number                             |                                                                                    |
| Not       Passport Allschment         sport Cpping Date       Passport Allschment         202-2014       Image: Number (Optional)         indercy Number (Optional)       Res/Res Stres 598         1265079023456799       Permats: RDP, JPE0, JPS, JPE0, JPS, PE0         Inter File Size: S98       Permats: RDP, JPE0, JPS, JPE0, JPS, PE0         Inter File Size: S98       Permats: RDP, JPE0, JPS, PE0         Inter File Size: S98       Permats: RDP, JPE0, JPS, PE0         Inter File Size: S98       Permats: RDP, JPE0, JPS, PE0         Inter File Size: S98       Permats: RDP, JPE0, JPS, PE0         Inter File Size: S98       Permats: RDP, JPE0, JPS, PE0         Inter File Size: S98       Permats: RDP, JPE0, JPS, PE0         Inter File Size: S98       Permats: RDP, JPE0, JPS, PE0         Inter File Size: S98       Permats: RDP, JPE0, JPS, PE0         Inter File Size: S98       Permats: RDP, JPE0, JPS, PE0         Inter File Size: S98       Permats: RDP, JPE0, JPS, PE0         Inter File Size: S98       Permats: RDP, JPE0, JPS, PE0         Inter File Size: S98       Permats: RDP, JPE0, JPS, PE0         Inter File Size: S98       Permats: RDP, JPE0, JPS, PE0         Inter File Size: S98       Content Uts Inter Company         Inter File Size: S98       Content Uts Inter Company                                                                                                    | Do you prefer your passport name on the printed certificate?                                                    |                           | N123456                                     |                                                                                    |
| μαρτ         μαρο         Ατιστήπει           202-2034         Π         Π           Max. Fie Size: 548         Fernats: POF, JFG, JFG, JFG, FG         Π           Max. Fie Size: 548         Fernats: POF, JFG, JFG, JFG, FG         Π           StateShore323456799         Max. Fie Size: 548         Fernats: POF, JFG, JFG, JFG, FG         Π           Max. Fie Size: 548         Fernats: POF, JFG, JFG, JFG, FG         Π         Π           StateShore323456799         Max. Fie Size: 548         Fernats: POF, JFG, JFG, JFG, FG         Π           Max. Fie Size: 548         Fernats: POF, JFG, JFG, JFG, FG         Image: StateShore32345679         Image: StateShore32345679         Image: StateShore32345679         Image: StateShore32345679         Image: StateShore32345679         Image: StateShore3234579         Image: StateShore32446         Image: StateShore3234579         Image: StateShore3234579         Image: StateShore324579         Image: StateShore32                                                                                                    | Tes Tes                                                                                                    |                           |                                             |                                                                                    |
| curved in Screen Resolution 1002 4 7/44                                                                                                    | assport Expiry Date                                                                                             |                           | Passport Attachment                         |                                                                                    |
| Idency Number (Optional)       religin       Image: State State       Image: State State Sta                                                                                                    | 46.02-20.24                                                                                                    | 8                         | Max. File Size: 5MB                         | Formats: PDF, JPEG, JPG, PNG                                                       |
| idency Number (Optional)       Periade       Periade                                                                                                    |                                                                                                    |                           | test.ipg                                    | · · ·                                                                              |
| 2245579922455799<br>Max. File Size: 5H8 Formsti: PDF, JPEG, JPG, PHG<br>Max. File Size: 5H8 Formsti: PDF, JPEG, JPG, PHG<br>Max. File Size: 5H8 Formsti: PDF, JPEG, JPG, PHG<br>Max. File Size: 5H8 Formsti: PDF, JPEG, JPG, PHG<br>War Size<br>Size Al Draft Word Size<br>Size Al Draft Word Size<br>Help Center<br>Giossary D<br>Contact Us D<br>Max Size D<br>Contact Us D<br>Max Size D<br>Max Size D                                                                                      | esidency Number (Optional)                                                                                      |                           | Residency Visa                              |                                                                                    |
| Max. File Size: 5MB     Permati: PDF, JPEG, JPG, JPG, JPG, JPG, JPG, JPG, JPG       Out Step     Cancel     Save As Draft     Next Step         Out Step     Cancel     Save As Draft     Next Step         OUT LocATION     Exagonae     Base As Draft     Next Step         OUT LocATION     Exagonae     Base As Draft     Next Step         OUT LocATION     Exagonae     Base As Draft     Next Step         Out Step     OTHER LINKS     Contract Us Step     Base As Draft     Next Step         Out Step     OTHER LINKS     Contact Us Step     Base As Draft     Next Step         Out Step     Contact Us Step     Contact Us Step     Base As Draft     Next Step         Step Central Park Business Towers - DFC, PO.     Base 2440, Dobal, UA.E     Base 2440, Dobal, UA.E     Base 2440, Dobal, UA.E         Out Bott Step Step Step Step Step Step Step St                                                                                                    | 123456789123456789                                                                                              | 0                         |                                             | Ø                                                                                  |
| Cancel       Save As Draft       Not Step         Curred       Save As Draft       Not Step         Virging distance       GUICK LINKS       OTHER LINKS       OUR LOCATION         Virging distance       FAG       What's New @       Budgense         Hip Generr       FAG       Context Us @       Budgense Tours       Budgense         Glossary @       Contact Us @       Contact Us @       @ contage Tours       @ contage Tours         Wide State       Contact Us @       Wide State gourse       Wide State gourse                                                                                                    |                                                                                                    |                           | Max. File Size: 5MB                         | Formats: PDF, JPEG, JPG, PNG                                                       |
| Cancel Sever As Draft Not Step<br>PEDERAL TAX AUTHORITY WWW<br>FEDERAL TAX AUTHORITY WW<br>HID Center<br>Glossary Ø<br>Contact Us Ø<br>Multiple<br>Contact Us Ø<br>Contact Us Ø<br>Multiple<br>Contact Us Ø<br>Multiple<br>Contact Vis Ø<br>Multiple<br>Contact Vis Ø<br>Multiple<br>C                                                                  |                                                                                                    |                           | test.jpg                                    | ◎ <sup>†</sup>                                                                     |
| constrain       Cancel       Sive As Draft       Not Step         wight staff Light Sign Light wight wight wight star govae @       OTHER LINKS       OTHER LINKS       OUR LOCATION         wight star @       Wight star @       PAG @       Biological Booget and Booget and Bo                                                                                                    |                                                                                                    |                           |                                             |                                                                                    |
| Start Start       Start Start       Start Start       Start Start         Start Start       Start Start       Start Start       Start Start                                                                                                    |                                                                                                    |                           |                                             |                                                                                    |
| With state property line state property line state prop                                                                                                    | in the second second second second second second second second second second second second second second second |                           |                                             |                                                                                    |
| MUCK LINKS       OTHER LINKS       Wat's New @       Processor       Processor<                                                                                                    | vious step                                                                                                    |                           |                                             | Save As Draft Next Step                                                            |
| MUCK LINKS       OTHER LINKS       What's Ker @       PAG @       @       @       @       @       @       @       @       @       @       @       @       @       @       @       @       @       @       @       @       @       @       @       @       @       @       @       @       @       @       @       @       @       @       @       @       @       @       @       @       @       @       @       @       @       @       @       @       @       @       @       @       @       @       @       @       @       @       @       @       @       @       @       @       @       @       @       @       @       @       @       @       @       @       @       @       @       @       @       @       @       @       @       @       @       @       @       @       @       @       @       @       @       @       @       @       @       @       @       @       @       @       @       @       @       @       @       @       @       @       @       @       @       @                                                                                                          |                                                                                                    |                           |                                             |                                                                                    |
| UJ_AL J LJL232 LJ243<br>FED ERAL TAX AUTHORITY ₩ HG Center FAG G<br>Glossary Ø Contact Us Ø Contact Us Ø Contact Us Ø<br>Boot 2440, Dubbl, UAE<br>Glossary Ø Contact Us Ø<br>Contact Us Ø<br>Solow 2223<br>Solow 2223<br>Solow 2233<br>Solow 2233<br>Solow 23                                                                        | _====                                                                                                    |                           | OTHER LINKS                                 |                                                                                    |
| Note: PAG 12 Designed And Add Databal UA.E<br>Glossary Ø Contact Us Ø € Conta Pick Bulancis Dura. Dir C, PO.<br>Bio 2440, Dubul UA.E<br>© Contact Us Ø © Contact Us Ø<br>© Contact Us Ø<br>© Infeiting O<br>© Contact Us Ø<br>© Infeiting O<br>© Contact Us Ø<br>© Infeiting O<br>© Contact Us Ø<br>© Infeiting O<br>© Contact Us Ø<br>© Infeiting O<br>© Contact Us Ø<br>© Infeiting O<br>© Contact Us Ø<br>© Infeiting O<br>© Contact Us Ø<br>© Infeiting O<br>© Contact Us Ø<br>© Infeiting O<br>© Contact Us Ø<br>© Infeiting O<br>© Contact Us Ø<br>© Infeiting O<br>© Contact Us Ø<br>© Infeiting O<br>© Contact Us Ø<br>© Infeiting O<br>© Contact Us Ø<br>© Contact Us Ø<br>© Infeiting O<br>© Contact Us Ø<br>© Infeiting O<br>© Contact Us Ø<br>© Infeiting O<br>© Contact Us Ø<br>© Contact Us Ø<br>© Infeiting O<br>© Contact Us Ø<br>© Contact Us Ø<br>© Infeiting O<br>© Contact Us Ø<br>© Contact Us Ø<br>© Contact Us Ø<br>© Contact Us Ø<br>© Infeiting O<br>© Contact Us Ø<br>© Contact Us Ø<br>© Infeiting O<br>© Contact Us Ø<br>© Infeiting O<br>© Contact Us Ø<br>© Infeiting O<br>© Contact Us Ø<br>© Contact Us Ø<br>© Infeiting O<br>© Contact Us Ø<br>© Contact Us Ø<br>© C                                                                                                    | الـهيئـة الدتحاديـة لـلـضـرالـب<br>FEDERAL TAX AUTHORITY                                                        | tax.gov.ae Ø              | What's New 🖄                                | Emirates Property Investment Company     Building, P.O. Box 2440, Abs Disblin 14 E |
| Bis 2440, Duba U.A.E<br>S 800 82923<br>⊠ Infeinitac.gov.ae<br>Note: Screen Resolution 1024 x 764                                                                                                    | 1120                                                                                                    | Help Center<br>Glossary 🖉 | FAQ Contact Us                              | Central Park Business Towers - DIFC, P.O.                                          |
| © Infoitaceovae                                                                                                    |                                                                                                    |                           |                                             | Box 2440, Dubai, U.A.E                                                             |
| No best viewed in Screen Resolution 1024 x 764                                                                                                    |                                                                                                    |                           |                                             | 🖂 info@tax.gov.ae                                                                  |
| No best viewed in Screen Resolution 1024 x 764                                                                                                    |                                                                                                    |                           |                                             |                                                                                    |
| Is best viewed in Screen Resolution 1024 x 764                                                                                                    |                                                                                                    |                           |                                             |                                                                                    |
| No best viewed in Screen Resolution 1024 x 764                                                                                                    |                                                                                                    |                           |                                             |                                                                                    |
| Is best viewed in Screen Resolution 1024 x 764                                                                                                    |                                                                                                    |                           |                                             |                                                                                    |
|                                                                                                    | a is best viewed in Screen Resolution 1024 x 764                                                                |                           |                                             |                                                                                    |
|                                                                                                    | Federal Tax Authority. All rights reserved                                                                      |                           |                                             |                                                                                    |

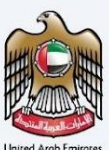

#### TRC for Treaty Purpose - Natural Person - Second Step - Request Information

Users are required to fill in valid the requested information to proceed with their application which belongs to the beneficiary of the certificate and need to require the below documents -

- Source of Income/Salary Certificate:
  - For self-employed individuals, provide a trade license and share certificate.
  - If the applicant owns a property and uses the earnings as a source of income, provide a lease agreement if the property is leased.
  - If the applicant is retired, provide a letter addressed to the FTA stating that they are using their own savings, bonds, or investments. Additionally, provide an official supporting document.
  - If the applicant is sponsored by their husband or wife, provide a salary certificate or proof of income.
  - Marriage certificate.
- Proof of Permanent place of Residence:
  - o Certified lease agreement under the name of the applicant.
  - Title deed in case of private property.
  - o Utility Bills Covering the Requested Period
- Immigration Report Entry and exit report from Federal Authority of Identity and Citizenship or a local competent Government entity.
- A bank statement issued by a local bank covering 6 months within the financial year related to the request.
- Field to indicate if a special form is required to be signed by the country they are applying to and respective required documents.
- Other Attachments
- Country Specific Documents

Please note while providing the Emirates ID details, user need to make sure that the Full Name, Expiry date and EID Number should match exactly like the information on the card.

| D Number |
|----------|
|          |
| e        |
| 1        |

الـهـيئـة الاتحاديـة لـلـضـرائـب FEDERAL TAX AUTHORITY

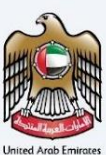

| come, Test!                                                           | •                                                                                       |                                                                                              |                                         |                                                                             |                                                                                                    |
|-----------------------------------------------------------------------|-----------------------------------------------------------------------------------------|----------------------------------------------------------------------------------------------|-----------------------------------------|-----------------------------------------------------------------------------|----------------------------------------------------------------------------------------------------|
| ome  My.Drafts                                                        | Tax Residency Certificat                                                                | e for Treaty - Natural (Initial Submission)                                                  |                                         |                                                                             |                                                                                                    |
| ax Residen                                                            | cy Certificate fo                                                                       | r Treaty - Natural                                                                           |                                         |                                                                             |                                                                                                    |
|                                                                       |                                                                                         |                                                                                              |                                         |                                                                             |                                                                                                    |
|                                                                       | 01                                                                                      |                                                                                              | ••••••••••••••••••••••••••••••••••••••• | 2                                                                           | 03                                                                                                    |
|                                                                       | Basic Information                                                                       |                                                                                              | Request In                              | formation                                                                   | Delivery Information                                                                                                    |
|                                                                       |                                                                                         |                                                                                              |                                         |                                                                             |                                                                                                    |
| Request                                                               | Information                                                                             |                                                                                              |                                         |                                                                             |                                                                                                    |
| Source of Income                                                      | 0                                                                                       |                                                                                              |                                         |                                                                             | + Add document                                                                                                    |
| #                                                                     | Document name                                                                           | Attachment type                                                                              | File size                               | File format                                                                 | Action                                                                                                    |
| 1                                                                     | test.jpg                                                                                | Employee                                                                                     | 211.30 KB                               | JPG                                                                         | 0 💼                                                                                                    |
| Proof of Permane                                                      | nt place of Residence 🕕                                                                 |                                                                                              |                                         |                                                                             | + Add document                                                                                                    |
|                                                                       | Document name                                                                           | Attachment type                                                                              | File size                               | File format                                                                 | Action                                                                                                    |
| 1                                                                     | test.jpg                                                                                | Title Deed                                                                                   | 211.30 KB                               | JPG                                                                         |                                                                                                    |
| Immigration Repo                                                      | ert of Residency                                                                        |                                                                                              | 0                                       | Bank Statement For Last 6 Months                                            | 6                                                                                                    |
| Ма                                                                    | xx. File Size: SMB                                                                      | Formats: PDF, JPEG, JPG, PNG                                                                 | ø                                       | Max. File Size: 5MB                                                         | Formats: PDF, JPEG, JPG, PNG                                                                                                    |
| test.jpg                                                              |                                                                                         |                                                                                              | © 💼                                     | test.jpg                                                                    | ۵ 🕯                                                                                                    |
|                                                                       |                                                                                         |                                                                                              |                                         |                                                                             |                                                                                                    |
| Does the count     Yes                                                | ry you are applying for require s                                                       | pecial form to be signed?                                                                    |                                         | Please specify whether a scanned copy is acc  Scanned Original              | eptable or if it must be submitted in its original format                                                                                                    |
| Special Form Atta                                                     | ichment                                                                                 |                                                                                              | 0                                       |                                                                             |                                                                                                    |
|                                                                       |                                                                                         |                                                                                              | Ø                                       |                                                                             |                                                                                                    |
| Ma                                                                    | x. File Size: 5MB                                                                       | Formats: PDF, JPEG, JPG, PNG                                                                 |                                         |                                                                             |                                                                                                    |
| test.jpg                                                              |                                                                                         |                                                                                              | ۵ 💼                                     |                                                                             |                                                                                                    |
| Other Attachment                                                      | ts (Optional)                                                                           |                                                                                              |                                         |                                                                             | + Add document                                                                                                    |
| #                                                                     | Document name                                                                           | Attachment type                                                                              | File size                               | File format                                                                 | Action                                                                                                    |
| 2                                                                     | test.jpg                                                                                | Other                                                                                        | 211.30 KB                               | JPG                                                                         | 0                                                                                                    |
|                                                                       | could be                                                                                |                                                                                              |                                         |                                                                             | ~                                                                                                    |
|                                                                       |                                                                                         |                                                                                              |                                         |                                                                             |                                                                                                    |
|                                                                       | statement                                                                               |                                                                                              | <b>0</b>                                | startup-banner-01.jpg                                                       |                                                                                                    |
| 6 month of Bank 9                                                     |                                                                                         |                                                                                              |                                         |                                                                             |                                                                                                    |
| 6 month of Bank 5<br>test.jpg<br>Ma                                   | x. File Size: 5MB                                                                       | Formats: PDF, JPEG, JPG, PNG                                                                 |                                         | Max. File Size: 5MB                                                         | Formats: PDF, JPEG, JPG, PNG                                                                                                    |
| 6 month of Bank 5<br>test.jpg<br>Ma                                   | xx. File Size: SMB                                                                      | Formats: PDF, JPEG, JPG, PNG                                                                 |                                         | Max. File Size: SMB                                                         | Formats: PDF, JPEG, JPG, PNG                                                                                                    |
| 6 month of Bank S<br>test.jpg<br>Ma                                   | x, File Size: SMB                                                                       | Formats: PDF, JPEG, JPG, PNG                                                                 |                                         | Max. File Size: SMB                                                         | Formats: PDF, JPEG, JPG, PNG                                                                                                    |
| 6 month of Bank 5<br>test.jpg<br>Ma                                   | x, File Size: 5MB                                                                       | Formats: POF, JPEG, JPG, PNG                                                                 |                                         | Max, File Size: SMB                                                         | Formati: PDF, JPEG, JPG, PNG Cancel Save As Draft Next Stee                                                                                                    |
| 6 month of Bank 5                                                     | x. File Size: SMB                                                                       | Format: PDF, JPEG, JPG, PNG                                                                  |                                         | Max, Fié Size: SMB                                                          | Formati: PDF, JPEG, JPG, PNG Cancel Save As Draft Next Step                                                                                                    |
| 6 month of Bank 1<br>test.jpg<br>Ma<br>Previous Step                  | يد File Ster 548                                                                        | Permati: PDF, JPEG, JPG, PNG                                                                 |                                         | Max. File Size: SHB                                                         | Formati: PDF, JPEG, JPG, PNG Cancel Save As Draft Next Step OUR LOCATION                                                                                                    |
| 6 month of Bank 1<br>test.jpg<br>Ma<br>Previous Step<br>Previous Step | x, File Size: SHB<br>الجيامات التي الم                                                  | Formats: PDF, JPEG, JPG, PNG<br>QUICK LINKS<br>Lat.gov.ae (5<br>Help Center<br>Stormer (5    |                                         | Max. File Size: SHB<br>OTHER LINKS<br>What's New 교<br>FAQ 교<br>Counting (전  | Cancel Save As Draft Next Stee OUR LOCATION Emirates Property investment Company Building, PO, Box 2440, Abu Dhabi, UAB Control Building, PD, Box 2440, Abu Dhabi, UAB Control Building, PD, Box 2440, Abu Dhabi, UAB                                                                            |
| 6 month of Bank 1<br>test.jpg<br>Ma<br>Previous Step                  | אר דוא גער אוש<br>גער און גער אוש<br>דער אעד און גער אוש<br>דער אעד אעד און גער גער אוש | GUICK LINKS<br>tacquare 6<br>Help Center<br>Glossary 6                                       |                                         | Max, File Size: SHB<br>OTHER LINKS<br>What's New 문<br>FAQ 문<br>Contact Us 문 | Formati: PDF, JPEG, JPG, PNG Cancel Save As Draft Next Stee OUR LOCATION © Eministe Property Investment Company Building, PO, Box 2440, Abu Dhab, U.A.E © Central Park Builness Tower - DFC, PO, Box 2440, Dubb, U.A.E 4. aon 19275                                                              |
| 6 month of Bank 1<br>test.jpg<br>Ma<br>Previous Step                  | אר , File Stee 548<br>الهونية الاتحارية ل<br>تمير ملايات المحاوية ال                    | GUICK LINKS<br>Tacqorae ()<br>Help Center<br>Glossary ()                                     |                                         | Max. File Size: SHB<br>OTHER LINKS<br>What's New @<br>FAG @<br>Contact Us @ | Formati: PDF, JPEG, JPG, PNG Cancel Save As Draft Next Ster URL LOCATION © Envirotes Property Investment Company Building, PD, 8bx 2440, Aub Dhabi, U.A.E © Contral Tark Buildens Towers - DIFC, P.O. Bbx 2440, Dubai, U.A.E © go co 2203 C Info@ttas.gov.ae                                     |
| 6 month of Bank 1<br>test.jpg<br>Ma<br>Previous Step                  | אר , File Ster 548<br>- الاتسارية الاتسارية الاسترابية ل                                | Permet: PDF, JPEG, JPG, PNG<br>QUICK LINKS<br>Langouae (B)<br>Help Center<br>Glossary (B)    |                                         | Max. File Size: SHB<br>OTHER LINKS<br>What's New @<br>Fig @<br>Contact Us @ | Formati: PDF, JPEG, JPG, PNG Cancel Save As Draft Next Ster DUR LOCATION © Invixes Property Invixement Company Building, PS, Bio X440, Aku Dhabi, UA.E © Contral Park Buildings Tower - DIFC, P.D. Bio X440, Dubabi, UA.E © Goo 82923 © Info Istax.govae                                         |
| 6 month of Bank 1<br>test.jpg<br>Ma<br>Previous Step                  | x, File Ster SMB<br>العرباني التي التي التي التي التي التي التي الت                     | Permet: POF, JPEG, JPG, PNS<br>QUICK LINKS<br>Lac.gov.ae ()<br>Help Center<br>Glossary ()    |                                         | Max. File Size: SHB                                                         | Formats: PDF, JPEG, JPG, PNG Cancel Save As Draft Next Step OUR LOCATION © Emirates Property Investment Company Building, PD, Ber 2440, Abu Dhab, UAE © Central Park Building, Yo, Ber 2440, Abu Dhab, UAE © Central Park Building, Yo, Ber 2440, Abu Dhab, UAE © Goot 2923 © Info is tax.gor.ae |
| 6 month of Bank 1<br>test.jpg<br>Ma<br>Previous Step                  | x, File Ster SHB<br>الجهاديتين الجنوع الم                                               | Formats: POF, JPEG, JPG, PNG<br>QUICK LINKS<br>tac.gov.ae (2)<br>Help Center<br>Glossary (2) |                                         | Max. File Size: SHB                                                         | Cancel       Save As Draft       Next Ster         OUR LOCATION                                                                                                    |

الـهيئـة الاتحـاديـة لـلـضــرائـب FEDERAL TAX AUTHORITY

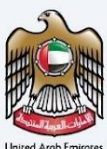

#### TRC for Treaty Purpose - Natural Person - Third Step - Delivery Information

In the third step of the application, it allows the user to confirm if the printed certificate is required or not along with the number of copies for certificate requested for. It also allows the user to choose a different address if the user wants the certificate to be delivered to a different address or a different receiver. If opted as 'NO' default address will be taken as the delivery address added in the User Profile.

| امسارات تساکس<br>MARATAX                                 |                                         |                             | الهيكة التحادية للضرائب FEDERAL TAX AUTHORITY                       |
|----------------------------------------------------------|-----------------------------------------|-----------------------------|---------------------------------------------------------------------|
| Welcome, Test!                                           |                                         |                             | ۸+ ۸ م- ∎ العربية                                                   |
| Home My Drafts Tax Residency Certificate for             | r Treaty - Natural (Initial Submission) |                             |                                                                     |
| Tax Residency Certificate for                            | Treaty - Natural                        |                             |                                                                     |
|                                                          |                                         | <b>O</b>                    |                                                                     |
| 01                                                       |                                         |                             | 03                                                                  |
| Basic Information                                        | Red                                     | quest Information           | Delivery Information                                                |
|                                                          |                                         |                             |                                                                     |
|                                                          |                                         |                             |                                                                     |
| Delivery Information                                     |                                         |                             |                                                                     |
| Do you want a printed certificate? (AED 250 per co       | py) Yes No                              | Number of Copies            |                                                                     |
| (AED 250 per copy)                                       |                                         |                             |                                                                     |
| Do You Wish To Receive The Certificate In A Differe      | nt Address?                             |                             |                                                                     |
| 🔿 Yes 💿 No                                               |                                         |                             |                                                                     |
|                                                          |                                         |                             |                                                                     |
| Other Comments (Optional)                                |                                         |                             |                                                                     |
|                                                          |                                         |                             |                                                                     |
|                                                          |                                         |                             |                                                                     |
|                                                          |                                         |                             |                                                                     |
| I agree to the Terms and Conditions Of The FTA           |                                         |                             |                                                                     |
|                                                          |                                         |                             |                                                                     |
| Tam a Tax Resident in Accordance with The Tax            | Legislation in Force in The UAE         |                             |                                                                     |
| I Declare That All Information Entered Is Correct        |                                         |                             |                                                                     |
|                                                          |                                         |                             |                                                                     |
|                                                          |                                         |                             |                                                                     |
| Previous Step                                            |                                         |                             | Cancel Save As Draft Submit                                         |
|                                                          |                                         |                             |                                                                     |
|                                                          |                                         |                             |                                                                     |
| الهيئة الاتحادية للضرائب                                 | QUICK LINKS                             | OTHER LINKS<br>What's New Ø | OUR LOCATION     Seriates Property Investment Company               |
|                                                          | Help Center                             | FAQ 🖉                       | Building, P.O. Box 2440, Abu Dhabi, U.A.E                           |
|                                                          | Glossary 🖾                              | Contact Us 🖾                | Central Park Business Towers - DIFC, P.O.<br>Box 2440, Dubai, U.A.E |
|                                                          |                                         |                             | S 800 82923                                                         |
|                                                          |                                         |                             | 🖂 moorax.gov.ae                                                     |
|                                                          |                                         |                             |                                                                     |
|                                                          |                                         |                             |                                                                     |
|                                                          |                                         |                             |                                                                     |
| This site is best viewed in Screen Resolution 1024 x 764 |                                         |                             |                                                                     |
| Supports Microsoft Edge, Firefox 92+, Chrome 93+         |                                         |                             |                                                                     |
| © 2024 Federal Tax Authority. All rights reserved        |                                         |                             |                                                                     |

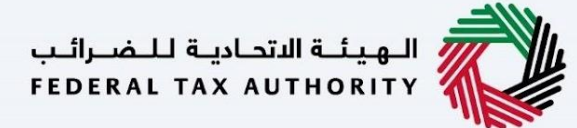

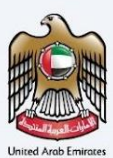

Post, completion user will be redirected to a review page to confirm all the entered details before proceeding to pay for the submission fee.

| Test User                                         |
|---------------------------------------------------|
|                                                   |
|                                                   |
|                                                   |
|                                                   |
|                                                   |
|                                                   |
|                                                   |
|                                                   |
|                                                   |
|                                                   |
|                                                   |
|                                                   |
|                                                   |
|                                                   |
|                                                   |
| Test User                                         |
| <b>P</b>                                          |
| 3                                                 |
|                                                   |
|                                                   |
|                                                   |
|                                                   |
| 0                                                 |
| 0                                                 |
|                                                   |
|                                                   |
|                                                   |
|                                                   |
|                                                   |
|                                                   |
|                                                   |
| 0                                                 |
| ٢                                                 |
| nitted in its original format                     |
|                                                   |
|                                                   |
|                                                   |
|                                                   |
|                                                   |
|                                                   |
| 0                                                 |
|                                                   |
| 1. (march, 2019) 1999)                            |
|                                                   |
|                                                   |
|                                                   |
|                                                   |
|                                                   |
|                                                   |
|                                                   |
|                                                   |
|                                                   |
|                                                   |
|                                                   |
|                                                   |
|                                                   |
|                                                   |
| 50 AED                                            |
|                                                   |
| Pay Now                                           |
|                                                   |
|                                                   |
| g Investment Company<br>a 2440, Alto Dhabi, U.A.E |
| ness Towers - DIFC, P.O.<br>, U.A.B               |
|                                                   |
|                                                   |
|                                                   |
| WE UNE                                            |
|                                                   |

الـهيئـة الاتحاديـة لـلـضــرائـب FEDERAL TAX AUTHORITY

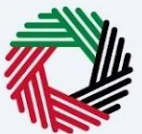

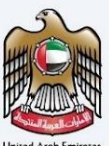

#### TRC for Treaty Purpose - Legal Person - First Step - Basic Information

The first step involves the user to choose the:

- Application type (Natural Person, Juridical and Juridical Government)
- Preferred language for the Residency Certificate
- Field to indicate if the organization is a foreign branch.
- TRN and Trade License Information
- Country which they are applying the certificate for
- Start Date of Required of Financial Year

| ΞI | MARATAX                                                        |                                                     |                              |                                                                                                    |                                        | KARAL KANARA 🔯 🚵                                                                      |
|----|----------------------------------------------------------------|-----------------------------------------------------|------------------------------|----------------------------------------------------------------------------------------------------|----------------------------------------|---------------------------------------------------------------------------------------|
| 8  | Welcome, Test!                                                 |                                                     |                              |                                                                                                    |                                        | A+ A A- 🔳 Taqua                                                                       |
|    | Home 🕨 Mx Drafts 🕨                                             | Tax Residency Certificate for Treaty -              | Legal (initial Submission)   |                                                                                                    |                                        |                                                                                       |
| ß  | Tax Besidency                                                  | Cortificate for Treat                               | w - Logal                    |                                                                                                    |                                        |                                                                                       |
| 6  | lax Residency                                                  | Certificate for freat                               | y - Legai                    |                                                                                                    |                                        |                                                                                       |
| 0  |                                                                |                                                     |                              |                                                                                                    | 0                                      |                                                                                       |
|    |                                                                |                                                     |                              | e lo                                                                                                    | 2                                      | 03                                                                                    |
|    |                                                                |                                                     |                              |                                                                                                    |                                        |                                                                                       |
|    | Ba                                                             | sic Information                                     | Req                          | quest in                                                                                                    | formation                              | Delivery Information                                                                  |
|    |                                                                |                                                     |                              |                                                                                                    |                                        |                                                                                       |
|    |                                                                |                                                     |                              |                                                                                                    |                                        |                                                                                       |
|    | Basic Inform                                                   | nation                                              |                              |                                                                                                    |                                        |                                                                                       |
|    | Full Name In English                                           |                                                     |                              |                                                                                                    | Full Name In Arabic                    |                                                                                       |
|    | Test User                                                      |                                                     |                              |                                                                                                    |                                        | Test User                                                                             |
|    | UAE Phone Number                                               |                                                     |                              |                                                                                                    | Email Address                          |                                                                                       |
|    | +971 50 123 4567                                               |                                                     |                              |                                                                                                    | test@tax.gov.ae                        |                                                                                       |
|    |                                                                |                                                     |                              |                                                                                                    |                                        |                                                                                       |
|    |                                                                |                                                     |                              |                                                                                                    |                                        |                                                                                       |
|    | Application                                                    | Туре                                                |                              |                                                                                                    |                                        |                                                                                       |
|    |                                                                |                                                     |                              |                                                                                                    |                                        |                                                                                       |
|    | Type                                                           | te - Lenal Barron                                   |                              | -                                                                                                    | Preferred Language for the Certificate |                                                                                       |
|    | tax reades cerdinca                                            | e - Legai Person                                    |                              | •                                                                                                    | Arabic  English                        |                                                                                       |
|    |                                                                |                                                     |                              |                                                                                                    |                                        |                                                                                       |
|    |                                                                |                                                     |                              |                                                                                                    |                                        |                                                                                       |
|    | Is the organization o                                          | perating as a branch of a foreign entity?           |                              |                                                                                                    |                                        |                                                                                       |
|    | 🔿 Yes 🔘 P                                                      | 40                                                  |                              |                                                                                                    |                                        |                                                                                       |
|    |                                                                |                                                     |                              |                                                                                                    |                                        |                                                                                       |
|    |                                                                |                                                     |                              |                                                                                                    |                                        |                                                                                       |
|    |                                                                |                                                     |                              |                                                                                                    |                                        |                                                                                       |
|    | TRN Inform                                                     | ation                                               |                              |                                                                                                    |                                        |                                                                                       |
|    | VAT TRN (Optional)                                             |                                                     |                              |                                                                                                    | Corporate TRN (Optional)               |                                                                                       |
|    |                                                                |                                                     |                              |                                                                                                    |                                        |                                                                                       |
|    |                                                                |                                                     |                              |                                                                                                    |                                        |                                                                                       |
|    |                                                                |                                                     |                              |                                                                                                    |                                        |                                                                                       |
|    | Trade Licen                                                    | se Information                                      |                              |                                                                                                    |                                        |                                                                                       |
|    | Trade License Issue Aut                                        | hority                                              |                              |                                                                                                    | Trade License Number                   |                                                                                       |
|    | Abu Dhabi Airport Bu                                           | siness City                                         |                              | •                                                                                                    | CV123                                  |                                                                                       |
|    | Trade License Attachme                                         | ent                                                 |                              | 0                                                                                                    | Trade license issue date               |                                                                                       |
|    |                                                                |                                                     |                              | ø                                                                                                    | 05-03-2019                             | 8                                                                                     |
|    | Max. File                                                      | Size: SMB                                           | Formats: PDF, JPEG, JPG, PNG |                                                                                                    |                                        |                                                                                       |
|    | dummy.pdf                                                      |                                                     | 0                            | The second second secon |                                        |                                                                                       |
|    |                                                                |                                                     | 0                            |                                                                                                    |                                        |                                                                                       |
|    | Trade License Expiry Dr                                        | ite                                                 |                              |                                                                                                    |                                        |                                                                                       |
|    | 12-03-2024                                                     |                                                     |                              | •                                                                                                    |                                        |                                                                                       |
|    |                                                                |                                                     |                              |                                                                                                    |                                        |                                                                                       |
|    |                                                                |                                                     |                              |                                                                                                    |                                        |                                                                                       |
|    | Country-spo                                                    | ecific Regulations                                  |                              |                                                                                                    |                                        |                                                                                       |
|    | Country which the Cert                                         | ficate is applied for                               |                              |                                                                                                    | Start Date of Required Financial Year  |                                                                                       |
|    | ALBANIA                                                        |                                                     |                              | •                                                                                                    | 10-04-2023                             | 8                                                                                     |
|    |                                                                |                                                     |                              |                                                                                                    |                                        |                                                                                       |
|    |                                                                |                                                     |                              |                                                                                                    |                                        |                                                                                       |
|    |                                                                |                                                     |                              |                                                                                                    |                                        |                                                                                       |
|    |                                                                |                                                     |                              |                                                                                                    |                                        | Cancel Save As Draft Next Step                                                        |
|    |                                                                |                                                     |                              |                                                                                                    |                                        |                                                                                       |
|    |                                                                |                                                     |                              |                                                                                                    |                                        |                                                                                       |
|    |                                                                | _==1114.                                            | QUICK LINKS                  |                                                                                                    | OTHER LINKS                            | OUR LOCATION                                                                          |
|    | ديسة للمضبراتيب<br>FEDERAL TAX                                 |                                                     | tax.gov.ae 🖾                 |                                                                                                    | What's New 🖄                           | Emirates Property Investment Company                                                  |
|    |                                                                | 1000                                                | Help Center<br>Glossary (2)  |                                                                                                    | FAQ 22<br>Contact Us 22                | Burdang, HO. Box 2440, Abu Dhabi, U.A.E     Central Park Business Towers - DIFC, P.O. |
|    |                                                                |                                                     | division y an                |                                                                                                    | connect on all                         | Box 2440, Dubai, U.A.E                                                                |
|    |                                                                |                                                     |                              |                                                                                                    |                                        | 6 800 82923                                                                           |
|    |                                                                |                                                     |                              |                                                                                                    |                                        | ⊠ infoiitax.gov.ae                                                                    |
|    |                                                                |                                                     |                              |                                                                                                    |                                        |                                                                                       |
|    |                                                                |                                                     |                              |                                                                                                    |                                        |                                                                                       |
|    |                                                                |                                                     |                              |                                                                                                    |                                        | $\mathbf{O}$                                                                          |
|    |                                                                |                                                     |                              |                                                                                                    |                                        | TI TANABUL U.VE                                                                       |
|    |                                                                |                                                     |                              |                                                                                                    |                                        |                                                                                       |
|    | This site is best viewed in Sc<br>Supports Microsoft Edge, Fil | reen Resolution 1024 x 764<br>refox 92+, Chrome 93+ |                              |                                                                                                    |                                        |                                                                                       |
|    | © 2024 Federal Tax Authorit                                    | y. All rights reserved                              |                              |                                                                                                    |                                        |                                                                                       |
|    |                                                                |                                                     |                              |                                                                                                    |                                        |                                                                                       |

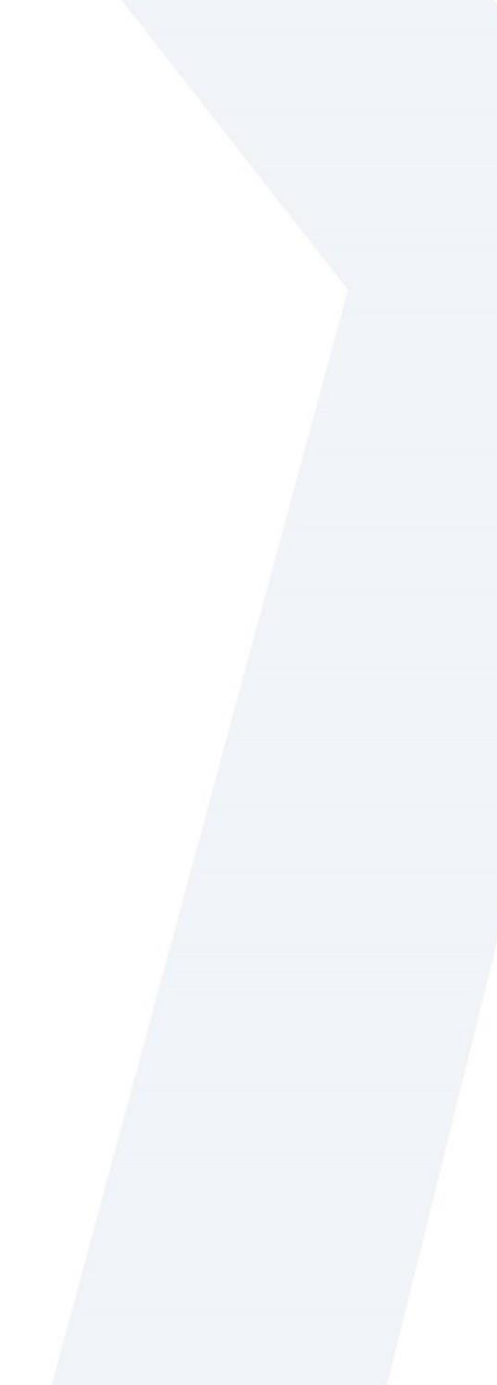

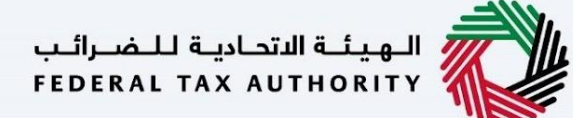

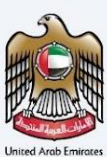

#### TRC for Treaty Purpose - Legal Person -Second Step - Request Information

Users are required to fill in valid the requested information to proceed with their application which belongs to the beneficiary of the certificate and require documents like –

- Name of the Entity in EN and AR
- Proof of Authorization (Establishment Contract or the Power of Attorney)
- Office Lease agreement / tenancy contract.
- Certified copy of the Memorandum of Association
- Field to indicate if a special form is required to be signed by the country they are applying to.
- Copy of the audited financial report certified by an independent auditor, stamped and signed by the auditing company (The financial audit report must cover the same requested start date of the financial year in the application or the year before).
- A bank statement issued by a local bank covering 6 months within the financial year related to the request.
- Other Attachments
- Country based required documents.

| إسارات تراكسن<br>AARATAX                                                                                                    |                                                                                                    |                                                                                                    |                                                                                                    | البهيلية القدانية للتعرقين<br>Federal Tax Authority                                                                                                    | ) 😫                                                                                                    |
|----------------------------------------------------------------------------------------------------|----------------------------------------------------------------------------------------------------|----------------------------------------------------------------------------------------------------|----------------------------------------------------------------------------------------------------|----------------------------------------------------------------------------------------------------|----------------------------------------------------------------------------------------------------|
| Welcome, Test!                                                                                                    |                                                                                                    |                                                                                                    |                                                                                                    | العربية                                                                                                    | •A                                                                                                    |
| Home  My Drafts  Tax Residency Certificate for Tree                                                                                                    | aty - Legal (Initial Submission)                                                                                                    |                                                                                                    |                                                                                                    |                                                                                                    |                                                                                                    |
| Tax Residency Certificate for Tre                                                                                                    | aty - Legal                                                                                                    |                                                                                                    |                                                                                                    |                                                                                                    |                                                                                                    |
|                                                                                                    |                                                                                                    |                                                                                                    |                                                                                                    |                                                                                                    |                                                                                                    |
|                                                                                                    |                                                                                                    |                                                                                                    | 2                                                                                                    | 03                                                                                                    |                                                                                                    |
|                                                                                                    |                                                                                                    |                                                                                                    |                                                                                                    |                                                                                                    |                                                                                                    |
| Basic Information                                                                                                    |                                                                                                    | Request In                                                                                                    | nformation                                                                                                    | Delivery Information                                                                                                    |                                                                                                    |
|                                                                                                    |                                                                                                    |                                                                                                    |                                                                                                    |                                                                                                    |                                                                                                    |
|                                                                                                    |                                                                                                    |                                                                                                    |                                                                                                    |                                                                                                    |                                                                                                    |
| Request Information                                                                                                    |                                                                                                    |                                                                                                    |                                                                                                    |                                                                                                    |                                                                                                    |
| Request mornation                                                                                                    |                                                                                                    |                                                                                                    |                                                                                                    |                                                                                                    |                                                                                                    |
| Test User                                                                                                    |                                                                                                    |                                                                                                    | Name of Entry in Arabic (Optional)                                                                                                    |                                                                                                    | Test User                                                                                                    |
|                                                                                                    |                                                                                                    |                                                                                                    |                                                                                                    |                                                                                                    |                                                                                                    |
| Lease Of Agreement                                                                                                    |                                                                                                    | 0                                                                                                    | Memorandum Of Association                                                                                                    |                                                                                                    | 6                                                                                                    |
| Max. File Size: SMB                                                                                                    | Formats: PDF, JPEG, JPG, PNG                                                                                                    |                                                                                                    | Max. File Size: SMB                                                                                                    | Formats: PDF, JPEG, JPG, PNG                                                                                                    |                                                                                                    |
|                                                                                                    |                                                                                                    |                                                                                                    | 4                                                                                                    |                                                                                                    |                                                                                                    |
| oummy pdf                                                                                                    |                                                                                                    | © 🖬                                                                                                    | ourrmy.pdf                                                                                                    |                                                                                                    | © 1                                                                                                    |
| Does the country you are applying for require special for                                                                                                    | rm to be signed?                                                                                                    |                                                                                                    | Audited Financial Statement (Optional)                                                                                                    |                                                                                                    | 0                                                                                                    |
| 🔿 Yes 🔘 No                                                                                                    |                                                                                                    |                                                                                                    | No. 511 (co. 040                                                                                                    | Francisco de la constante                                                                                                    | Ø                                                                                                    |
|                                                                                                    |                                                                                                    |                                                                                                    | PAR. FIRE SIZE: SPID                                                                                                    | romats: Por, arbo, arb, pro                                                                                                    |                                                                                                    |
|                                                                                                    |                                                                                                    |                                                                                                    | dummy.pdf                                                                                                    |                                                                                                    |                                                                                                    |
| Bank Statement For Last 6 Months (Optional)                                                                                                    |                                                                                                    | 0                                                                                                    |                                                                                                    |                                                                                                    |                                                                                                    |
|                                                                                                    |                                                                                                    | ø                                                                                                    |                                                                                                    |                                                                                                    |                                                                                                    |
|                                                                                                    |                                                                                                    |                                                                                                    |                                                                                                    |                                                                                                    |                                                                                                    |
| Max. File Size: SMB                                                                                                    | Formats: PDF, JPEG, JPG, PNG                                                                                                    |                                                                                                    |                                                                                                    |                                                                                                    |                                                                                                    |
| Max, File Size: SMB<br>dummy.pdf                                                                                                    | Formats: PDF, JPEG, JPG, PNG                                                                                                    | o 💼                                                                                                    |                                                                                                    |                                                                                                    |                                                                                                    |
| Max. File Size: SMB<br>dummy.pdf<br>Other Attachments (Optional)                                                                                                    | Formats: PDF, JPEG, JPG, PNG                                                                                                    | 0 🗂                                                                                                    |                                                                                                    | + 44                                                                                                    | id document                                                                                                    |
| Hax, File Size: SHB<br>dummy pdf<br>Other Attachments (Optional)                                                                                                    | Formats: PDF, JPEG, JPG, PNG                                                                                                    | Image: A state of the state of the state | Pi dana                                                                                                    | + Ad                                                                                                    | ld document                                                                                                    |
| Has. File Saes SMB<br>dummy.pdf<br>Other Attachments (Optional)<br># Document name                                                                                                    | Formatic (FDF, JPEG, JPG, FHG<br>Attachment type                                                                                                    | I ile size                                                                                                    | Pile format                                                                                                    | + Ad<br>Action                                                                                                    | ld document                                                                                                    |
| Nus. Pile State SHB<br>dummypolit<br>Other Attachments (Optional)<br># Decument name<br>1 dummy polit                                                                                                    | Formats: PDF, JPEG, JPG, PNG<br>Attachment type<br>Other                                                                                                    | <ul> <li>File size</li> <li>12.95 KB</li> </ul>                                                                                                    | Pile format<br>POF                                                                                                    | + Ad<br>Action                                                                                                    | ld document                                                                                                    |
| Ha. Ris bas brie<br>Gumr godf<br>Other Attachments (Optional)<br># Decument name<br>1 dummy pol                                                                                                    | Formats: PDF, JPEG, JPG, PHG<br>Attachment type<br>Other                                                                                                    | <ul> <li>File size</li> <li>12.95 KB</li> </ul>                                                                                                    | File format<br>POF                                                                                                    | + Ad<br>Action                                                                                                    | ld document                                                                                                    |
| Heat File State HHB     demmy put      Other Assochments (Dystemat)      demmy put      demmy put      demmy put      demmy put                                                                                                    | Formats: PDF, JPEG, JPG, PNG<br>Attachment type<br>Other                                                                                                    | File size 12.95 KB                                                                                                    | File format                                                                                                    | + Ad<br>Action<br>@ 1                                                                                                    | ld document                                                                                                    |
| Has For task the<br>during part<br>Other Attachments Clyforwith<br># Discusses Clyforwith<br># Discusses Fame<br>1 during part<br># supplier Mark Statement<br>during part                                                                                                    | Pernets: PDF, JPEG, JPG, PBG                                                                                                    | <ul> <li>File size</li> <li>12.95 KB</li> <li>0</li> </ul>                                                                                                    | File format<br>PDF<br>Satery Certificate<br>dummy.pdf                                                                                                    | + Action                                                                                                    | ld document                                                                                                    |
| Hea For basis the<br>dammy and<br>Other Attachments (Daytowal)<br># Disconnent Statyson (Day of<br>1 during pol<br>E-month of Back Statyment<br>damp gol<br>Hear For basis the<br>Hear For basis the<br>Hear Fo | Formatic TOP, JPEG, JPG, JPG, IPG                                                                                                    | <ul> <li>File size</li> <li>12.95 KB</li> <li>Ø</li> </ul>                                                                                                    | File format<br>FOF<br>Statery Continues<br>domingtant<br>Mees 11% Size 10%                                                                                                    | + A<br>Action<br>@ 😭                                                                                                    | ki document<br>C                                                                                                    |
| Mex. File State 1998           dummysoff           Other Attachments (Splinkul)           #         Document name           1         dummysoff           4         state Statement           2         dummysoff           4         dummysoff           4         state Statement           4         dummysoff           4         dummysoff           4         state Statement                                                                                                    | Pernati: POF, JPEG, JPG, PIG Attachment type Other Formati: POF, JPEG, JPG, JPG                                                                                                    | File size       12.95 KB                                                                                                    | File format<br>FOF<br>Sellery Certificate<br>densmy pait<br>Mee, File See 1918                                                                                                    | + A4<br>A000<br>@ 3<br>Fernat: F01, JP03, JP03, P60                                                                                                    | ld document<br>C                                                                                                    |
| Hea, For task tHB  during yalf  Color Attachments (Dylfoxuk)                                                                                                    | Formati: FDF, JPEG, JPG, JPG, FBG                                                                                                    | <ul> <li>File size</li> <li>12.95 KB</li> <li>Ø</li> </ul>                                                                                                    | File horned<br>FDF<br>Sellery Caroficane<br>denning pdF<br>Han. File State: 555                                                                                                    | + Ad<br>Action                                                                                                    | ld document                                                                                                    |
| Has for task the<br>annugati<br>Other Attachments (Sprinnet)<br>a Disconnest cases<br>a during get<br>Has for task Statement<br>Annug di<br>Has for task State                                                                                                    | Formal: 199, JPG, JPG, IPG, IPG, IPG, IPG, IPG, IPG, IPG, I                                                                                                    | <ul> <li>File size</li> <li>12.95 KB</li> <li>Ø</li> </ul>                                                                                                    | File broad<br>FOF<br>Salary Certificate<br>during get<br>Mas, File Size (19)                                                                                                    | + A<br>Atton<br>🕑 👸                                                                                                    | ld document                                                                                                    |
| Hear For task tribl       dammyself       Other Attachmets (Saptious)       #     Discurrent came       1     dummyself       4     month of Bank Statement       dammyself     Mean File Sack SHB       Previous Step     Previous Step                                                                                                    | Forme: 199, 495, 496, 96<br>Attachment type<br>Other<br>Formes: 199, 495, 495, 496, 96                                                                                                    | <ul> <li>File size</li> <li>12.95 KB</li> <li>Ø</li> </ul>                                                                                                    | File format<br>FCF<br>Salary Carificate<br>duming pB<br>Has. File Star: 598                                                                                                    | + Ad<br>Addison<br>Parmetic TOPC, JPEG, JPEG, JPEG, JPEG<br>Formatic TOPC, JPEG, JPEG, JPEG<br>Concol Server Ad Douth                                                                                                    | kt diocument                                                                                                    |
| Heat For State SHB       Jammy and       Other Attachments (Splinuk)       #     Discounter same       1     durring and       4     month stant Statement       durring and     month stant Statement       durring and     month stant Statement       durring and     month stant Statement       durring and     month stant Statement       durring and     month state Statement       durring and     month state Statement                                                                                                    | Formal: 199, 495, 495, 495, 195 Allachmeit type Color Formal: 199, 495, 495, 495, 495, 195                                                                                                    | File size<br>12.95 KB                                                                                                    | File format<br>FDF<br>Settery Contribute<br>denning pdf<br>Han, File Stars 358                                                                                                    | + Ad<br>Action                                                                                                    | ki document                                                                                                    |
| Hear For Issis 1988       Sammy and       Other Attachments (Sprinnet)       #     Discinent came       1     durning and       e.month of Back Statement       durning and       Hear For Issis Strill                                                                                                    | Former: 199, 495, 49, 495                                                                                                    | File size<br>12.95 KB                                                                                                    | Pile format<br>rCr<br>Sidary Certificate<br>during gal<br>Mas. File Size: 1919                                                                                                    | + A<br>Action<br>@ 1<br>Fermes: 191, #101, #103<br>Fermes: 191, #103, #103<br>Science Total Science Actional                                                                                                    | ld document                                                                                                    |
| Here, For State 1978       Sampadi       Other Attachments: Capitolical       I     Obscannents and men       I     Obscannents and men       I     Obscannents and men       I     Obscannents and men       I     Obscannents and men       I     Obscannents and men       I     Obscannents and men       Image: Image: Im                                                                                                    | Тилин: 199, 495, 496, 96<br>Айайлиний Тури<br>Ойлг<br>Тилина: 199, 495, 495, 495, 96                                                                                                    | File size<br>12.95 KB                                                                                                    | File format<br>por<br>Selary Carificais<br>dennes gel<br>Mas. File Sec. 500                                                                                                    | + A<br>Accur<br>© 11<br>Ference: 195, PES, JPS, PES<br>Cancel<br>Save As Crist                                                                                                    | ld document                                                                                                    |
| Hear For tests total       Jammy and       Other Attachmeds (Optimus)       #     Genome trainer       1     durining and                                                                                                    | Anana: 196, 495, 495, 495, 495<br>Allachneit type<br>Color<br>Formal: 196, 495, 495, 495, 495<br>BULCK LUNKS<br>Lacpana ()                                                                                                    | File size                                                                                                    | Pile format<br>100<br>Statery Contribute<br>decreme part<br>Mex. File State: 598<br>OTHER LINKS<br>Wards two SD                                                                                                    | + Adv<br>Action                                                                                                    | ki document                                                                                                    |
| Hear for tisse 100       Jammysoff       Other Attachments (frythout)       I     Disconsert same       I     durning off       I     durning off       Mark for tisse Strammet       Development       Yes, For tisse Stram                                                                                                    | Termen: 195, 495, 49, 195<br>Allachmer type<br>Other<br>Termen: 195, 495, 49, 49, 49,<br>Other<br>COLICK LINKS<br>Lagroun B                                                                                                    | File size                                                                                                    | Pile format<br>rod<br>Statey Certificate<br>Mite, File Size 1918<br>OTHER LINKS<br>Which Here S<br>Which Here S                                                                                                    | + A<br>LEUN<br>Terms: For, JPER, JPA, PRS<br>Terms: For, JPER, JPA, PRS                                                                                                    | ed document                                                                                                    |
| Here for tisse the       Journal       Other Attachments Capitural       I     Obscannet aged       I     Ourmaged       I     Ourmaged       Mark Park Statement                                                                                                    | Линин: 195, 495, 49, 49, 195<br>Алалиния Туря<br>Одиг<br>Гонны: 195, 495, 495, 495, 195<br>Историкана<br>Соссессионал<br>Соссессионал<br>Соссе | Fite size                                                                                                    | File format<br>FCF<br>Statey Certificate<br>demangual<br>Mo. File Science 509<br>OTHER LINES<br>Science Science<br>Science Science<br>Content for B                                                                                                    | Action  Action  Action  Concerned  Action  Action  Act | decument     decument     decument |
| Has for task the       Image: Image: Ima                                                                                                    | Anana: HSI, ARG, ARG, MS<br>Allachmeit type<br>COhr<br>Formet: RSI, ARG, ARG, MG<br>MUCCK LUNKS<br>Liss pana: B<br>Hatty Center<br>Globary (5)                                                                                                    | Image: Control of the size       Image: Control of the size                                                                                                    | Pile Hornest<br>rCP<br>Statys Contribute<br>Max. File Size: 519<br>Max. File Size: 519<br>OTHER LUNKS<br>What's Nov D<br>TAG D<br>Context to ED                                                                                                    | + Ad<br>Alter                                                                                                    | Ø       Ø       Ø       Ø                                                                                                    |
| Here for time the       Jammy and       Ditree Attachments (frythand)       I     Decomment came       I     durning and       Here Tables Stratemet       Commy and       Here Tables Stratemet       Decomment Came and the strate Stratemet       Decomment Came and the stratemet       Decomment Came and the stratemet       Decomment Came and the stratemet       Decomment Came and the stratemet       Decomment Came and the stratemet       Decomment Came and the stratemet       Decomment Came and the stratemet                                                                                                    | Anana 199, 495, 49, 49<br>Alacheer tys<br>Otor<br>Terme: 199, 495, 49, 49, 49<br>Our<br>Guick LINKS<br>tagoas D<br>tagoas D<br>consery D                                                                                                    | © 10 10 10 10 10 10 10 10 10 10 10 10 10                                                                                                    | Pile toroat<br>rod<br>Salary Carifican<br>Min. File Size 198<br>OTHER LINKS<br>Wind Size<br>Contect to B                                                                                                    | + 4<br>LEUE<br>Merris: 151, 476, 476, 476<br>Merris: 151, 476, 476, 476, 476, 476, 476, 476, 476                                                                                                    | 0<br>Ø<br>Ø<br>Next Step<br>sany<br>UV.E<br>; PD.                                                                                                    |
| Hase for time total       Jammy and       Other Attachments (Clyford)       I     Garcenet same       1     Garcenet same       1     Garcenet same       I     Garcenet same       I                                                                                                    | Annah 190, 490, 490, 490<br>Atlachmet type<br>Olar<br>Furnels 190, 490, 490, 490<br>Furnels 190, 490, 490, 490<br>Budgetar D<br>Nath Control<br>Gould X LINKS<br>Nath Control<br>Geology 30                                                                                                    | © 11 Pie size                                                                                                    | The format<br>FDF<br>Eddary Cartification<br>Measure The States SHB<br>Measure States SHB<br>Measure States SHB<br>Measure SHB<br>Measure SHB<br>Measu | + 2.4<br>Action                                                                                                    | 0<br>Ø<br>Ø<br>Next Stop                                                                                                    |
| Hear for tisse the       Immy and       Cite Attachments (Cytowal)       Immy and       Immy and       Imm                                                                                                    | Aman: HSI, JAD, MS, MS<br>Allachmeit type<br>Chirr<br>Fransts: HSI, JAD, JAD, MS<br>HSI, JAD, JAD, MS<br>HSI, JAD, JAD, MS<br>HSI, Carlier<br>Glassary (3)                                                                                                    | © 11<br>1255 H3<br>0<br>0                                                                                                    | Pile Hornac<br>rCP<br>States Contrace<br>Mar. File Soc. 198<br>Mar. File Soc. 198<br>OTHER LANKS<br>Water Store D<br>TAG D<br>Context Un D                                                                                                    | + Ad<br>Atten                                                                                                    | decument                                                                                                    |
| Hear For State 1988       Jammy and       Other Attachments (frythand)       I     Decomment attack       I     durning aff       I     durning aff       Main Field State State     durning affect attack                                                                                                    | Anana: 199, 496, 49, 199<br>Allachest type<br>Other<br>Fernes: 199, 496, 49, 196<br>Bullet Allachest type<br>GUICK LINKS<br>tagoant D<br>tagoant D<br>tagoant D                                                                                                    | 0<br>0<br>0<br>0<br>0<br>0<br>0<br>0<br>0<br>0<br>0<br>0<br>0<br>0                                                                                                    | Pile toronat<br>roof<br>Safary Conflictua<br>Mark File Sare 1910<br>Mark File Sare 1910<br>OTHER LINKS<br>Watch Sare<br>Contect to 10                                                                                                    | + 4                                                                                                    | C<br>Mext Step<br>U.A.E<br>SPO.                                                                                                    |
| Hear For State SHB       Jammy and       Other Attachments (Clyfoxel)       # Boconerts name       1     durmy and       Image: State State                                                                                                    | Annah: HSI, HEL, ML, HSI Allachneit Type COar Formet: HSI, HEL, ML, HEL GUICK LINKS Luc, point D Halp Center Generary IS                                                                                                    | © 1 File size<br>12:55:40<br>0                                                                                                    | Pile format<br>rgs<br>Statey Cartifica<br>dennoy,dat<br>Max. Pile Stat. 593<br>Max. Pile Stat. 593                                                                                                    | + Ad Action                                                                                                    | I document                                                                                                    |

الهيئة الاتحادية للضرائب FEDERAL TAX AUTHORITY

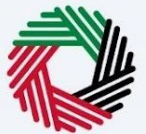

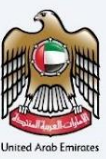

#### TRC for Treaty Purpose - Legal Person - Third Step - Delivery Information

In the third step of the application, it allows the user to confirm if the printed certificate is required or not along with the number of copies for certificate requested for. It also allows the user to choose a different address if the user wants the certificate to be delivered to a different address or a different receiver. If opted as 'NO' default address will be taken as the delivery address added in the User Profile.

| Ξ | امارات تاکسن<br>MARATAX                                                     |                              |                     | الهيئة الاتحارية للضرائب<br>FEDERAL TAX AUTHORITY                                 |
|---|-----------------------------------------------------------------------------|------------------------------|---------------------|-----------------------------------------------------------------------------------|
| 8 | Welcome, Testi 🗸                                                            |                              |                     | A+ A A- 🔳 العربية                                                                 |
| = | Home My Drafts Tax Residency Certificate for Treaty                         | - Legal (Initial Submission) |                     |                                                                                   |
| C | Tax Residency Certificate for Trea                                          | ty - Legal                   |                     |                                                                                   |
|   |                                                                             |                              |                     |                                                                                   |
| e | 01                                                                          |                              |                     | 03                                                                                |
| ٥ |                                                                             |                              |                     |                                                                                   |
|   | Basic Information                                                           |                              | Request Information | Delivery Information                                                              |
|   |                                                                             |                              |                     |                                                                                   |
|   | Delivery Information                                                        |                              |                     |                                                                                   |
|   |                                                                             |                              | Number of Copies    |                                                                                   |
|   | Do you want a printed certificate? (AED 250 per copy)<br>(AED 250 per copy) | Yes No                       | 2                   |                                                                                   |
|   |                                                                             |                              |                     |                                                                                   |
|   | Do You Wish To Receive The Certificate In A Different Add                   | vess?                        |                     |                                                                                   |
|   | Yes No                                                                      |                              |                     |                                                                                   |
|   |                                                                             |                              |                     |                                                                                   |
|   | Other Instructions for Delivery (Optional)                                  |                              |                     |                                                                                   |
|   |                                                                             |                              |                     |                                                                                   |
|   |                                                                             |                              |                     |                                                                                   |
|   |                                                                             |                              |                     |                                                                                   |
|   | I agree to the <u>Terms and Conditions</u> Of The FTA                       |                              |                     |                                                                                   |
|   | I am a Tax Resident In Accordance With The Tax Legisla                      | ion In Force In The UAE      |                     |                                                                                   |
|   |                                                                             |                              |                     |                                                                                   |
|   | Declare That All information Entered is Correct                             |                              |                     |                                                                                   |
|   |                                                                             |                              |                     |                                                                                   |
|   |                                                                             |                              |                     |                                                                                   |
|   | Previous Step                                                               |                              |                     | Cancel Save As Draft Submit                                                       |
|   |                                                                             |                              |                     |                                                                                   |
|   |                                                                             |                              |                     |                                                                                   |
|   |                                                                             | QUICK LINKS                  | OTHER LINKS         | OUR LOCATION                                                                      |
|   | FEDERAL TAX AUTHORITY                                                       | tax.gov.ae                   | What's New 🖉        | Emirates Property Investment Company<br>Building, P.O. Box 2440, Abu Dhabi, U.A.E |
|   |                                                                             | Glossary                     | Contact Us          | Central Park Business Towers - DIFC, P.O.                                         |
|   |                                                                             |                              |                     | Box 2440, Dubai, O.A.E                                                            |
|   |                                                                             |                              |                     | ⊠ info@tax.gov.ae                                                                 |
|   |                                                                             |                              |                     |                                                                                   |
|   |                                                                             |                              |                     |                                                                                   |
|   |                                                                             |                              |                     |                                                                                   |
|   |                                                                             |                              |                     | IZI TAWASUL U.A.E                                                                 |
|   | This site is best viewed in Screen Resolution 1024 x 764                    |                              |                     |                                                                                   |
|   | Supports Microsoft Edge, Firefox 92+, Chrome 93+                            |                              |                     |                                                                                   |
|   | © 2024 Federal Tax Authority. All rights reserved                           |                              |                     |                                                                                   |

الـهـيئـة الاتحـاديـة لـلـضـرائـب FEDERAL TAX AUTHORITY

н

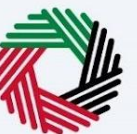

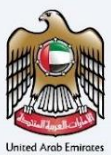

Post, completion user will be redirected to a review page to confirm all the entered details before proceeding to pay for the submission fee.

| MARATAX                                                                                                    |                                                                                                    |                                                                          |                   | القامانية للطموالي<br>1936 AL DI COLOR                                                                                                    | = 🔘 🖄                                                               |
|----------------------------------------------------------------------------------------------------|----------------------------------------------------------------------------------------------------|--------------------------------------------------------------------------|-------------------|----------------------------------------------------------------------------------------------------|---------------------------------------------------------------------|
| viekome, Text 🔹                                                                                                    | index . Buter                                                                                                    |                                                                          |                   | 4                                                                                                    | A A 1 L                                                             |
| Review your application - Tax Tree                                                                                                    | ties Certificate - Logal                                                                                                    | Person                                                                   |                   |                                                                                                    |                                                                     |
| Review your application - Tax Trea                                                                                                    | ties Certificate - Legal                                                                                                    | Person                                                                   |                   |                                                                                                    |                                                                     |
| Basis Information                                                                                                    |                                                                                                    |                                                                          |                   |                                                                                                    |                                                                     |
| Basic Information                                                                                                    |                                                                                                    | Full Name in Archie                                                      |                   |                                                                                                    |                                                                     |
| Test User                                                                                                    |                                                                                                    |                                                                          |                   |                                                                                                    | Test User                                                           |
| UAE Phone Number                                                                                                    |                                                                                                    | Errail Address                                                           |                   |                                                                                                    |                                                                     |
| +971 50 123 4567                                                                                                    |                                                                                                    | test@tax.prv.ae                                                          |                   |                                                                                                    |                                                                     |
|                                                                                                    |                                                                                                    |                                                                          |                   |                                                                                                    |                                                                     |
| Application Type                                                                                                    |                                                                                                    |                                                                          |                   |                                                                                                    |                                                                     |
| Type                                                                                                    |                                                                                                    | Preferred Language fo                                                    | r the Certificate |                                                                                                    |                                                                     |
| Tax Treaties Certificate - Legal Person                                                                                                    |                                                                                                    | 🔿 Arabic 🛞                                                               | English           |                                                                                                    |                                                                     |
|                                                                                                    |                                                                                                    |                                                                          |                   |                                                                                                    |                                                                     |
| to the complication connection as a benefit of a femior patibul                                                                                                    |                                                                                                    |                                                                          |                   |                                                                                                    |                                                                     |
| ) Yes () No                                                                                                    |                                                                                                    |                                                                          |                   |                                                                                                    |                                                                     |
|                                                                                                    |                                                                                                    |                                                                          |                   |                                                                                                    |                                                                     |
|                                                                                                    |                                                                                                    |                                                                          |                   |                                                                                                    |                                                                     |
| TRN Information                                                                                                    |                                                                                                    | Connecte TBN (Deliver)                                                   |                   |                                                                                                    |                                                                     |
| the time (approxi)                                                                                                    |                                                                                                    | Colorade The Colorade                                                    |                   |                                                                                                    |                                                                     |
|                                                                                                    |                                                                                                    |                                                                          |                   |                                                                                                    |                                                                     |
| Trade License Information                                                                                                    |                                                                                                    |                                                                          |                   |                                                                                                    |                                                                     |
| Trade License Issue Authority                                                                                                    |                                                                                                    | Trade License Number                                                     |                   |                                                                                                    |                                                                     |
| Abu Dhabi Airport Business City                                                                                                    |                                                                                                    | CVIII                                                                    |                   |                                                                                                    |                                                                     |
| Trade License Attachment                                                                                                    | 0                                                                                                    | Trade license issue date                                                 |                   |                                                                                                    |                                                                     |
| dummy.pdf                                                                                                    | ۲                                                                                                    | 05-03-2019                                                               |                   |                                                                                                    | θ                                                                   |
| 12-05-2024                                                                                                    | 8                                                                                                    |                                                                          |                   |                                                                                                    |                                                                     |
|                                                                                                    |                                                                                                    |                                                                          |                   |                                                                                                    |                                                                     |
| Country-specific Regulations                                                                                                    |                                                                                                    |                                                                          |                   |                                                                                                    |                                                                     |
| Country-specific Regulations                                                                                                    |                                                                                                    | Start Date of Required Fit                                               | nancial Year      |                                                                                                    |                                                                     |
| ALBANKA                                                                                                    |                                                                                                    | 10-04-2023                                                               |                   |                                                                                                    | ٥                                                                   |
|                                                                                                    |                                                                                                    |                                                                          |                   |                                                                                                    |                                                                     |
| Request Information                                                                                                    |                                                                                                    |                                                                          |                   |                                                                                                    |                                                                     |
| Name of Entity in English                                                                                                    |                                                                                                    | Name of Entity in Arabic                                                 | (Optional)        |                                                                                                    |                                                                     |
| Test User                                                                                                    |                                                                                                    |                                                                          |                   |                                                                                                    | Test User                                                           |
| Lesse Of Agreement                                                                                                    | 0                                                                                                    | Memorandum Of Associat                                                   | tion              |                                                                                                    | 0                                                                   |
|                                                                                                    |                                                                                                    | Audited Financial Statem                                                 | ert (Dolived)     |                                                                                                    |                                                                     |
| Does the country you are applying for require special form to                                                                                                    | be signed?                                                                                                    | dummy pdf                                                                |                   |                                                                                                    | ۲                                                                   |
|                                                                                                    |                                                                                                    |                                                                          |                   |                                                                                                    |                                                                     |
| Bank Statement For Last 6 Months (Optional)<br>dummy.pdf                                                                                                    | 0                                                                                                    |                                                                          |                   |                                                                                                    |                                                                     |
| Other Attachments (Optional)                                                                                                    |                                                                                                    |                                                                          |                   |                                                                                                    |                                                                     |
| # Document name Atta                                                                                                    | chmont type File size                                                                                                    |                                                                          | File format       | Action                                                                                                    |                                                                     |
| 1 dummypdf Oth                                                                                                    | er 12.95 KB                                                                                                    |                                                                          | PDF               | Θ                                                                                                    |                                                                     |
|                                                                                                    |                                                                                                    |                                                                          |                   |                                                                                                    |                                                                     |
| 6 month of Bank Statement                                                                                                    | 0                                                                                                    | Salary Certificate                                                       |                   |                                                                                                    | 0                                                                   |
| dummypdf                                                                                                    | Ø                                                                                                    | dummy.pdf                                                                |                   | francis 204 (244 (2                                                                                                    | Ø                                                                   |
| Page Page and                                                                                                    | Format, For, 200, 20, Fig.                                                                                                    | 10.10                                                                    |                   | FOR 181, FOR, 2740, 27                                                                                                    | 0,000                                                               |
|                                                                                                    |                                                                                                    |                                                                          |                   |                                                                                                    |                                                                     |
| Delivery Information                                                                                                    |                                                                                                    |                                                                          |                   |                                                                                                    |                                                                     |
| Do you want a printed certificate? (AED 250 per copy)<br>(AED 250 per copy)                                                                                                    | @ Yes () No                                                                                                    | 2                                                                        |                   |                                                                                                    |                                                                     |
|                                                                                                    |                                                                                                    |                                                                          |                   |                                                                                                    |                                                                     |
| Do You Wish To Receive The Cartificate in A Different Addres                                                                                                    | a7                                                                                                    |                                                                          |                   |                                                                                                    |                                                                     |
| U #4 (@ M                                                                                                    |                                                                                                    |                                                                          |                   |                                                                                                    |                                                                     |
|                                                                                                    |                                                                                                    |                                                                          |                   |                                                                                                    |                                                                     |
| Other Instructions for Delivery (Optional)                                                                                                    |                                                                                                    |                                                                          |                   |                                                                                                    |                                                                     |
|                                                                                                    |                                                                                                    |                                                                          |                   |                                                                                                    |                                                                     |
|                                                                                                    |                                                                                                    |                                                                          |                   |                                                                                                    |                                                                     |
| -                                                                                                    |                                                                                                    |                                                                          |                   |                                                                                                    |                                                                     |
| I agree to the Terms and Conditions Of The FTA                                                                                                    |                                                                                                    |                                                                          |                   |                                                                                                    |                                                                     |
| I agree to the Terms and Conditions Of The FTA                                                                                                    |                                                                                                    |                                                                          |                   |                                                                                                    |                                                                     |
| I agree to the <u>Terms and Conditions</u> Of The FTA     I am a Tax Resident In Accordance With The Tax Legislatio                                                                                                    | n in Force in The UAE                                                                                                    |                                                                          |                   |                                                                                                    |                                                                     |
| I apper to the <u>Three and Conditions</u> Of The FTA     I ame a Tax Resident is Accordance With The Tax Legislate     I ame a Tax Resident is Accordance With The Tax Legislate     I Declare That All Information Entered is Connect                                                                                                    | n in Force in The UAE                                                                                                    |                                                                          |                   |                                                                                                    |                                                                     |
| I agree to the <u>turns and Coudition</u> Of The FTA     I are a Tax Resident in Accordance With The Tax Legislation     Touclaw That All Information Entered Is Correct                                                                                                    | n In Force in The UNE                                                                                                    |                                                                          |                   |                                                                                                    |                                                                     |
| Fasters to the Young and Conditions of the F1A.  Fasters to the Vision and Conditions of the F1A.  Fasters that All information External to Convect  Fasters that All information External to Convect  Fasters that All information External to Convect                                                                                                    | n in Force in The UAE                                                                                                    |                                                                          |                   |                                                                                                    |                                                                     |
| Fasters to the Young and Countiness of the F1A.  Fasters in a Tax Resident in Accordance With the Tax Lapitudit  Faster Tax All Information External in Connect  Initial Payment  Pages noting that the initial payment is the submission here.                                                                                                    | In It Force III: The UAE                                                                                                    | disabled to                                                              | Estimated Total   | 5                                                                                                    | O AED                                                               |
| reserve the Same and Containing Of the FAX     res of the Instance of the Instance of the | n in Fares in The UAE                                                                                                    | disabled to                                                              | Estimated Total   | 5                                                                                                    | io aed                                                              |
| Torget in the Same of Collecting Of the FAS     Torget in the Same of Collecting Of the FAS     Torget in the Same Next Same Same Same Same Same Same Same Same                                                                                                    | n In Parse In The UAE                                                                                                    | dualised to                                                              | Estimated Total   | s                                                                                                    | io aed                                                              |
| Appendix the Summary Constrainty of the TAX.     Analysis of the Summary Constrainty of the TAX.     Analysis of the Summary Constraints of the Summary Constraints of the Summary | In the Faces in The LANE                                                                                                    | disalities to                                                            | Estimated Total   | 5                                                                                                    | Rey Now                                                             |
| Instruction No. You was a Construction Of the FAX     Instruction No. Sector Sector No. Sector No. Sector | In the formation in the stand generation of the response your will be a contrary to be final stand.                                                                                                    | disabled to                                                              | Estimated Total   | 5                                                                                                    | O AED<br>Pay Now                                                    |
| Instruction Containing of the FAX     Instruction for Containing of the FAX     Instruction for Containing of the FAX     Instruction for Containing of the Containing of the Containing of | n in Prove in The LukE                                                                                                    | disabled to                                                              | Estimated Total   | 5                                                                                                    | O AED<br>Pay Now                                                    |
| Starts the Second Control of the FAX     Second Control of the FAX     Second Control of the Second Control of the Second Contrel of the Second Control of the Second Control of the Second Contr |                                                                                                    | Stabled to<br>OTHER Links<br>Wars to - 0                                 | Estimated Total   | Sur Location                                                                                                    | IO AED<br>Pey Now                                                   |
|                                                                                                    | e in traces in the late<br>end users bearing of the research gas will be a<br>end users bearing of the research gas will be<br>set of the set of the research gas of the set<br>bearing of the set of the set of the set<br>bearing of the set of the set of the set of the set<br>bearing of the set of the set of the set of the set of the set<br>bearing of the set of the set of the                                                                                                    | outine to<br>OTHER LINKS<br>Water the D<br>Face 3                        | Estimated Total   | OUR LOCATION                                                                                                    | Pay Now                                                             |
| A set the fact of a contrast of the TAX     A set the fact of the fact of | as in strates in The UKE<br>with a sound approval of the transmittion provides of the<br>strategiese of the strategiese of the strategiese of the<br>GOCIC LINESS<br>Guiden LINESS<br>Guiden LINESS<br>Guiden LINESS                                                                                                    | OTHER LINKS<br>Wars two S<br>PAG S<br>Contect to S                       | Estimated Total   | SUR LOCATION<br>DUR LOCATION<br>Distribution 2010 and 2010<br>Cented frage Automation 2010<br>Cented frage Automation 2010<br>Cented frage Automation 2010                                                                                                    | NO AED<br>Pay Now<br>or Demany<br>to their, U.S.E.<br>rs - DPC, PD. |
| Area to be the time of contact of the FAX     Area to be the time of contact of the time of the time of the t | es france e The ALE<br>en January and January and January and January<br>CARLOC LIANS<br>Marganese &<br>Barganese &<br>Barganese & | channel to<br>Official Lanced<br>Water New IS<br>Anne D<br>Context to ID | Estimated Total   | OUR LOCATION                                                                                                    | Pay Now<br>Mark Now<br>In Company<br>Is then U.A.E.<br>In POPC, PD. |
| A rest from the function of the control of the rest of the rest of the re | es anges e The ALE<br>end anno constraint of Are ended as well are<br>ender the constraints of Are ended as well are<br>ender the constraints<br>descense of<br>descense of<br>descense of                                                                                                    | OTHER LINKS<br>Wather & G<br>Fea B<br>Contect to B                       | Estimated Total   | Sub LOCATION<br>Control Control (Section 2014)<br>Control (Section 2014)<br>Section 2014 (Section 2014)<br>Section 2014 (Section 2014)<br>Sect                                                                                                    | Pay Now<br>Mark No.                                                 |
| A set the Markowski of Control of the TAX     A set the Markowski of Control of the Markowski of Control of Control  | es in seus e The UKE<br>well and seuse and you will be a<br>developed of the seased you will be<br>developed of the seased you will be developed of the seased you will be<br>developed of the seased you will be developed of the seased you will be developed of                                                                                                    | OTHER LINC<br>Works the D<br>Mag D<br>Contect to D                       | Estimated Total   | DUR LOCATION<br>© menne handra Janen An<br>© menne handra Janen An<br>© melar Handra Janen An<br>© melar Handra Janen An<br>© melar Handra Janen An<br>© melar Handra Janen An<br>© melar Handra Janen An<br>© melar Handra Janen An<br>() melar Handra Janen An<br>() melar Ha                                                                                                    | Power Company<br>and Company<br>or the Mark Line E                  |
| Area to be the time of containing of the FAX     Additional and the second of the time of the time of the second of the second of the sec | es areas e The ALE                                                                                                    | ntanet to<br>OTHER LUNCS<br>Wan New 2<br>Ana 3<br>Contect to 10          | Estimated Total   | SUBLOCATION<br>Subsection<br>Subsection<br>Subse | NO AED                                                              |

الـهـيئـة الاتحـاديـة لـلـضــرائـب FEDERAL TAX AUTHORITY

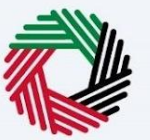

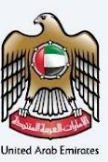

#### TRC for Treaty Purpose - Legal Government -First Step - Basic Information

The first step involves the user to choose:

- Application type (Natural Person, Juridical and Juridical Government)
- Start Date of Required of Financial Year
- Preferred language for the Residency Certificate

|                                                                                                    |                                                          |                                                      | الهيئة الالحادية للضرائب<br>FEDERAL TAX AUTHORITY                                                                                                    |
|----------------------------------------------------------------------------------------------------|----------------------------------------------------------|------------------------------------------------------|----------------------------------------------------------------------------------------------------|
| Welcome, Test! 🔻                                                                                                    |                                                          |                                                      | A- 🔳 العربية                                                                                                    |
| Certificate Requests   Tax Residency Certificate for Treaty                                                                                                    | - Government                                             |                                                      |                                                                                                    |
| Tax Residency Certificate for Tre                                                                                                    | eaty - Government                                        |                                                      |                                                                                                    |
|                                                                                                    |                                                          |                                                      |                                                                                                    |
|                                                                                                    |                                                          | 02                                                   | 03                                                                                                    |
|                                                                                                    |                                                          |                                                      |                                                                                                    |
| Basic Information                                                                                                    | Reque                                                    | est Information                                      | Delivery Information                                                                                                    |
|                                                                                                    |                                                          |                                                      |                                                                                                    |
| Basic Information                                                                                                    |                                                          |                                                      |                                                                                                    |
| Full Name in Facility                                                                                                    |                                                          | Full Manage In Arabia                                |                                                                                                    |
| Test User                                                                                                    |                                                          | Full Name in Arabic                                  | Test lise                                                                                                    |
| ich oki                                                                                                    |                                                          |                                                      | ich of                                                                                                    |
| UAE Phone Number                                                                                                    |                                                          | Email Address                                        |                                                                                                    |
| +971 50 123 4567                                                                                                    |                                                          | test@tax.gov.ae                                      |                                                                                                    |
|                                                                                                    |                                                          |                                                      |                                                                                                    |
| Type<br>Tax Treaties Certificate - Legal Person Government                                                                                                    |                                                          | Start Date of Required Financial Year                | f                                                                                                    |
|                                                                                                    |                                                          |                                                      |                                                                                                    |
| Preferred Language for the Certificate Arabic  English                                                                                                    |                                                          |                                                      |                                                                                                    |
|                                                                                                    |                                                          |                                                      |                                                                                                    |
| Previous Step                                                                                                    |                                                          |                                                      | Cancel Save As Draft Next St                                                                                                    |
| Previous Step<br>بولیدیا تورید اور اور اور اور اور اور اور اور اور اور                                                                                                    | QUICK LINKS<br>tax,govae 중<br>Help Conter<br>Clossary 문  | OTHER LINKS<br>What's New @<br>FAG @<br>Contact Us @ | Cancel Save As Draft Next St<br>DUR LOCATION<br>© Emirates Property Investment Company<br>addings, PO, Box 2440, Abu Ohabi, U.A.E<br>© Central Park Business Towers - DIFC, PD.<br>Box 2440, Dubai, U.A.E<br>© adv0.s2923<br>© info@tax.gouae                                                                                                    |
| Previous Stap<br>پیاہی کا تورادی کا دورادی کا دو | QUICK LINKS<br>tax.gov.ae Ø<br>Help Center<br>Glossary Ø | OTHER LINKS<br>What's New @<br>FAQ @<br>Contact Us @ | Cancel       Save As Draft       Next Sit         DED LOCATION       Images and the manages of the same and the manages of the same and the same and the s |

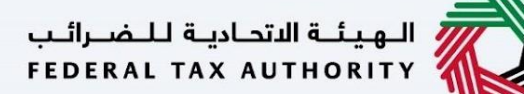

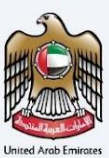

#### TRC for Treaty Purpose - Legal Government - Second Step - Request Information

Users are required to fill in valid the requested information to proceed with their application which belongs to the beneficiary of the certificate & as below -

- VAT and CT TRN (Optional)
- Name of the Entity in EN and AR
- Government type Wholy Owned/ national Carrier/ Public Fund
- Entity Owned by
- Decree of Incorporation Certificate Attachment
- Requesting letter issued by the entity (signed by authorized signatory)
- Country which they are applying the certificate for
- Field to indicate if a special form is required to be signed by the country they are applying to.
- Other attachments
- Country based attachments.

|                                                                       |                                                              |            |                                                                        | بطاينطا فيداعتا فتيوم<br>FEDERAL TAX AUTHORITY                                                                                                    |                   |
|-----------------------------------------------------------------------|--------------------------------------------------------------|------------|------------------------------------------------------------------------|----------------------------------------------------------------------------------------------------|-------------------|
| come, Testi 🔹                                                         |                                                              |            |                                                                        | العربية                                                                                                    | ۰A                |
| me  My Drafts  Tax Residency Certificate for Tr                       | eaty - Government (Initial Submission)                       |            |                                                                        |                                                                                                    |                   |
| ax Residency Certificate for Tr                                       | eaty - Government                                            |            |                                                                        |                                                                                                    |                   |
|                                                                       |                                                              |            |                                                                        |                                                                                                    |                   |
| 01                                                                    |                                                              |            | 2                                                                      | 03                                                                                                    |                   |
|                                                                       |                                                              |            |                                                                        |                                                                                                    |                   |
| Basic Information                                                     |                                                              | Request In | formation                                                              | Delivery Information                                                                                                    |                   |
|                                                                       |                                                              |            |                                                                        |                                                                                                    |                   |
|                                                                       |                                                              |            |                                                                        |                                                                                                    |                   |
| Request Information                                                   |                                                              |            |                                                                        |                                                                                                    |                   |
| VAT TRN (Optional)                                                    |                                                              |            | Corporate TRN (Optional)                                               |                                                                                                    |                   |
|                                                                       |                                                              |            |                                                                        |                                                                                                    |                   |
| Name of Entity in English                                             |                                                              |            | Name of Entity in Arabic (Optional)                                    | Ter                                                                                                    | st User           |
| Government type                                                       |                                                              |            | Entity Owned By                                                        |                                                                                                    |                   |
| National Carrier                                                      |                                                              | -          | Dubai                                                                  |                                                                                                    | •                 |
| Decree or Act of Incorporation Attachment                             |                                                              |            | Requesting Letter Issued by the Company (Signed ar                     | nd Stamped by the Authorized Signatory)                                                                                                    |                   |
|                                                                       |                                                              | ø          |                                                                        |                                                                                                    | ø                 |
| Max. File Size: SMB                                                   | Formats: PDF, JPEG, JPG, PNG                                 |            | Max. File Size: 5MB                                                    | Formats: PDF, JPEG, JPG, PNG                                                                                                    |                   |
| obs.jpeg                                                              |                                                              | ە 💼        | obs.jpeg                                                               |                                                                                                    | © 1               |
| Country which the Certificate is applied for                          |                                                              |            |                                                                        |                                                                                                    |                   |
| ALBANIA                                                               |                                                              | •          | Does the country you are applying for require spe                      | cial form to be signed?                                                                                                    |                   |
|                                                                       |                                                              |            |                                                                        |                                                                                                    |                   |
| Other Attachments (Optional)                                          |                                                              |            |                                                                        | + Add do                                                                                                    | cumen             |
| # Document name                                                       | Attachment type                                              | File size  | File format                                                            | Action                                                                                                    |                   |
| 1 obs.jpeg                                                            | Other                                                        | 99.70 KB   | JPEG                                                                   | o 💼                                                                                                    |                   |
|                                                                       |                                                              |            |                                                                        |                                                                                                    |                   |
|                                                                       |                                                              |            |                                                                        |                                                                                                    |                   |
| Additional Documents                                                  |                                                              |            |                                                                        |                                                                                                    |                   |
| 6 month of Bank Statement                                             |                                                              | 0          | Salary Certificate                                                     |                                                                                                    | (                 |
| INC00000281253_Tawtheeq2023-2024 (2).Pdf                              |                                                              | Ø          | INC00000281253_Tawtheeq2023-2024 (2).Pd                                |                                                                                                    | Ø                 |
| Max. File Size: SMB                                                   | Formats: PDF, JPEG, JPG, PNG                                 |            | Max. File Size: SMB                                                    | Formats: PDF, JPEG, JPG, PNG                                                                                                    |                   |
|                                                                       |                                                              |            |                                                                        |                                                                                                    |                   |
|                                                                       |                                                              |            |                                                                        |                                                                                                    |                   |
|                                                                       |                                                              |            |                                                                        |                                                                                                    |                   |
| Previous Step                                                         |                                                              |            | Car                                                                    | ncel Save As Draft Ne                                                                                                    | ext Ste           |
| Previous Step                                                         |                                                              |            | Ca                                                                     | ncel Save As Draft Ne                                                                                                    | ext Ste           |
| Previous Step                                                         |                                                              |            | Ca                                                                     | ncel Save As Draft No                                                                                                    | ext Ste           |
| Previous Step                                                         | QUICK LINKS                                                  |            | Car<br>OTHER LINKS                                                     | OUR LOCATION                                                                                                    | ext Ste           |
| Previous Step                                                         | QUICK LINKS<br>taxgovae (3<br>Help Center                    |            | Car<br>OTHER LINKS<br>Ware New Ø<br>Fra Ø                              | Save As Draft         N           OUR LOCATION         @ Emister Property Investment Cempany<br>Building, PO 2440, Abo Dhaki, UA.                                                                                                    | ext Ste           |
| Previous Step<br>4.3                                                  | QUICK LINKS<br>tax.gov.as (3<br>Hillo Center<br>Giossary (3) |            | Content Links<br>Ware new (2)<br>Fac (2)<br>Content UI (2)             | Save As Draft         Ne           OUR LOCATION         Image: Company Section 2014 (Company Section 2014) (Company Section 2014) (Company                                                                                                    | ext Ste<br>E      |
| Previous Step<br>براعيدا تقديما والمعرف                               | QUICK LINKS<br>ଅନ ଡୁସାହ ଥି<br>ମଧ୍ୟର Center<br>Glossary ଥି    |            | OTHER LINKS<br>WHITN New (2)<br>FAG (2)<br>Contact Uk (2)              | Save As Draft         No           OUR LOCATION                                                                                                    | ext Ste           |
| کی این کی کی کی کی کی کی کی کی کی کی کی کی کی                         | QUICK LINKS<br>targanae ()<br>Help Center<br>Glossery ()     |            | CH<br>OTHER LINKS<br>Warn New (2)<br>FAQ (2)<br>Contact UA (2)         | CUI Save As Draft N<br>OUR LOCATION<br>© Instants Projects (Instants Concessing<br>© Instants Projects (Instants Concessing<br>© Instants Projects (Instants Concessing<br>© Instants Projects (Instants Concessing<br>© Instants Concessing<br>© | ext Sto<br>E      |
| Previous Step<br>vidjuudil kapitalit kingali<br>redekat tak authority | QUICK LINKS<br>ta gavae ଥି<br>Holo Center<br>Gostary ଥି      |            | Contest LINKS<br>Warn New යි<br>FAQ යි<br>Contact Up වි                | Save As Draft         No           OUR LOCATION         Image: Comparison of the company of the company                                                                                                    | ext Sti           |
| Previous Step                                                         | QUICK LINKS<br>ta ganza ଥି<br>Help Cente<br>Giosary ଥି       |            | Cat<br>OTHER LINKS<br>Ware To<br>Kana To<br>Contact Us (2)             | Save As Draft         Net           OUR LOCATION <ul></ul>                                                                                                    | ext Sto           |
| Речоць Step<br>чаўный царый в 14 дай<br>геревал тах артновіти         | QUICK LINKS<br>Into genera ଓ<br>Holy come<br>Goouwy ଥି       |            | Cat<br>OTHER LINKS<br>Mara Tee<br>Contact Us @                         | OUT EVENT Since As Draft N     OUT EVENT SINCE AS Draft Since As Draft Since As Draft Since                                                                                                    | ext Ste           |
| Речовы Бар<br>узданы цакая Сара и<br>герена тах аутисяту              | GUICK LINKS<br>targaroun (?<br>Help Center<br>Giossary (?)   |            | Creation Contract Links<br>Warrs New (2)<br>Proc (2)<br>Contact Us (2) | Sove As Draft         N           OULLOCATION         ® instase Property investment Computinguidange, 00 a 2024 (A), Ab Ch Bab, Ch Bab, Ch                                                                                                    | ext Ste<br>E<br>t |

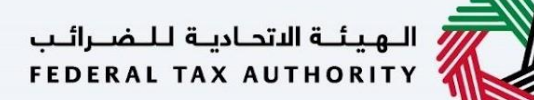

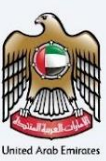

#### TRC for Treaty Purpose - Legal Government - Third Step - Delivery Information

In the third step of the application, it allows the user to confirm if the printed certificate is required or not along with the number of copies for certificate requested for. It also allows the user to choose a different address if the user wants the certificate to be delivered to a different address or a different receiver. If opted as 'NO' default address will be taken as the delivery address added in the User Profile.

| Recent Test (Control (Control (Contr                                                                                            | الهيئة الاتحادية للضرائب<br>FEDERAL TAX AUTHORITY                                                                                                    |
|----------------------------------------------------------------------------------------------------|----------------------------------------------------------------------------------------------------|
| (a) (1) (1) (1) (1) (1) (1) (1) (1) (1) (1                                                                                                    | A A- 🔳 العربية                                                                                                    |
| Tax Residency Certificate for Treat - Government                                                                                                    |                                                                                                    |
| Let formation     Contraction     Contrac                                                                                              |                                                                                                    |
| Contraction     Contraction     Contracti                                                                                              |                                                                                                    |
| be: in market of the formation of the FTA<br>is a rest rest of the formation of the FTA<br>is a rest rest of the formation of the formation of the formation of the formation of the formation of the form | 03                                                                                                    |
| <form>  Definition   (Disconsisting of the state state state state state state is a rest in a rest in a</form>                                                                                                    | Delivery Information                                                                                                    |
| Percent percentage   Percentage   Percentage Percentage Percentage                                                                                                    |                                                                                                    |
| Previous and a printed certificate? (AED 250 per copy)       YE       No                                                                                                    |                                                                                                    |
| Other instructions for Delivery (Optional)         Income josum objor sit amet, consequet inputs. Sed facilitis erat non lacina commodo. Maccinas dignisism at lectus a vestibulum. Supprintise net massa quis orci porta vestibulum. Supprintise net massa quis orci porta vestibulum. Suprintere vestibulum. Supprintise net massa quis orci port                                                                                                    |                                                                                                    |
| I agree to the Terms and Conditions Of The FTA      I am a Tax Resident in Accordance With The Tax Legislation in Force in The UAE      I Declare That All Information Entered is Correct   Previous Step  Previous Step  Cancel  QUICK LINKS tax.gov.ae  QUICK LINKS tax.gov.ae  QUICK LINKS ta                                                                                               | ar rhoncus sed nec lacus. Nulla elit<br>lutpat. Vivamus sed diam aliquet,<br>tium, imperdiet nibh et, consectetur                                           |
| Previous Step Cancel<br>بوالديوا للمرالية المتدادية المدادية المدادية المدادية المدادية المدادية المدادية المدادية المدادية المدالية المدالية المدا                                                                                         |                                                                                                    |
| QUICK LINKS         OTHER LINKS         OUR LO           FEDERAL TAX AUTHORITY         المحادثة         المحادثة<                                                                                                    | Save As Draft Submit                                                                                                    |
|                                                                                                    | CATION<br>18 Property Investment Company<br>6 P.O. Box 2440, Abu Dhabi, U.A.E<br>1 Park Business Towers DIFC, P.O.<br>40, Dubai, U.A.E<br>1923<br>ax.gov.ae |
|                                                                                                    | TINASU U.E                                                                                                    |
| Supports Microsoft Edge, Firefox 92+, Chrome 93+                                                                                                    |                                                                                                    |

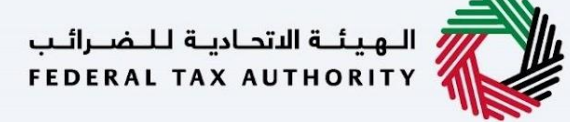

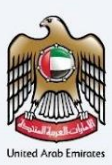

Post, completion user will be redirected to a review page to confirm all the entered details before proceeding to pay for the submission fee.

| e, Teat                                                                                                    | antication & Bankow                                                      |                   |                                    |                    | المربية 🚺 المربية                                                                                                  |
|----------------------------------------------------------------------------------------------------|--------------------------------------------------------------------------|-------------------|------------------------------------|--------------------|----------------------------------------------------------------------------------------------------|
| view your application - Tax Tre                                                                                          | aties Certificate - Le                                                   | gal F             | Person                             |                    |                                                                                                    |
|                                                                                                    |                                                                          |                   |                                    |                    |                                                                                                    |
| Basic Information                                                                                                    |                                                                          |                   | Full Name In Arabic                |                    |                                                                                                    |
| Test User                                                                                                    |                                                                          |                   |                                    |                    | Test Uo                                                                                                    |
| +971 50 123 4567                                                                                                    |                                                                          |                   | Enal Address<br>test@tax.gox.ae    |                    |                                                                                                    |
|                                                                                                    |                                                                          |                   |                                    |                    |                                                                                                    |
| Application Type                                                                                                    |                                                                          |                   |                                    |                    |                                                                                                    |
| Tax Treaties Certificate - Legal Person                                                                                  |                                                                          |                   | Preferred Language fr              | or the Certificate |                                                                                                    |
|                                                                                                    |                                                                          |                   |                                    |                    |                                                                                                    |
| Is the organization operating as a branch of a foreign entit                                                             | y?                                                                       |                   |                                    |                    |                                                                                                    |
| 🔿 Yes 🛞 No                                                                                                    |                                                                          |                   |                                    |                    |                                                                                                    |
|                                                                                                    |                                                                          |                   |                                    |                    |                                                                                                    |
| TRN Information                                                                                                    |                                                                          |                   | Corporate TRN (Optional            | 0                  |                                                                                                    |
|                                                                                                    |                                                                          |                   |                                    |                    |                                                                                                    |
|                                                                                                    |                                                                          |                   |                                    |                    |                                                                                                    |
| Trade License Information                                                                                                |                                                                          |                   | Trade License Number               |                    |                                                                                                    |
| Abu Dhabi Airport Business City                                                                                          |                                                                          |                   | CV123                              |                    |                                                                                                    |
| dummy.pdf                                                                                                    |                                                                          | 0                 | 05-03-2019                         |                    |                                                                                                    |
| Trade License Expiry Date<br>12-03-2024                                                                                  |                                                                          | 8                 |                                    |                    |                                                                                                    |
|                                                                                                    |                                                                          |                   |                                    |                    |                                                                                                    |
| Country-specific Regulations                                                                                             |                                                                          |                   |                                    |                    |                                                                                                    |
| Country which the Certificate is applied for<br>ALBANIA                                                                  |                                                                          |                   | Start Date of Required F           | inancial Year      | 1                                                                                                    |
|                                                                                                    |                                                                          |                   |                                    |                    |                                                                                                    |
| Request Information                                                                                                    |                                                                          |                   | Name of Facility in Archite        | (Particul)         |                                                                                                    |
| Test User                                                                                                    |                                                                          |                   | Lane or Entry in Araon             | (0)004)            | Test Us                                                                                                    |
| Lease Of Agreement<br>dummy.pdf                                                                                          |                                                                          | 0<br>©            | Memorandum Of Associa<br>dummy.pdf | dian               |                                                                                                    |
| Does the country you are applying for require special form                                                               | to be signed?                                                            |                   | Audited Financial Statem           | ClanoitqC) tree    |                                                                                                    |
| O Yes  No                                                                                                    |                                                                          |                   |                                    |                    |                                                                                                    |
| Bank Statement For Last 6 Months (Optional)<br>dummy.pdf                                                                 |                                                                          | 0<br>©            |                                    |                    |                                                                                                    |
| Other Attachments (Optional)                                                                                             |                                                                          |                   |                                    |                    |                                                                                                    |
| Document name                                                                                                    | ttachment type Fill                                                      | ie size<br>:95 ×8 |                                    | File format        | Action                                                                                                    |
|                                                                                                    |                                                                          |                   |                                    |                    |                                                                                                    |
| 6 month of Bank Statement<br>durwmy.pdf                                                                                  |                                                                          | 0                 | Selary Certificate                 |                    |                                                                                                    |
| Has. File Size: SHB                                                                                                    | Formatic PDF, JPEG, JPG, PNG                                             |                   | Max. File 1                        | lax SMB            | Formatic PDF, JPEO, JPG, PNG                                                                                       |
| Della de la ferma blan                                                                                                   |                                                                          |                   |                                    |                    |                                                                                                    |
| De you want a printed certificate? (AED 250 per copy)                                                                    |                                                                          |                   | Number of Copies                   |                    |                                                                                                    |
| (AED 250 per copy)                                                                                                    | Wes O No                                                                 |                   | 2                                  |                    |                                                                                                    |
| Do You Wish To Receive The Certificate is A Different Add O Yes  No                                                      | ress?                                                                    |                   |                                    |                    |                                                                                                    |
|                                                                                                    |                                                                          |                   |                                    |                    |                                                                                                    |
| Other Instructions for Delivery (Optional)                                                                               |                                                                          |                   |                                    |                    |                                                                                                    |
|                                                                                                    |                                                                          |                   |                                    |                    |                                                                                                    |
|                                                                                                    |                                                                          |                   |                                    |                    |                                                                                                    |
| regree to the Terms and Conditions Of The FTA      I am a Tax Resident in Accounts.                                      | tion in Force in The 1144                                                |                   |                                    |                    |                                                                                                    |
| I Declare That All Information Entered is Correct                                                                        |                                                                          |                   |                                    |                    |                                                                                                    |
|                                                                                                    |                                                                          |                   |                                    |                    |                                                                                                    |
| Initial Payment                                                                                                    |                                                                          |                   |                                    |                    |                                                                                                    |
| Please note that the initial payment is the submission fee<br>provide an additional payment in order for the certificati | is and upon approval of the request you w<br>a printing to be finalized. | ril be dis        | abled to                           | Estimated Tot      | tal 50 AED                                                                                                    |
|                                                                                                    |                                                                          |                   |                                    |                    |                                                                                                    |
|                                                                                                    |                                                                          |                   |                                    |                    | Pay Now                                                                                                    |
|                                                                                                    |                                                                          |                   |                                    |                    |                                                                                                    |
| A DEMAN REPORT ALLER T                                                                                                   | QUICK LINKS<br>tax.gov.ee                                                |                   | OTHER LINKS<br>What's New [2]      | 5                  | OUR LOCATION                                                                                                    |
|                                                                                                    | Help Center<br>Glossary 🖾                                                |                   | FAQ (2)<br>Contact Us (2)          |                    | Building, P.O. Box 2440, Abu Dhabi, U.A.E<br>© Central Park Business Towers - DIFC, P.O.<br>Box 2440, Dubal, U.A.F |
|                                                                                                    |                                                                          |                   |                                    |                    | Soo 82923 Si infoittas pouze                                                                                       |
|                                                                                                    |                                                                          |                   |                                    |                    |                                                                                                    |
|                                                                                                    |                                                                          |                   |                                    |                    |                                                                                                    |
|                                                                                                    |                                                                          |                   |                                    |                    |                                                                                                    |
|                                                                                                    |                                                                          |                   |                                    |                    | Contraction UNE                                                                                                    |

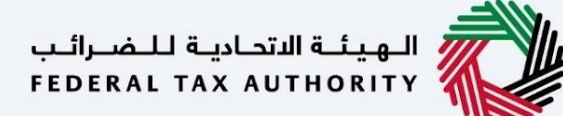

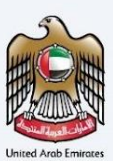

## **Commercial Activities Certificates**

An informative page will be presented to the user before applying for the TRC for Domestic Certificates which allow the user to understand the requirements and other details before proceeding with the application.

| <form>  Recent reference Converse dataset and the dataset and the</form>                                                                                                    | NRATAX                                                                                                    |                                                                          |                                                      | الهيئة التحادية للضرائب<br>FEDERAL TAX AUTHORITY                                                                                                    |
|----------------------------------------------------------------------------------------------------|----------------------------------------------------------------------------------------------------|--------------------------------------------------------------------------|------------------------------------------------------|----------------------------------------------------------------------------------------------------|
| <form>i e une entende de la de la</form>                                                                                                    | Ncome, Testi                                                                                                    |                                                                          |                                                      | A A- 🔳 العربية                                                                                                    |
| Concent of a contract of a contract of a con                                                                                                    | lome  Commercial Activities Certificate                                                                                                    |                                                                          |                                                      |                                                                                                    |
| <form>  Protection     Protection        Protection     Protection     Protection     Protection        Protection     Protection        Protection        Protection        Protection           Protection        Protection           Protection                             Protection                                                                                                    <!--</td--><td>Commercial Activities Certifie</td><td>cate</td><td></td><td></td></form>                                                                                                    | Commercial Activities Certifie                                                                                                    | cate                                                                     |                                                      |                                                                                                    |
| Note National Action Action <ul> <li>A method by the registration of the registration of Connectical Activities Cardinates</li> <li>To the location</li> </ul>                                                                                                    | No Of Form Sections<br>03 Sections                                                                                                    | Expected Time To Complete T<br>20 Minutes                                | This Application                                     | Service Category<br>From Government to Business, From Government to<br>Government, From Government to People                                                                                                    |
| Sevice Details<br>Sectores<br>Sectores | Tutorial Materials<br>Match Video Tutorial<br>Bownload User Manual                                                                                                    | Required Documents and For Requesting letter issued by the Trade license | ms<br>applicant for Commercial Activities Certi      | ficates                                                                                                    |
| Service Description   To the distinct, the F1A issue:   1 To the distinct, Cutrificates (REC) to anable applicants to take advantage of Double Tax Avoidance Agreements (DFAA) on income signed by the UAE. Commercial Activities (CEC) for Domestic purposes. Channels and working hours Service Fee Details Extended and working hours For a Conditions Tore of Conditions Tore of Conditions OUCCLUNS Numpor ON Numpor ON                                                                                                    | Service Details                                                                                                    |                                                                          |                                                      |                                                                                                    |
| through this service, the F1A issue:<br>1 Ta Ne selection Contributes (FICO) to anoble application to take advantage of Double Tax Avoidance Agreements (DTAA) on income signed by the UAE.<br>2 Commercial Activities (FICO) for Domestic purposes.<br>Channels and working hours<br>Extended The to Complete Application by the FTA<br>Procedures and Stees<br>FAGS<br>Torus & Contributes (FICO) for Domestic purposes.<br>Torus & Contributes (FICO) for Domestic purposes.<br>Torus A Contributes (FICO) for Domestic purposes.<br>Torus A Contributes (FICO) for Domestic purposes.<br>Torus A Contributes (FICO) for Domestic purposes.<br>Torus & Contributes Application by the FTA<br>Torus & Contributes (FICO) for Domestic purposes.<br>Torus & Contributes (FICO) for Domestic purposes.<br>Torus & Contributes (FICO) for Domestic purposes.<br>Torus & Contributes (FICO) for Domestic purposes.<br>Torus & Contributes (FICO) for Domestic purposes.<br>Torus & Contributes (FICO) for Domestic purposes.<br>Torus & Contributes (FICO) for Domestic purposes.<br>Torus & Contribute Ital Part read to above instructions and guidelites:<br>Torus for Contributes (FICO) for Domestic purposes.<br>Torus Part Algorithm (FICO) for Domestic purposes.<br>Torus Activities (FICO) for Domestic purposes.<br>Torus Part Algorithm (FICO) for Domestic purposes.<br>Torus & Contributes (FICO) for Domestic purposes.<br>Torus & Contributes (FICO) for Domestic purposes.                                                                                                    | Service Description                                                                                                    |                                                                          |                                                      |                                                                                                    |
| <ul> <li>1 to field decive Certificaties (CRCD) to enable application to to be advantage of Double Tax Avoidance Agreements (DTAA) on income signed by the UAE.</li> <li>2 Commercial Activities Certificaties (CRCD)</li> <li>3 To Residency Certificaties (CRCD) for Domestic purposes.</li> <li>Channels and working hours</li> <li>Service Fees Details</li> <li>Conduction and Stops</li> <li>Torder that have read the above instructions and quidations</li> <li>I conduct that have read the above instructions and quidations</li> <li>I conduct that have read the above that have read the above read that have read the above read that have read the above read that have read the above read that have read the above read that have read the above read that have read the above read that have read the above read that have read the above read that have read that have read that ha</li></ul>                                                                                                    | Through this service, the FTA issues:                                                                                                    |                                                                          |                                                      |                                                                                                    |
| Channels and working hours Service Fees Datalls Extinated Time to Complete Application by the FTA Procedures and Stops FAG Torms & Conditions I toriffer that I have read the above instructions and guidelines Back OUICK LINKS Torms & COTHER LINKS Torms & COTHER LINKS TORMS & COTHER LINKS TORMS & COTHER                                                                                                    | <ul> <li>Tax Residency Certificates (TRCs) to enable an</li> <li>Commercial Activities Certificates (CACs)</li> <li>Tax Residency Certificates (TRCs) for Domesti</li> </ul> | pplicants to take advantage of Double Tax Avo<br>ic purposes.            | idance Agreements (DTAA) on income si                | gned by the UAE.                                                                                                    |
| Service Fees Details Extincted Time to Complete Application by the FTA Procedures and Steps FAGs Torms & Conditions I confirm that have read the above instructions and guidelines Back OUICK LINKS Tax govie B Heby Center Giosany B OUICK LINKS Tax govie B Heby Center Giosany B OUICK LINKS Tax govie B Heby Center Giosany B OUICK LINKS Tax govie B Heby Center Giosany B OUICK LINKS Tax govie B Heby Center Giosany B OUICK LINKS Tax govie B Heby Center Giosany B OUICK LINKS Tax govie B Heby Center Giosany B OUICK LINKS Tax govie B Heby Center Giosany B OUICK LINKS Tax govie B Heby Center Giosany B OUICK LINKS Tax govie B Heby Center Giosany B OUICK LINKS Tax govie B Heby Center Giosany B OUICK LINKS Tax govie B OUICK LINKS Tax govie B Tax govie B OUICK LINKS Tax govie B Tax govie B OUICK LINKS Tax govie B Tax govie B OUICK LINKS Tax govie B Tax govie B OUICK LINKS Tax govie B Tax govie B                                                                                                    | Channels and working hours                                                                                                    |                                                                          |                                                      |                                                                                                    |
| Etimated Time to Complete Application by the FTA Procedures and Steps FAGs Torms & Conditions I confirm that I have read the above instructions and guidelines Back OTHER LINKS TORMS TARA BUTMONT OTHER LINKS TAR OTHER LINKS TAR OTHER LINKS                                                                                                    | Service Fees Details                                                                                                    |                                                                          |                                                      |                                                                                                    |
| Procedures and Steps         FAG:         Terms & Conditions         I confirm that I have read the above instructions and guidelines         Back         OUICK LINKS         Rugocase @         Nagocase @         Heip Center         Giosaary @         Contact Us @         Ouick Links         What's New @         FAG @         Contact Us @         Contact Us @         I ministes Property Investment Compary<br>Building, PO, Box 2440, Abu Dhabu, UAE         © 00 2323         I ministes agocase         I heip Schwart Schwart - Diff, PO.         Set blatt Verwed In Screen Resolution 1024 x 764         Water Screen Resolution 1024 x 764         Water Screen Resolution 1024 x 764         Water Screen Resolution 1024 x 764                                                                                                    | Estimated Time to Complete Application by the F                                                                                                    | ТА                                                                       |                                                      |                                                                                                    |
| FAG         Icontinues         Icontinue that have read the above instructions and guidelines         Back         OUICK LINKS       OTHER LINKS         NUBLAL TAX AUTHORITY       OUICK LINKS       OTHER LINKS         Icontary Icontinue       Icontary Icontary       Icontary Icontary         Icontary Icontary Icontary       Icontary Icontary       Icontary Icontary         Icontary Icontary Icontary Icontary       Icontary Icontary       Icontary Icontary         Icontary Icontary Icontary Icontary Icontary Icontary Icontary Icontary Icontary       Icontary Icontary Icontary Icontary         Icontary Icontary Icon                                                                                                    | Procedures and Steps                                                                                                    |                                                                          |                                                      |                                                                                                    |
| Terms & Conditions       I confirm that I have read the above instructions and guidelines       State         Back       OUICK LINKS       OTHER LINKS       OUICK CONSTRUCTION CONSTRUCTIONS         I public Lings I public Lings I public Center       What's New III       PAD III       OUICK LINKS       OTHER LINKS       OUICK CONSTRUCTION       OUICK CONSTRUCTION <td>FAQs</td> <td></td> <td></td> <td></td>                                                                                                    | FAQs                                                                                                    |                                                                          |                                                      |                                                                                                    |
| contrast to be instructions and guidelines         Back         Contrast to be instructions and guidelines         Contrast to be instructions and guidelines                                                                                                    | Terms & Conditions                                                                                                    |                                                                          |                                                      |                                                                                                    |
| Back       OUICK LINKS       OTHER LINKS       What's New @       Privates Property Investment Company, Building PAD, Box 2440, Abu Dhab, Lub, Building PAD, Box 2440, Abu Dhab, Lub, Building PAD, Building PAD, Building PAD,                                                                                                    | I confirm that I have read the above instructions and                                                                                                    | guidelines                                                               |                                                      |                                                                                                    |
| OUICK LINKS       OTHER LINKS       What's New @         Kax govae @       What's New @       @         Heip Center       FA @       @         Glossary @       Contact Us @       @       @       Central Park Business Towers - DIFC, PA         B       B       Contact Us @       @       @       Central Park Business Towers - DIFC, PA         B       Contact Us @       @       Contact Us @       @       @       Central Park Business Towers - DIFC, PA         B       Contact Us @       @       Contact Us @       @       @       Central Park Business Towers - DIFC, PA         B       Contact Us @       @       Contact Us @       @       @       Central Park Business Towers - DIFC, PA         B       Contact Us @       @       Contact Us @       @       @       Contact Us @       @       Contact Us @       @       Contact Us @       Contact Us @                                                                                                    | Back                                                                                                    |                                                                          |                                                      | Start                                                                                                    |
| This site is best viewed in Screen Resolution 1024 x 764<br>apports Microsoft Edge, Firefox 92+, Chrome 93+                                                                                                    | الهيئة التدانية للضرائيب<br>FEDERAL TAX AUTHORITY                                                                                                    | GUICK LINKS<br>tax.gov.ae 🖉<br>Help Center<br>Giossary 🖉                 | OTHER LINKS<br>What's New 준<br>FAQ 준<br>Contact Us 준 | OUR LOCATION<br><sup>©</sup> Emirates Property Investment Company<br>Building, P.O. Box 2440, Abu Dhabi, U.A.E<br><sup>©</sup> Central Park Business Towers – DIFC, P.O.<br>Box 2440, Dubai, U.A.E<br><sup>©</sup> 800 82923<br><sup>™</sup> Info⊚tax.gov.ae |
| jupports Microsoft Edge, Firefox 92+, Chrome 93+                                                                                                    | This site is best viewed in Screen Resolution 1024 y 764                                                                                                    |                                                                          |                                                      | Training UVE                                                                                                    |
| 2 2024 Federal Tax Additing, All fights federated                                                                                                    | © 2024 Federal Tax Authority. All rights reserved                                                                                                    |                                                                          |                                                      |                                                                                                    |

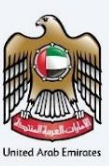

User will be eligible to apply for commercial activities certificate holding a valid VAT TRN. User can proceed with the application by following two ways.

- By selecting the TRN from EMARATAX during logging into the TRC portal (TRN details will be auto filled)
- By entering the valid TRN and email address linked with the respective TRN, upon validation user will be redirected the be proceed with CAC application.

| Certificate Requests  Commercial Activities Certificate | Verification                                         |                                                      | A A العربية                                                                                                    |  |        |
|---------------------------------------------------------|------------------------------------------------------|------------------------------------------------------|----------------------------------------------------------------------------------------------------|--|--------|
| Commercial Ac<br>Certificate                            | ommercial Activities<br>ertificate                   |                                                      | Commercial Activities Tooloooooooooooooooooooooooooooooooooo                                                                                                    |  | Verify |
|                                                         |                                                      |                                                      |                                                                                                    |  |        |
| المهناء التحارية للضرائب FEDERAL TAX AUTHORITY          | GUICK LINKS<br>tax.gov.ae<br>Help Center<br>Glossary | OTHER LINKS<br>What's New ②<br>FAQ ②<br>Contact Us ② | OUR LOCATION<br><sup>®</sup> Emirates Property Investment Company<br>Building, P.O. Box 2440, Abu Dhabi, U.A.E<br><sup>®</sup> Central Park Business Towers - DIFC, P.O.<br>Box 2440, Dubai, U.A.E<br><sup>®</sup> 800 82923<br>⊠ Info@tax.gov.ae |  |        |
|                                                         |                                                      |                                                      | Transol U.AE                                                                                                    |  |        |

الهيئة الاتحادية للضرائب FEDERAL TAX AUTHORITY

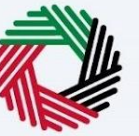

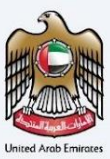

#### Commercial Activities Certificates – Legal Person First step – Request Information

The first step involves the user choosing the below -

- Preferred language for the Residency Certificate To choose the preferred language user would like to issue the certificate.
- VAT TRN will be auto filled based on the selection made at the first step.
- Trade License Information
- Country for which with the certificate is applied for
- Start Date of Required Financial Year It defines the start date of the certificate and the same will be reflected in the system. Please note that the Start Date of Required Financial Year can't be a future date and user will not be able to choose it from the date picker.

| ΞM    | امسارات تاقسن<br>INRATAX                                 |                                   |                                        | المهونية التصارية للمسرقين<br>FEDERAL XAX AUTHORITY                                     |
|-------|----------------------------------------------------------|-----------------------------------|----------------------------------------|-----------------------------------------------------------------------------------------|
| (A) v | Velcome, Test! 🔻                                         |                                   |                                        | A+ A A- II العربية                                                                      |
| =     | Home My Drafts Commercial Activities Certificate - I     | Legal Person (Initial Submission) |                                        |                                                                                         |
| 0     | Commercial Activities Certificate                        | - Legal Person                    |                                        |                                                                                         |
| 6     | commercial Activities certificate                        | - Legal Person                    |                                        |                                                                                         |
| 0     |                                                          |                                   |                                        |                                                                                         |
|       | 01                                                       |                                   |                                        | 03                                                                                      |
|       |                                                          |                                   |                                        |                                                                                         |
|       | Request Information                                      | Beneficiary                       | Information                            | Delivery Information                                                                    |
|       |                                                          |                                   |                                        |                                                                                         |
|       |                                                          |                                   |                                        |                                                                                         |
|       | Applicant Information                                    |                                   |                                        |                                                                                         |
|       | Full Name in English                                     |                                   | Full Name In Arabic                    |                                                                                         |
|       | Test Test                                                |                                   |                                        | Test Test                                                                               |
|       | UAE Phone Number                                         |                                   | Email Address                          |                                                                                         |
|       | +971 23 123 213                                          |                                   | abdush@pgsuae.com                      |                                                                                         |
|       |                                                          |                                   |                                        |                                                                                         |
|       |                                                          |                                   |                                        |                                                                                         |
|       | Request Information                                      |                                   |                                        |                                                                                         |
|       | Туре                                                     |                                   | Preferred Language for the Certificate |                                                                                         |
|       | Commercial Activities Certificate - Legal Person         | •                                 | English                                |                                                                                         |
|       |                                                          |                                   | Ŭ                                      |                                                                                         |
|       |                                                          |                                   |                                        |                                                                                         |
|       |                                                          |                                   |                                        |                                                                                         |
|       | TRN Information                                          |                                   |                                        |                                                                                         |
|       | VAT TRN                                                  |                                   |                                        |                                                                                         |
|       | 100799905300002                                          |                                   |                                        |                                                                                         |
|       |                                                          |                                   |                                        |                                                                                         |
|       | Trade License Information                                |                                   | Trade License Number                   |                                                                                         |
|       | Ras Al Khaimah Economic Zone (RAK Free Trade Zone & RA   | AK Investment Authority)          | 123456789                              |                                                                                         |
|       | Trade license issue date                                 |                                   | Trade License Attachment               | 0                                                                                       |
|       | 01-01-2022                                               | 8                                 |                                        | 0                                                                                       |
|       |                                                          |                                   | Max. File Size: SMB                    | Formats: PDF, JPEG, JPG, PNG                                                            |
|       |                                                          |                                   | image.png                              | ⊚ 1                                                                                     |
|       |                                                          |                                   |                                        |                                                                                         |
|       |                                                          |                                   |                                        |                                                                                         |
|       | Country-specific Regulations                             |                                   |                                        |                                                                                         |
|       | Country which the Certificate is applied for             |                                   | Start Date of Required Financial Year  |                                                                                         |
|       | AFGHANISTAN                                              | -                                 | 19-01-2022                             | 8                                                                                       |
|       |                                                          |                                   |                                        |                                                                                         |
|       | Previous Step                                            |                                   |                                        | Cancel Save As Draft Next Step                                                          |
|       |                                                          | QUICK LINKS                       | OTHER LINKS                            | OUR LOCATION                                                                            |
|       | الهيئة الاتحادية للضرائب<br>FEDERAL TAX AUTHORITY        | tax.gov.ae 🖾                      | What's New @                           | Emirates Property Investment Company     Building, P.C. Roy 2440, Abs (David), I.L.A.E. |
|       |                                                          | Glossary 🖉                        | FAG ID<br>Contact Us                   | Central Park Business Towers - DIFC, P.O.                                               |
|       |                                                          |                                   |                                        | Box 2440, Dubai, U.A.E                                                                  |
|       |                                                          |                                   |                                        | Secondaria                                                                              |
|       |                                                          |                                   |                                        |                                                                                         |
|       |                                                          |                                   |                                        |                                                                                         |
|       |                                                          |                                   |                                        |                                                                                         |
|       |                                                          |                                   |                                        |                                                                                         |
|       |                                                          |                                   |                                        |                                                                                         |
|       | This site is best viewed in Screen Resolution 1024 x 764 |                                   |                                        |                                                                                         |
|       | Supports Microsoft Edge, Firefox 92+, Chrome 93+         |                                   |                                        |                                                                                         |
|       | © 2024 Federal Tax Authority. All rights reserved        |                                   |                                        |                                                                                         |
|       |                                                          |                                   |                                        |                                                                                         |

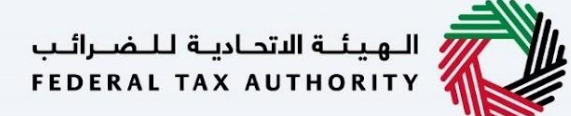

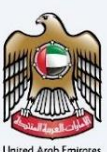

#### Commercial Activities Certificates – Legal Person - Second step – Request information

Users are required to fill in valid the requested information to proceed with their application which belongs to the beneficiary of the certificate and need to upload:

- Name of the Entity in EN and AR
- Requesting letter issued by the applicant for Commercial Activities Certificates
- Date of Establishment
- Nature of business The field is autofitted based on the entry made in the "Industry" field on Emaratax. User need to ensure that its filled back in Emaratax Portal
- Address to be shown in the certificate.
- Reason for Requesting
- Other Attachments

| IARATAX<br>Welcome, Test!                                                                                                    |                                                                                                    |                        |                                                      |                    | المهدات التحادية التحادية التحراليب<br>FEDERAL TAX AUTHORITY معادي المحرالية<br>العربية |
|----------------------------------------------------------------------------------------------------|----------------------------------------------------------------------------------------------------|------------------------|------------------------------------------------------|--------------------|-----------------------------------------------------------------------------------------|
| Home My Drafts Commercial Activities Certific                                                                                                    | cate - Legal Person (Initial Submission)                                                                     |                        |                                                      |                    |                                                                                         |
| <b>Commercial Activities Certifica</b>                                                                                                    | ate - Legal Person                                                                                           |                        |                                                      |                    |                                                                                         |
| 01                                                                                                    |                                                                                                    |                        | 02                                                   |                    | 03                                                                                      |
| Request Information                                                                                                    |                                                                                                    | Beneficiary            | Information                                          |                    | Delivery Information                                                                    |
| Beneficiary Information                                                                                                    |                                                                                                    |                        |                                                      |                    |                                                                                         |
| Name of Entity in English                                                                                                    |                                                                                                    |                        | Name of Entity in Arabic (C                          | ptional)           |                                                                                         |
| Test User                                                                                                    |                                                                                                    |                        |                                                      |                    | Test User                                                                               |
| Requesting Letter Issued by the Company (Signed and                                                                                                    | Stamped by the Authorized Signatory)                                                                         |                        | Date Of Establishment                                |                    |                                                                                         |
|                                                                                                    |                                                                                                    | ø                      | 03-02-2024                                           |                    | 8                                                                                       |
| Max. File Size: 5MB                                                                                                    | Formats: PDF, JPEG, JPG, PNG                                                                                 | _                      |                                                      |                    |                                                                                         |
| test.jpg                                                                                                    |                                                                                                    | o 💼                    |                                                      |                    |                                                                                         |
| Nature of Business                                                                                                    |                                                                                                    |                        | Reason For Requesting                                |                    | 0                                                                                       |
| Activities of households as employers; undifferentiate                                                                                                    | ed goods- and services-producing activ                                                                       | vities of              | For VAT refund purposes                              |                    | •                                                                                       |
|                                                                                                    |                                                                                                    |                        |                                                      |                    |                                                                                         |
| Other Attachments (Optional)                                                                                                    | Attachment type                                                                                              | File size              |                                                      | File format        | + Add document<br>Action                                                                |
| Other Attachments (Optional)<br># Document name<br>1 test.jpg                                                                                                    | Attachment type<br>Other                                                                                     | File size<br>211.30 KB |                                                      | File format<br>JPG | + Add document<br>Action                                                                |
| Øther Attachments (Optional)       #     Document name       1     test.jpg                                                                                                    | Attachment type<br>Other                                                                                     | File size<br>211.30 KB |                                                      | File format<br>JPG | + Add document Action    Cancel Save As Draft Next Step                                 |
| Other Attachments (Optiona)<br>سنانی         Document name           ۱         test.jpg           Previous Step         المرالية المحالة المحالة | Attachment type<br>Other<br>Other<br>Other<br>Other<br>UICK LINKS<br>taxgovae @<br>Heig Center<br>Giossary @ | File size<br>211.30 KB | OTHER LINKS<br>What's New 윤<br>FAQ 윤<br>Contact Us 윤 | File format<br>JPG | + Add document Action                                                                   |
| Other Attachments (Optiona)<br>#         Document name           1         test.jpg                                                                                                    | Attachment type<br>Other<br>Other<br>Other<br>Other<br>Cassary D                                             | File size              | OTHER LINKS<br>What's New @<br>FAQ @<br>Contact Us @ | File format<br>JPG | + Ad document Action                                                                    |

الهيئة الاتحادية للضرائب FEDERAL TAX AUTHORITY

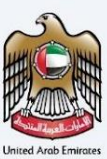

#### Commercial Activities Certificates – Legal Person - Third step – Delivery information

In the third step of the application, it allows the user to confirm if the printed certificate is required or not along with the number of copies for certificate requested for. It also allows the user to choose a different address if the user wants the certificate to be delivered to a different address or a different receiver. If opted as 'NO' default address will be taken as the delivery address added in the User Profile.

| ome, Test!                                                                                                    | - Legal Percen (Initial Submission)                                                    |                                                      | A A العربية                                                                                                    |
|----------------------------------------------------------------------------------------------------|----------------------------------------------------------------------------------------|------------------------------------------------------|----------------------------------------------------------------------------------------------------|
| ammorcial Activities Cortificate                                                                                                    | - Legal Person (initial submission)                                                    |                                                      |                                                                                                    |
| ommercial Activities Certificati                                                                                                    | e - Legal Person                                                                       |                                                      |                                                                                                    |
|                                                                                                    |                                                                                        | 02                                                   | 03                                                                                                    |
|                                                                                                    |                                                                                        |                                                      |                                                                                                    |
| Request Information                                                                                                    | Bene                                                                                   | ficiary Information                                  | Delivery Information                                                                                                    |
| Delivery Information                                                                                                    |                                                                                        |                                                      |                                                                                                    |
| Do you want a printed contificate? (AED 250 per com)                                                                                                    |                                                                                        | Number of Copies                                     |                                                                                                    |
| (AED 250 per copy)                                                                                                    | Yes No                                                                                 | 1                                                    |                                                                                                    |
| Do You Wish To Receive The Certificate In A Different Ac                                                                                                    | ldress?                                                                                |                                                      |                                                                                                    |
| Other Instructions for Delivery (Ontional)                                                                                                    |                                                                                        |                                                      |                                                                                                    |
| asdasd                                                                                                    |                                                                                        |                                                      |                                                                                                    |
|                                                                                                    |                                                                                        |                                                      |                                                                                                    |
|                                                                                                    |                                                                                        |                                                      |                                                                                                    |
| I agree to the Terms and Conditions Of The FTA                                                                                                    |                                                                                        |                                                      |                                                                                                    |
| I agree to the Terms and Conditions Of The FTA I am a Tax Resident in Accordance With The Tax Legis I Declare That All Information Entered Is Correct                                              | lation in Force In The UAE                                                             |                                                      |                                                                                                    |
| I agree to the Terms and Conditions Of The FTA I am a Tax Resident in Accordance With The Tax Legis I Declare That All Information Entered is Correct Previous Step                                | lation in Force in The UAE                                                             |                                                      | Cancel Save As Draft Submit                                                                                                    |
| <ul> <li>I agree to the <u>Terms and Conditions</u> Of The FTA</li> <li>I am a Tax Resident in Accordance With The Tax Legis</li> <li>I Declare That All Information Entered is Correct</li> </ul> | lation in Porce in The UAE<br>OUICK LINKS<br>tax.gozae ⊉<br>Help Center<br>Glossary ⊉  | OTHER LINKS<br>What's New D<br>FAQ D<br>Contact Us D | Cancel Save As Draft Submit<br>OUR LOCATION<br>© Emirates Property Investment Company<br>Building, P.O. Box 2440, Aku Dhabu, U.A.E<br>© Box 2440, Dubai, U.A.E<br>© Box 2440, Dubai, U.A.E<br>© Box 223<br>Imfo@tax.gov.ee |
| <ul> <li>I agree to the Terms and Conditions Of The FTA</li> <li>I am a Tax Resident in Accordance With The Tax Legis</li> <li>I Declare That All Information Entered is Correct</li> </ul>        | lation in Force in The UAE<br>QUICK LINKS<br>tax.gov.ae @<br>Help Center<br>Glossary @ | OTHER LINKS<br>What's New @<br>Fao @<br>Contact Us @ | Cancel       Save As Draft       Submit         OPENATION                                                                                                    |

الـهيئـة الاتحاديـة لـلـضــرائـب FEDERAL TAX AUTHORITY

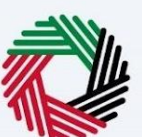

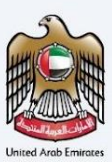

Post, completion user will be redirected to a review page to confirm all the entered details before proceeding to pay for the submission fee.

| e, Testi                                                                                                    | Your application 🕨 Review                                                                                                    |                                                                                                    |                                                                                                    |                                                                                                    |        | العربية        | - 4    |
|----------------------------------------------------------------------------------------------------|----------------------------------------------------------------------------------------------------|----------------------------------------------------------------------------------------------------|----------------------------------------------------------------------------------------------------|----------------------------------------------------------------------------------------------------|--------|----------------|--------|
| view your application - Comme                                                                                                    | rcial Activities Co                                                                                                    | ertificat                                                                                                    | te - Legal Pers                                                                                                    | ion                                                                                                    |        |                |        |
| Applicant Information                                                                                                    |                                                                                                    |                                                                                                    |                                                                                                    |                                                                                                    |        |                |        |
| Full Name In English                                                                                                    |                                                                                                    |                                                                                                    | Full Name In Arabic                                                                                                    |                                                                                                    |        |                |        |
| Test Test                                                                                                    |                                                                                                    |                                                                                                    |                                                                                                    |                                                                                                    |        | Tes            | t Test |
| UAE Phone Number                                                                                                    |                                                                                                    |                                                                                                    | Email Address                                                                                                    |                                                                                                    |        |                |        |
| 19/12312223                                                                                                    |                                                                                                    |                                                                                                    | accosing pigture.com                                                                                                    |                                                                                                    |        |                |        |
| Request Information                                                                                                    |                                                                                                    |                                                                                                    |                                                                                                    |                                                                                                    |        |                |        |
| Type<br>Commercial Activities Certificate - Legal Person                                                                                                    |                                                                                                    |                                                                                                    | Preferred Language for                                                                                                    | the Certificate                                                                                                    |        |                |        |
|                                                                                                    |                                                                                                    |                                                                                                    | -                                                                                                    |                                                                                                    |        |                |        |
| TRN Information                                                                                                    |                                                                                                    |                                                                                                    |                                                                                                    |                                                                                                    |        |                |        |
| 100799905300002                                                                                                    |                                                                                                    |                                                                                                    |                                                                                                    |                                                                                                    |        |                |        |
| Trade License Information                                                                                                    |                                                                                                    |                                                                                                    |                                                                                                    |                                                                                                    |        |                |        |
| Trade License Issue Authority                                                                                                    | for a family of the second second second second second second second second second second second second second                                                                                                    |                                                                                                    | Trade License Number                                                                                                    |                                                                                                    |        |                |        |
| Has Ar Ahaimah Economic Zone (RAK Free Trade Zone & RA                                                                                                    | n muslimers Authority)                                                                                                    |                                                                                                    | 423456789                                                                                                    |                                                                                                    |        |                |        |
| 11ade scense issue date<br>01-01-2022                                                                                                    |                                                                                                    | 8                                                                                                    | trade License Attachment<br>image.png                                                                                                    |                                                                                                    |        |                | 0      |
|                                                                                                    |                                                                                                    | _                                                                                                    |                                                                                                    |                                                                                                    |        |                |        |
| Country-specific Regulations                                                                                                    |                                                                                                    |                                                                                                    | Start Date of Remined Ein                                                                                                    | anrial Yaar                                                                                                    |        |                |        |
| AFGHANISTAN                                                                                                    |                                                                                                    |                                                                                                    | 19-01-2022                                                                                                    |                                                                                                    |        |                | 8      |
| Dependicione Information                                                                                                    |                                                                                                    |                                                                                                    |                                                                                                    |                                                                                                    |        |                |        |
| Name of Entity in English                                                                                                    |                                                                                                    |                                                                                                    | Name of Entity in Arabic (                                                                                                    | Optional)                                                                                                    |        |                |        |
| Abdush Shakoor Mohamed Nazeer                                                                                                    |                                                                                                    |                                                                                                    |                                                                                                    |                                                                                                    | يشب    | سيبسيش يبشسييه | سيبف   |
| Requesting Letter issued by the Company (Signed and Starrpe                                                                                                    | d by the Authorized Signatory)                                                                                                    | _                                                                                                    | Date Of Establishment                                                                                                    |                                                                                                    |        |                | _      |
| testipg                                                                                                    |                                                                                                    | ٢                                                                                                    | 03-02-2024                                                                                                    |                                                                                                    |        |                | 8      |
| Other Attachments (Optional)                                                                                                    |                                                                                                    |                                                                                                    |                                                                                                    |                                                                                                    |        |                |        |
| # Document name Att                                                                                                    | achment type                                                                                                    | File size                                                                                                    |                                                                                                    | File format                                                                                                    | Action |                |        |
|                                                                                                    |                                                                                                    |                                                                                                    |                                                                                                    |                                                                                                    |        |                |        |
| 1 tert (rg O O Nature of Business Activities of Housiness Activities of Housiness Activities of Housinesholds as employees, undifferentiated good Address will be shown in the certificate Buildingbuildingbui | her<br>Is- and services-producing activity<br>StruetStreetStre                                                                                                    | 211.30 KB                                                                                                    | AreaAreaAreaAreaAreaAre                                                                                                    | JPG<br>AresAresAres Al Guasis                                                                                                    | Ø      |                |        |
| 1 Int Jap OF<br>Nature of Busines<br>Activities of Insueholds as employers: undifferentiated poor<br>Address will be shown in the certificate<br>Busilesgluidingbluidingbluidingbluiding BreetSteetSteetSteet                                                                                                    | her<br>Is- and services-producing activitä<br>StreetStreetStre                                                                                                    | 211.30 KB<br>ies of                                                                                                    | AreaAreaAreaAreaAreaArea                                                                                                    | JPG                                                                                                    | ø      |                |        |
| 1 test pay Or<br>Nature of Basines<br>Activities of Instantistic as employer, undifferentiated good<br>Address of a borrow in the carificate<br>Basines for Reguesting<br>Reason for Reguesting<br>Bar Volt refund purposes                                                                                                    | her<br>to and services producing activity<br>StreetStreetS                                                                                                    | 211.30 KB                                                                                                    | алеалгеалгеалгеалгеалге                                                                                                    | JPG                                                                                                    | 0      |                |        |
| 1 tet jag Or<br>Nature of Business<br>Antibies of Business<br>Antibies of Business are exployer, undifferentiated poor<br>Antibies with a lower to entrificate<br>Businesphatesignilistingshistingshisting Breeditectionet<br>Research for Respecting<br>Par VM Fehrult property                                                                                                    | har<br>In- and services-producing activitis<br>StreetStreetStre                                                                                                    | 211.30 KB<br>lies of<br>extStreet Area                                                                                                    | strastrastrastrastrastra                                                                                                    | UPG                                                                                                    | Ø      |                |        |
| 1 tert grap OF Note: of Roberts Antimeter of Roberts Antimeter of Robert | har<br>In and services producing activity<br>DirectOrectOrectOrectOrectOrectOre                                                                                                    | 211.50 KB<br>les of<br>cettStreet Area                                                                                                    | Metadoreadoreadoreadoreadoreadoreadoreadore                                                                                                    | UPG                                                                                                    | 0      |                |        |
| s serige of baires<br>Active of baires<br>Active transitions an endoper, underwenden good<br>Actives and the down controller<br>Material for the series<br>Active of the series<br>Material for the series<br>Active of the series<br>Active of the series<br>Delivery information<br>California approximation (AD 200 per capy)<br>(AD 200 per capy)                                                                                                    | no<br>It and services producing activity<br>lossest Street Street Street Street<br>Brown Street Street Street Street<br>Brown Street Street Street Street<br>Brown Street Street Street Street<br>Brown Street Street Street Street Street<br>Street Street Street Street Street Street<br>Street Street Street Street Street Street Street<br>Street Street Street Street Street Street Street Street<br>Street Street Street Street Street Street Street Street Street<br>Street Street St                                                                                                    | 211 JO KB                                                                                                    | dreadreadreadreadreadre<br>Number of Copies                                                                                                    | ,95                                                                                                    | 0      |                |        |
| 1 tot gap Or<br>Native of Business<br>Activities of Business<br>Activities of Business<br>Based on Service on Confidence<br>Based Tot Networks<br>Based Tot Networks<br>Based Tot Networks<br>Prof Y related approach (AED 200 per capy)<br>Col 200 (per relations)<br>Delivery Information<br>Delivery Information<br>Delivery Information<br>Delivery Information<br>Delivery Information (AED 200 per capy)<br>Col 200 (per relations)                                                                                                    | nor<br>to and services periodicity activity<br>the and services periodicity activity<br>(a) Yes () No.<br>(b) No.<br>(c) No.<br>(c) | 271.30 KB                                                                                                    | Antonio di Copos                                                                                                    | una                                                                                                    | 9      |                |        |
| 1         totagan         Ott           Nature of Rulesce         Antimited Standholds an employee, undifferentiated point           Antimited Standholds an employee, undifferentiated point         Antimited Standholds and point           Basean for Strangending         Bestand for Standholds Strangending           Basean for Strangending         Bestand for Standholds Strangending           Brown for Strangending         Bestand for Standholds Strangending           Delivery Information         Cold 20 per copy)           Chart you weak a protein cardinator (Add 200 per copy)         Cold 20 per copy)           Chart you be blocked in the Cardinator in A Different Addres         Be           Other blocked in the Cardinator in Cardinator         A Differentiated Standholds                                                                                                    | to and larvices producing activities the and larvices producing activities University over three closes of the end of the end of the                                                                                                    | 211.30 KB                                                                                                    | Nonloca of Capiton<br>1                                                                                                    | JPO                                                                                                    | 9      |                |        |
| tet gap OF     A series of basines     Answer of basines     Answer of basines                                                                                                    | ver<br>le and survives producing activité<br>liberationertifierentifierentifierent<br>((e) vers () No<br>no                                                                                                    | 2130 KB OF                                                                                                    | Anthon of Capton                                                                                                    | ,00<br>                                                                                                    | 9      |                |        |
| 1         totage         Ori           Attivities of Basices         Attivities of Basices         Attivities of Basices           Attivities of Basices         and and the Sama of Basices         Attivities of Basices           Basice of Basices         and and sama of Basices         Attivities of Basices           Basice of for Sama of Basices         and and and and and and and and and and                                                                                                    | te and tervice producting activities  ( ( ( ( ( ( ( ( ( ( ( ( ( ( ( ( ( (                                                                                                    | 2130 KB                                                                                                    | Nonlor of Capins                                                                                                    | JPG                                                                                                    | 9      |                |        |
| 1         totage         Or           Marine of Basiness         Automation an employme, updifferentiating your         Automation and an employme, updifferentiating your           Automation of the basiness in a employme, updifferentiating your         Automation of the second your         Basiness in the second your           Basiness for Angeoneting         Basiness for Angeoneting         Basiness in the second your         Basiness in the second your compared on the second your compared on the second your compared your compared your comp                                                                                                    | ror<br>Is and service producing activity<br>DetectionedDoretDoretDoretDoretOret<br>() No. () No.<br>() No. () No. () No. ()<br>NO. () No. () No. () No. ()<br>NO. () No. () No.                                                                                                    | 2130 KB                                                                                                    | Norther of Capita<br>1                                                                                                    | JAN GARAN                                                                                                    | 9      |                |        |
| 1         totage         Or           Autoined if Bubese         Autoined if Bubese         Autoined if Bubese           Autoined if Bubese         Bubese and Bubese and a control one         Bubese and Bubese and a control one           Bubese and Bubese and a control one         Bubese and Bubese and a control one         Bubese and Bubese and a control one           Bubese and Bubese and a control one         Bubese and Bubese and Bub                                                                                                    | ree Le card tarvetes productes particules<br>Le card tarvetes tarvet fores d'oren d'oren d'<br>e d'oren d'oren d'oren d'oren d'oren d'oren d'oren d'oren d'oren d'oren d'oren d'oren d'oren d'oren d'oren d'or                                                                                                    |                                                                                                    | Antar al Capita                                                                                                    |                                                                                                    | 9      |                |        |
| 1         totagan         Ori           Attivities of Basiness         Attivities of Basiness         Attivities of Basiness           Attivities of Basiness         Attivities of Basiness         Attivities of Basiness           Basiness of the Passandring         Basiness of the Passandring         Basiness           Delivery Information         Basiness of the Passandring         Basiness of the Passandring           Delivery Information         Basiness of the Passandring of the Passandring         Basiness of the Passandring of the Passandring of the Passandring           Other Watch To Basiness The Centrificate on A Different Address of the Passandring of the Passandring         Basiness of the Passandring of the Passandring of the Passandring           If a passe to the Passandring Acceleration of Mathematicate of Accelerations of Mathematicate One Of the Passandring         If an a Tax Instantion for Accelerations of Mathematicate One One Official State                                                                                                    | we                                                                                                    | an so transformed and a solution of the solution of the soluti | Notified at Capital                                                                                                    | ,eo<br>anarata da bast                                                                                                    | 9      |                |        |
| 1         totagan         Ott           Nither of Barbandhith an employme, cultificant failed and the Analashith an employme, cultificant failed and the Analashith and employme, cultificant failed and the Analashith and the Analashith and the Analashith and the Analashith and the Analashith and the Analashith and the Analashith and the Analashith and the Analashith and the Analashith and the Analashith and the Analashith and the Analashithh and the Analashith and the Analashith analashith analashith analashith and the Analashith                                                                     | re and lanvies producing activity<br>Disord Direct Direct Di                                                                                                    |                                                                                                    | Andread of Capes                                                                                                    |                                                                                                    | 9      |                |        |
| 1         totage         Ori           Minister of Barlowstein         Antimister of Barlowstein an employme, updifferential and poor           Antimister of Barlowstein an employme, updifferential and poor         Antimister of Same and Same and Same                                                                                                    | rer<br>te and services producting activities<br>the activities of three three diverses three diverses three diverse                                                                                                    |                                                                                                    | Accelerate of Capital                                                                                                    | en of the second second    | •      | 50 AED         |        |
| 1         totagan         Ott           Antimeter of Backware         Antimeter of Backware         Antimeter of Backware           Antimeter of Backware         Entimeter of Backware         Entimeter of Backware           Backware of Backware         Entimeter overstates         Entimeter overstates           Backware of Backware         Entimeter overstates         Entimeter overstates           Delivery Information         Entimeter overstates         Entimeter overstates           Over overstates         Entimeter overstates         Entimeter overstates           Over overstates         Entimeter overstates         Entimeter overstates           Over overstates         Entimeter overstates         Entimeter overstates           Over overstates         Entimeter overstates         Entimeter overstates           Entimeter overstates         Entimeter overstates         Entimeter overstates           Entimeter overstates         Entimeter overstates         Entimeter overstates                                                                                                    | ree and lances anothering activities<br>Disordificientificient fores disord fores disord fores disord fores disord fores disord fores disord fores disord fores disord for the second of the second fores disord for the second fores disord for the second fores disord for the second fores disord for the second fores disord for the second fores disord for the second fores disord for the second fores disord for the second fores disord for the second fores disord for the second fores disord for the second fores disord fores disord for the second fores disord for the second fores disord for the second fores disord fores disord for the second fores disord for the second fores disord fores disord                                                                                                    |                                                                                                    | Analos of Capital<br>P                                                                                                    | en<br>akendenden / Gamt<br>Estimated Total                                                                                                    | 9      | 50 AED         |        |
| 1         totage         OF           Attrinet of Buieses         Attrinet of Buieses         Attrinet of Buieses           Attrinet of Buieses         Attrinet of Buieses         Attrinet of Buieses           Reserve of the Stream of Contract on contracts         Buieses of the Stream of Buieses         Buieses           Reserve of the Stream of Buieses         Buieses         Buieses         Buieses           Delivery Information         Buieses         Buieses         Buieses           Delivery Information         Buieses         Buieses         Buieses           Delivery Information         Buieses         Buieses         Buieses           Other National Attrinets The Configure in A Different Addres         Buieses         Buieses           If an a the Resident in Accordings of The TFA         If an a the Resident in Accordings of The TFA         If an a the Resident in Accordings of The TFA           If an a the Resident in Accordings of The TFA         If an a the Resident in Accordings of The TFA         Buiese in additional payment in order to the scientification of the scientification of the scintification of the scientification of the scientification of th                                                                                                    | ree and another service and and the service of the extension of the service of the service of th                                                                                                    | 2130 KB                                                                                                    | Andrea al Capita<br>1 1 1 1 1 1 1 1 1 1 1 1 1 1 1 1 1 1 1                                                                                                     | ,eo<br>www.www.eo.org<br>Basin<br>Estimated Total                                                                                                    | 9      | 50 AED         |        |
| 1         totage         OF           Mathematic of Business         Antimited to semplayer, culture and the semplayer, culture and the semplayer, culture anditeneeee and the semplayer, culture and the semplayer, c                                                                              | we                                                                                                    |                                                                                                    | Andread of Capital<br>Interest of Capital<br>Interest o | ,e0<br>akkadeske // Gaat<br>Estimated Total                                                                                                    | 9      | 50 AED         |        |
| 1         totagan         Ott           Attinue of Bainson         Attinue of Bainson in semplaney, cultification and semplaney, cultification and semplaney.         Ott           Attinue of Bainson in the cultification of the semplaney.         Attinue of the semplaney.         Internet of the semplaney.           Bainson in the cultification of the semplaney.         End of the semplaney.         Internet of the semplaney.           Delivery Information         End of the semplaney.         End of the semplaney.         Internet of the semplaney.           Our way wash to semplaney.         Internet of the semplaney.         Internet of the semplaney.         Internet of the semplaney.           Our way wash to semplaney.         Internet of the semplaney.         Internet of the semplaney.         Internet of the semplaney.           Other behavior.         Internet of the semplaney.         Internet of the semplaney.         Internet of the semplaney.           I in the Semplaney.         Internet of the semplaney.         Internet of the semplaney.         Internet of the semplaney.           I in the Semplaney.         Internet of the semplaney.         Internet of the semplaney.         Internet.           I in the Semplaney.         Internet of the semplaney.         Internet of the semplaney.         Internet of the semplaney.                                                                                                    | me                                                                                                    |                                                                                                    | Rendered And And And And And And And And And An                                                                                                    | "no                                                                                                    |        | 50 AED         |        |
| 1         totage         Off           National of basicing         Antihering and the samplange, collification of the samplange of the samplange of t                                                                              | me                                                                                                    |                                                                                                    | Analos a Cagas<br>1<br>adata da Cagas<br>1<br>adata da Cagas<br>Contes LLINOS<br>Vision di<br>Contes LLINOS<br>Vision di<br>Contes LLINOS<br>Vision di Cagas                                                                                                    | en<br>enereten en el casa el<br>Estimated Total                                                                                                    |        | 50 AED         |        |
| 1     totage     ON       Matter of Bases     Bases of the stress of the stress of the st                                                                    | rer and anonces producing activity<br>broad Development Development Development<br>Broad Development Development<br>Broad Development<br>Broad Development<br>Broad Development<br>Bro                                                                                                    |                                                                                                    | Anator of Copin<br>1<br>1<br>1<br>1<br>1<br>1<br>1<br>1<br>1<br>1<br>1<br>1<br>1                                                                                                    | en de la construction de la construction de la cons    |        | 50 AED         |        |
| 1     totage     Or       Market of Balance     Antimited to an employme, culture and employme, culture and employme and the employme and the em                                                                   | ve and anorese producing activity<br>broad StreetSheetChreetChreetCh                                                                                                    |                                                                                                    | Annales of Capes<br>1<br>Constants of Capes<br>1<br>Constants of Capes<br>Constants of Capes<br>Constants of Capes<br>Constants of Capes                                                                                                    | ,e0<br>analysis of the set of the set of the se |        | 50 AED         |        |
| 1     totage     Or       Market of Balance     Antimited to an employme, cultificational and employme and the employme and the                                                                   |                                                                                                    |                                                                                                    | Analysis Analysis Ana                                                                                                    | "no                                                                                                    |        | 50 AED         |        |
| 1     totage     Or       Marce of Balance     Antimited to semplayer, culturent finding and the semplayer, culturent finding and the semplayer, culturent finding and                                                                    | ree and anorease producing activities<br>Decad Street Direct Chreet Chreet Chreet<br>Ben in Fores in The UAL<br>and actives the second of the result<br>DUCK LURKS<br>Interpret actions<br>CULK LURKS<br>Interpret actions<br>CULK LURKS<br>Interpret actions<br>CULK LURKS<br>Interpret actions<br>CULK LURKS<br>Interpret actions<br>CULK LURKS<br>Interpret actions<br>CULK LURKS<br>Interpret actions<br>CULK LURKS<br>Interpret actions<br>CULK LURKS                                                                                                    |                                                                                                    | Annales of Capes<br>1<br>Constants of Capes<br>1<br>Constants of Capes<br>Constants of Capes<br>Constants of Capes                                                                                                    | .e0                                                                                                    |        | 50 AED         |        |

### Submission Fee Payment

Once the user proceeds to next step post review, the system will redirect the user to pay the initial submission amount. Once the payment is successful, a request will be registered in the TRC portal and assigned to an FTA Tax Officer.

## Application Submission & Review

Once the user submits the application post the submission fee, it will be assigned to FTA officer to review and take the necessary actions for the certificate request and user will be able to get real time updates via emails and can track it from All Requests Screen. Each status represents -

.

| + |                                                |                                                                                                    |
|---|------------------------------------------------|----------------------------------------------------------------------------------------------------|
| # | Applicant Status                               | Description                                                                                                    |
| 1 | Draft<br>(Draft)                               | When TP create a new TRC Request & save it in Draft                                                                                                    |
| 2 | In Review<br>(under consideration)             | When the application is submitted/resubmitted by the applicant, it is assigned to the FTA Officer for review                                                                                                    |
| 3 | Returned<br>(The request has been<br>returned) | When FTA Officer requested for any additional information from the Applicant.                                                                                                    |
| 4 | Rejected<br>(request has been<br>rejected)     | When FTA Officer rejected the application (request closed upon rejection)                                                                                                    |
| 5 | Waiting Payment<br>(Reorder - make<br>payment) | When FTA Officer approved the application, the request is sent back to the applicant for payment.                                                                                                    |
| 6 | Awaiting Printing<br>(for printing)            | Payment is done and applicant has selected (Hard copy ).                                                                                                    |
| 7 | Awaiting Delivery<br>(For delivery)            | When the AWB number is generated by FTA officer and<br>dispatched for EPOST (Emirates Post) delivery.<br>And when certificate returned from EPOST (Emirates Post), due to<br>unsuccessful delivery and it is received by FTA officer for manual<br>delivery. |
| 8 | Completed<br>(Close the order)                 | final status,<br>Request changed to completed when payment done (if only<br>softcopy requested)<br>Request changed to completed, when certificate received<br>successfully, (if Hardcopy requested)                                                          |

الهيئة الاتحادية للضرائب FEDERAL TAX AUTHORITY

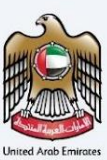

## Reviewing the Draft of Tax Residency Certificate

Once the user gets the confirmation from the FTA Tax officer and receives the notification to complete the request to proceed with the final payment (Status changes to Awaiting Payment) post reviewing the certificate and confirm the delivery information and number of copies. Upon clicking on Pay Now, user will be redirected to the payment gateway portal to pay fees dependent on number of copies, certificate fee, services charges and so.

|                                                                                                    |                                                                   |                                             |                                                                                                    |                                                                                           | 1.0 |
|----------------------------------------------------------------------------------------------------|-------------------------------------------------------------------|---------------------------------------------|----------------------------------------------------------------------------------------------------|-------------------------------------------------------------------------------------------|-----|
|                                                                                                    |                                                                   |                                             | للضرالب<br>FEDERAL                                                                                                    | الهيئة التحادية<br>AX AUTHORITY                                                           |     |
| Welcome, Ansam!                                                                                                    |                                                                   |                                             |                                                                                                    | 🔳 العربية                                                                                 | -A  |
| Home My Requests Final Review - TRC-32612-2023                                                                                                    |                                                                   |                                             |                                                                                                    |                                                                                           |     |
| Final Review - TRC-32612-2023                                                                                                    |                                                                   |                                             |                                                                                                    |                                                                                           |     |
| Application Number<br>TRC-32612-2023                                                                                                    |                                                                   | Preview Certificate                         |                                                                                                    |                                                                                           |     |
| Confirm Your Delivery Informat                                                                                                    | tion                                                              | Number of Copies                            |                                                                                                    |                                                                                           |     |
| Do you want a printed certificate? (AED 250 per copy)<br>(AED 250 per copy)                                                                                           | Yes No                                                            | 2                                           |                                                                                                    |                                                                                           |     |
| Do You Wish To Receive The Certificate in A Different Addr                                                                                                    | oss?                                                              |                                             |                                                                                                    |                                                                                           |     |
| Other Comments                                                                                                    |                                                                   |                                             |                                                                                                    |                                                                                           |     |
|                                                                                                    |                                                                   |                                             |                                                                                                    |                                                                                           |     |
| I agree to the <u>Terms and Conditions</u> Of The FTA     Iam a Tax Resident in Accordance With The Tax Legislat     IDeclare That All information Entered is Correct | ion In Force In The UAE                                           |                                             |                                                                                                    |                                                                                           |     |
| Final Payment<br>This payment covers the fees for the certificate issuance.<br>fees amount will vary depending on the number of copies                                | This is of no way the final total amount to be paid a<br>entered. | as the total                                | Certificate Fee                                                                                                    | 1000 AED                                                                                  |     |
| Back                                                                                                    |                                                                   |                                             | Preview applic                                                                                                    | Pay No                                                                                    | w   |
| المراجعة المحالية المحالية                                                                                                    | QUICK LINKS                                                       | OTHER LINKS                                 | OUR LOCATIO                                                                                                    | N                                                                                         |     |
| FEDERAL TAX AUTHORITY                                                                                                    | tax.gov.ae 🖉<br>Help Center<br>Glossary 🕼                         | What's New [2]<br>FAG [2]<br>Contact Us [2] | <ul> <li>© Emirates Proper<br/>Building, P.O. Bi</li> <li>© Central Park Bu<br/>Box 2440, Duby</li> <li>© 800 82923</li> <li>⊠ infoi≋tax.gov.ae</li> </ul> | ty Investment Company<br>xx 2440, Abu Dhabi, U.A.<br>iness Towers – DIFC, P.O<br>i, U.A.E | Ε.  |
|                                                                                                    |                                                                   |                                             |                                                                                                    |                                                                                           |     |
| This day is basis downed in Screen Devolution (PD) = 324                                                                                                    |                                                                   |                                             | G                                                                                                    | TANASUL U.AE                                                                              | )   |

Users have the option to view the draft issued certificate to confirm the details and can reach out to FTA team If any amendments required.

The draft issued cannot be used as an official certificate for any purposes. Actual certificate will be provided post the final payment and required signatories.

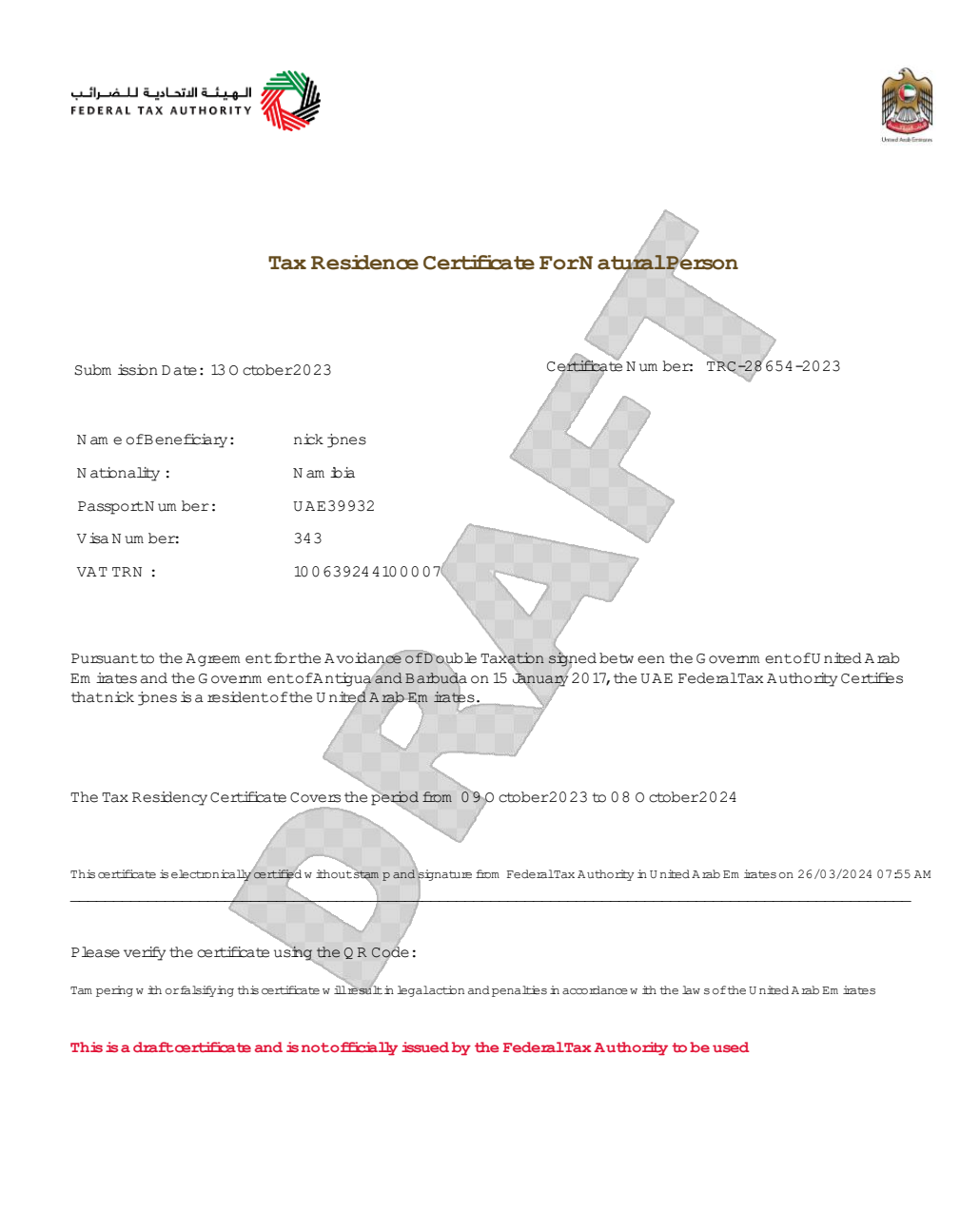

هيئة اتحادية | Federal Authority

TEL +971 2 4114444 / +971 4 7775777 • أبوطبي، الإمارات المربية المتحدة ABU DHABI, UNITED ARAB EMIRATES • هاكس P.O. Box 2440 • أبوطبي، الإمارات المربية المتحدة www.tax.gov.ae

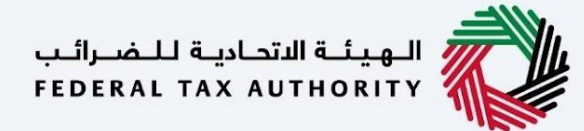

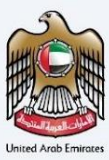

## Request for Additional Copies and Special Form

After the Tax Officer has processed your certificate request, you can easily request extra copies or a signed special form (exclusive to Tax Treaty Certificates).

This option is accessible for certificate requests where hard copies were selected and enabled if the applicant has originally requested a hard copy.

On this page, you can view a list of additional requests made for extra copies and signed special forms.

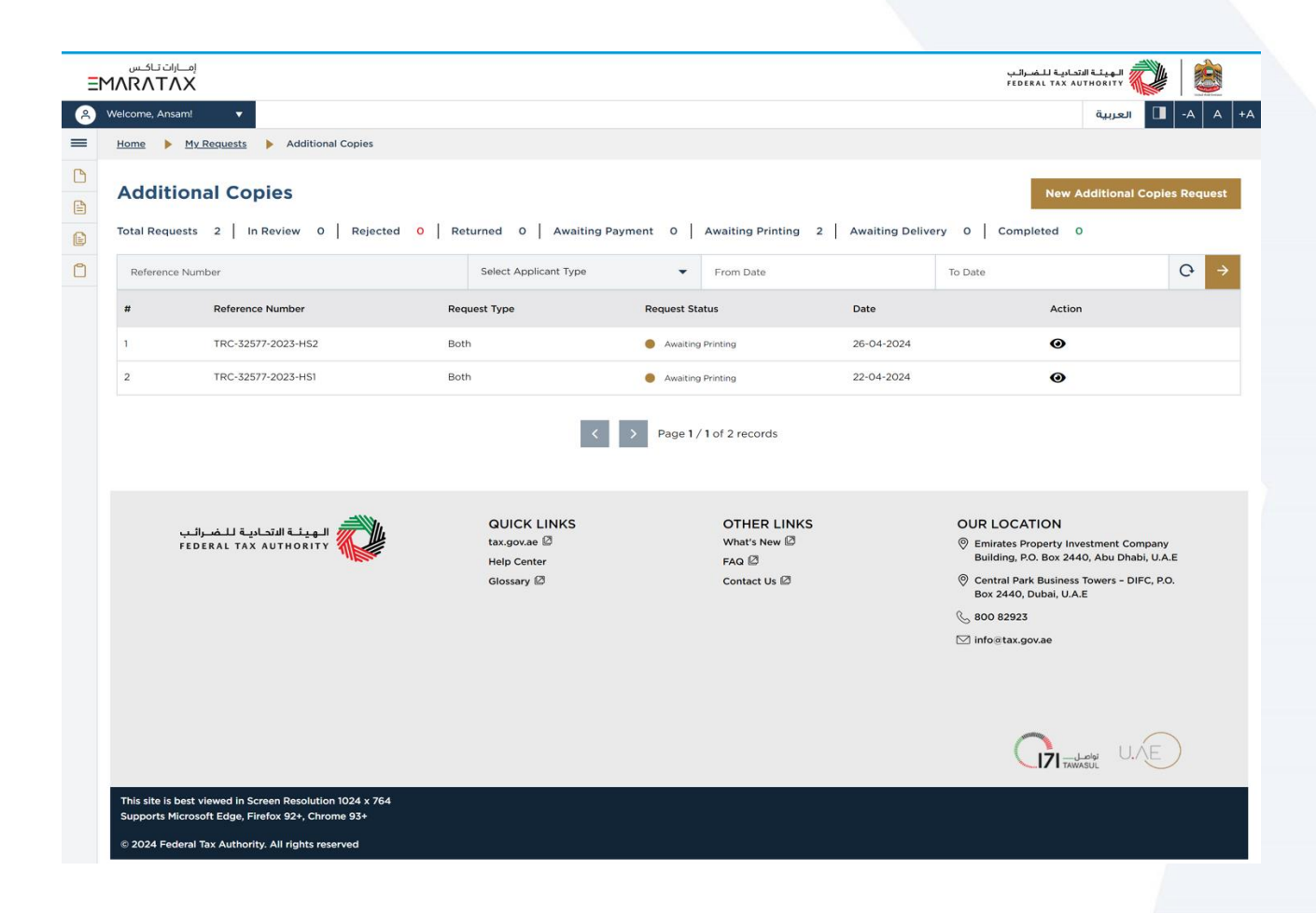

Users will be prompted to select from the following options:

- Hard Copies
- Special Form (exclusive to Tax Treaty Certificates)
- Both (exclusive to Tax Treaty Certificates)

Please note, each hard copy incurs a fee of AED 250, while there are no charges for the Signed Special Form.

الـهـيئـة الاتحاديـة لـلـضـرائـب FEDERAL TAX AUTHORITY

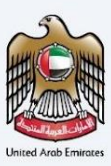

| RATAX                                                                     |                                        |                                             | البهيلية الاتحادية للضرائب<br>FEDERAL TAX AUTHORITY                   |
|---------------------------------------------------------------------------|----------------------------------------|---------------------------------------------|-----------------------------------------------------------------------|
| ome, Ansam!                                                               |                                        |                                             | العربية                                                               |
| me  My Requests Additional Copies Additional Copies Additional Copies     | C-32577-2023                           |                                             |                                                                       |
| dditional Copies - TRC-32577-2023                                         |                                        |                                             |                                                                       |
|                                                                           |                                        |                                             |                                                                       |
| Select your preferred option                                              |                                        |                                             |                                                                       |
| Hard copies Special form Both                                             |                                        |                                             |                                                                       |
|                                                                           |                                        |                                             |                                                                       |
| Number of Copies 1                                                        |                                        |                                             |                                                                       |
|                                                                           |                                        |                                             |                                                                       |
| Please specify whether a scanned copy is acceptable or if it must be subm | tted in its original format How we     | ould you like the signed special form to be | e returned to you?                                                    |
| Scanned Original                                                          | S4                                     | elf Pickup Courier                          |                                                                       |
|                                                                           |                                        |                                             |                                                                       |
| Do You Wish To Receive The Certificate In A Different Address?            |                                        |                                             |                                                                       |
| Yes No                                                                    |                                        |                                             |                                                                       |
| Decelor Control Mumber                                                    |                                        | Famili Address                              |                                                                       |
| Receiver Contact Number                                                   | Receiver E                             | Email Address                               |                                                                       |
|                                                                           |                                        |                                             |                                                                       |
| Emirates                                                                  | Area                                   |                                             |                                                                       |
| Select Emirate                                                            |                                        |                                             |                                                                       |
| Street Name                                                               | Building N                             | Name                                        |                                                                       |
| Building Number                                                           | Landmark                               | (                                           |                                                                       |
|                                                                           |                                        |                                             |                                                                       |
| Villa/Flat Number                                                         |                                        |                                             |                                                                       |
|                                                                           |                                        |                                             |                                                                       |
|                                                                           |                                        |                                             |                                                                       |
| Other Comments                                                            |                                        |                                             |                                                                       |
|                                                                           |                                        |                                             |                                                                       |
|                                                                           |                                        |                                             |                                                                       |
|                                                                           |                                        |                                             |                                                                       |
|                                                                           |                                        |                                             |                                                                       |
|                                                                           |                                        |                                             |                                                                       |
|                                                                           |                                        |                                             |                                                                       |
| Note                                                                      |                                        | Fee                                         | 250 AED                                                               |
| This fee applies only if you've opted for Hard Copies and the amount is b | ised on the number of copies you want. |                                             |                                                                       |
|                                                                           |                                        |                                             |                                                                       |
| Back                                                                      |                                        |                                             | Submit req                                                            |
|                                                                           |                                        |                                             |                                                                       |
| QUIC الهيئة التحادية للضرائب                                              |                                        | THER LINKS                                  | OUR LOCATION                                                          |
| Help C                                                                    | enter FA                               | ia 🛛                                        | Building, P.O. Box 2440, Abu Dhabi, U.A.E                             |
| Glossa                                                                    | ry Ø Co                                | ontact Us 🖉                                 | ② Central Park Business Towers - DIFC, P.O.<br>Box 2440, Dubal, U.A.E |
|                                                                           |                                        |                                             | Sec. 800 82923                                                        |
|                                                                           |                                        |                                             | ⊠ info@tax.gov.ae                                                     |
|                                                                           |                                        |                                             |                                                                       |
|                                                                           |                                        |                                             |                                                                       |
|                                                                           |                                        |                                             |                                                                       |
| his site is best viewed in Screen Resolution 1024 x 764                   |                                        |                                             |                                                                       |
| pports Microsoft Edge, Firefox 92+, Chrome 93+                            |                                        |                                             |                                                                       |

الـهـيئـة الاتحاديـة لـلـضــرائـب FEDERAL TAX AUTHORITY

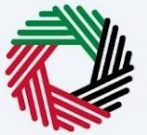

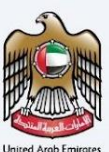

## **Cancellation of Certificate Request**

If your certificate request is awaiting payment or has been returned by the Tax Officer, you have the option to cancel it.

| - ISHING | P Hynequests                       |                           |                             |                             |                                            |                                 |                                                   |                      |     |
|----------|------------------------------------|---------------------------|-----------------------------|-----------------------------|--------------------------------------------|---------------------------------|---------------------------------------------------|----------------------|-----|
| My       | Requests                           |                           |                             |                             |                                            |                                 |                                                   |                      |     |
| Total F  | Requests 1114   1                  | In Review 0 R             | tejected <mark>0  </mark> R | eturned O Awaiting P        | ayment 10 Awaiting Printing O              | Awaiting Delivery 0 C           | completed 0 C                                     | ancelle              | d o |
| Sear     | rch By Application Num             | ber                       | Search                      | By TRN                      | Select Applicant Type 🔹 Se                 | elect Certificate Type          | Awaiting Payment                                  |                      |     |
| Sear     | rch By Beneficiary Name            | 0                         | Search By Entity            | Name                        | From Date                                  | To Date                         |                                                   |                      | 0   |
| u        | Application No.                    | Applicant Type            |                             | Beneficiary/Entity Name     | Country                                    | Request Status                  | Submission Date                                   | Action               |     |
| 1        | TRC-32601-2023                     | Tax Treaties Certifica    | ate - Legal Person          | ايديال سوفت انترناشي        | Arab Republic of Egypt                     | Awaiting Payment                | 12-10-2023                                        | Θ                    | 3 1 |
| 2        | TRC-32583-2023                     | Tax Treaties Certifica    | ate - Natural Person        | NISHA SACHIN GANGLAN        | Republic of India                          | Awaiting Payment                | 12-10-2023                                        | 0 E                  |     |
| 3        | TRC-32560-2023                     | Tax Treaties Certifica    | ate - Natural Person        | FEDERICA SCHIAFFINO         | Italian Republic                           | Awaiting Payment                | 12-10-2023                                        | 0 5                  | 3 1 |
| 4        | TRC-32548-2023                     | Tax Treaties Certifica    | ate - Natural Person        | Vipul Ramniklal Koth        | Republic of India                          | Awaiting Payment                | 11-10-2023                                        | 0 5                  |     |
| 5        | TRC-32541-2023                     | Tax Treaties Certifica    | ate - Natural Person        | Anthony Richard Wils        | United Kingdom of Great Britain and Northe | rn Ireland 🛛 👩 Awaiting Payment | 11-10-2023                                        | •                    | 3 ( |
| 6        | TRC-32540-2023                     | Tax Treaties Certifica    | ate - Natural Person        | FEDERICA SCHIAFFINO         | Italian Republic                           | Awaiting Payment                | 11-10-2023                                        | •                    | 3 ( |
| 7        | TRC-32539-2023                     | Tax Treaties Certifica    | ate - Natural Person        | FEDERICA SCHIAFFINO         | Italian Republic                           | Awaiting Payment                | 11-10-2023                                        | •                    | - 1 |
| 8        | TRC-32534-2023                     | Tax Treaties Certifica    | ate - Natural Person        | FEDERICA SCHIAFFINO         | Italian Republic                           | Awaiting Payment                | 11-10-2023                                        | •                    | 5 ( |
| 9        | TRC-32527-2023                     | Tax Treaties Certifica    | ate - Natural Person        | FEDERICA SCHIAFFINO         | Italian Republic                           | Awaiting Payment                | 11-10-2023                                        | •                    | 5 ( |
| 10       | TRC-32526-2023                     | Tax Treaties Certifica    | ate - Natural Person        | Alkis Meletiou              | Hellenic Republic                          | Awaiting Payment                | 11-10-2023                                        | •                    | 5 ( |
|          |                                    |                           |                             | < >                         | Page 1 / 112 of 1114 records               |                                 |                                                   |                      |     |
|          |                                    |                           |                             |                             |                                            |                                 |                                                   |                      |     |
|          |                                    |                           |                             |                             |                                            |                                 |                                                   |                      |     |
|          | بادينة للنضبراليب<br>FEDERAL TAX ، | الهيئة الاتد<br>AUTHORITY |                             | QUICK LINKS<br>tax.gov.ae Ø | OTHER LINKS<br>What's New Ø                | OUR LOCA                        | ATION<br>Property Investment Co                   | mpany                |     |
|          |                                    |                           |                             | Help Center<br>Glossary 🖉   | FAQ 🖉<br>Contact Us 🖉                      | Building, F<br>© Central Pa     | P.O. Box 2440, Abu Dha<br>rk Business Towers - Dl | ы, U.A.E<br>FC, P.O. |     |
|          |                                    |                           |                             |                             |                                            | Box 2440,<br>(~, 800 8292:      | Dubai, U.A.E                                      |                      |     |
|          |                                    |                           |                             |                             |                                            | ⊠ info⊛tax.ş                    | jov.ae                                            |                      |     |
|          |                                    |                           |                             |                             |                                            |                                 |                                                   |                      |     |
|          |                                    |                           |                             |                             |                                            |                                 |                                                   |                      |     |
|          |                                    |                           |                             |                             |                                            | (                               | <b>1</b>                                          | AF                   | 5   |

However, please be aware that the initial fee of AED 50 will not be refunded upon cancellation.

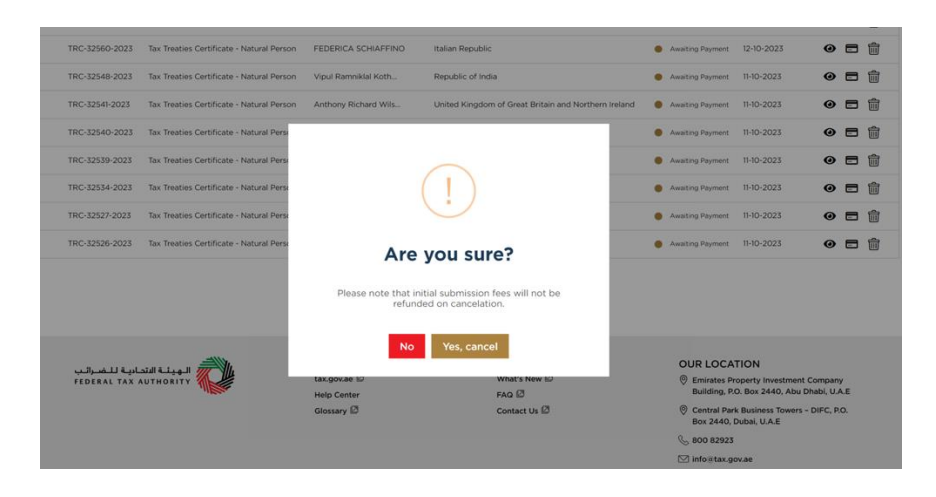

الـهـيئــة الدتحـاديـة لـلـضــرائـب FEDERAL TAX AUTHORITY

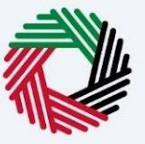

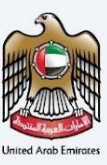

## User Profile Page

Once the user completes the email verification, they will be redirected to the profile page to complete their address details. The rest of the fields will be ready only, fetched from the EMARATAX profile.

User can update their address details which will be taken as their default address for delivery of the certificate, the user will have the option to choose a different address as well in the Certificate Delivery Screen if the user wishes to deliver the certificate to a different address if chosen as Original.

| come, Planet Green ! 🔻                                |                                                         |                                                         | العربية                                                                                                    |  |  |  |
|-------------------------------------------------------|---------------------------------------------------------|---------------------------------------------------------|----------------------------------------------------------------------------------------------------|--|--|--|
| ime 🕨 User Profile                                    |                                                         |                                                         |                                                                                                    |  |  |  |
| User Profile                                          |                                                         |                                                         |                                                                                                    |  |  |  |
| Emaratax Email                                        |                                                         | TRC Email                                               |                                                                                                    |  |  |  |
| PGSUAT@email.com                                      |                                                         | PGSUAT@email.com                                        |                                                                                                    |  |  |  |
| First Name in English                                 | Last Name in English                                    | First Name in Arabic                                    | Last Name in Arabic                                                                                                    |  |  |  |
| Planet Green                                          | Solutions                                               | PGS                                                     |                                                                                                    |  |  |  |
| UAE Phone Number                                      |                                                         |                                                         |                                                                                                    |  |  |  |
| +971 50 123 4567                                      |                                                         |                                                         |                                                                                                    |  |  |  |
|                                                       |                                                         |                                                         |                                                                                                    |  |  |  |
| Address                                               |                                                         |                                                         |                                                                                                    |  |  |  |
| Address                                               |                                                         |                                                         |                                                                                                    |  |  |  |
| Emirate                                               |                                                         | Area                                                    |                                                                                                    |  |  |  |
| Dubai                                                 |                                                         | Al Quoz First                                           |                                                                                                    |  |  |  |
| Street Name                                           |                                                         | Building Name                                           |                                                                                                    |  |  |  |
| Sheikh Zayed Road                                     |                                                         | AL KUTHBAN BUILDING                                     |                                                                                                    |  |  |  |
| Building Number                                       |                                                         | Landmark (Optional)                                     |                                                                                                    |  |  |  |
| 661                                                   |                                                         | Finance House                                           |                                                                                                    |  |  |  |
| Flat/Villa Number                                     |                                                         |                                                         |                                                                                                    |  |  |  |
| 502                                                   |                                                         |                                                         |                                                                                                    |  |  |  |
|                                                       |                                                         |                                                         | Cancel Upd                                                                                                    |  |  |  |
| بىلەرلىقىرالىي<br>Federal tax authority               | QUICK LINKS<br>taxopoze 집<br>Help Center<br>Glossary [집 | OTHER LINKS<br>What's New மே<br>FRA மீ<br>Contact Us மே | OUR LOCATION<br>◎ Eminates Property Investment Company<br>Building, P.O. So 2440, Abu Dhabi, U.A.E<br>◎ Central Park Buildness Towers - DiFC, P.O.<br>Box 2440, Duba, U.A.E<br>© en0 82822<br>Info Itas.gov.ae |  |  |  |
|                                                       |                                                         |                                                         | CTI TRAILER                                                                                                    |  |  |  |
| his site is best viewed in Screen Resolution 1024 x 7 | 54                                                      |                                                         |                                                                                                    |  |  |  |

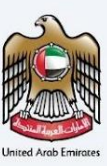

## Verification of the Issued Tax Residence Certificate

The issued certificate can be validated by scanning the QR code present at the bottom of the certificate. Upon scanning the QR code, user will be redirected to the landing page to enter the Application Reference Number and Start Date of Financial Year to check the authenticity of the certificate.

#### Step 1 – Scanning the QR Code

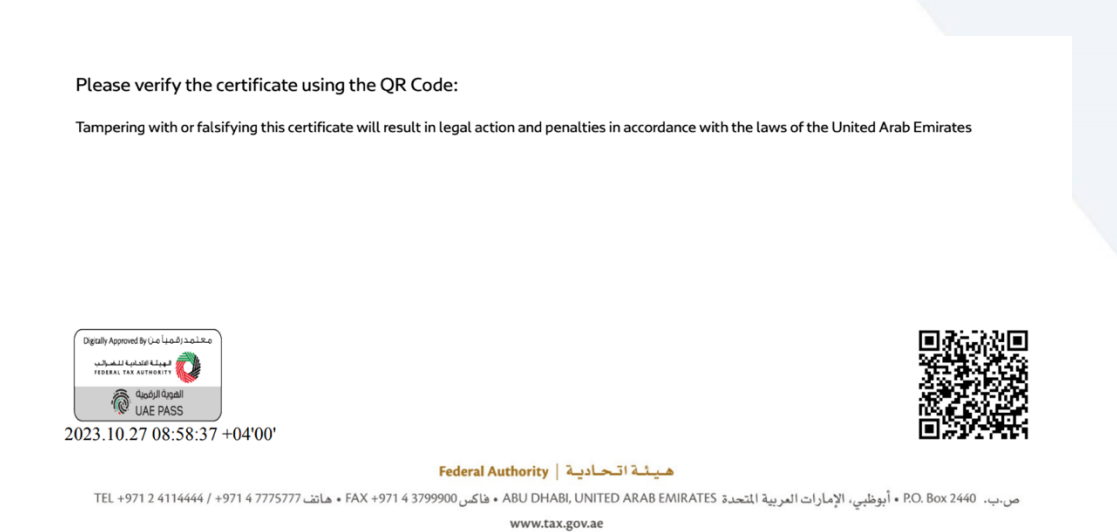

#### Step 2 – Entering the Required Information to proceed with the Verification Process

| امسانات تساکس<br>EMARATAX                                                                                    |                            |                                                                                           | المهيلة الاتحادية للمسرالب<br>FEDERAL TAX AUTHORITY                                                                                                    |
|----------------------------------------------------------------------------------------------------|----------------------------|-------------------------------------------------------------------------------------------|----------------------------------------------------------------------------------------------------|
| (A) Welcome, Test!                                                                                           |                            |                                                                                           | A+ A A- 🔳 العربية                                                                                                    |
| Verify Your Ce                                                                                               | ertificate                 | Your Reference Number<br>TRCD-123-2023<br>Start Date of your Financial Year<br>13-03-2024 |                                                                                                    |
| بىلغەللىمىزلەپ<br>FIDERALTAX TAORTY                                                                          | QUICK LINKS<br>tax.gov.ae  | OTHER LINKS<br>What's New @                                                               | OUR LOCATION                                                                                                    |
|                                                                                                    | Help Center<br>Glossary (ð | FAG 🖾<br>Contact Us 🖾                                                                     | Building, PO, Box 2440, Abu Dhabi, U.A.E<br><sup>©</sup> Centra Park Business Towers - DIFC, PO, Box<br>2440, Oubai, U.A.E<br><sup>©</sup> 800 82923<br><sup>™</sup> Info®tax.gov.ae |
| This site is best viewed in Screen Resolution 1024 x 764<br>Supports Microsoft Edge, Firefox 92+, Chrome 93+ |                            |                                                                                           |                                                                                                    |
| © 2024 Federal Tax Authority. All rights reserved                                                            |                            |                                                                                           |                                                                                                    |

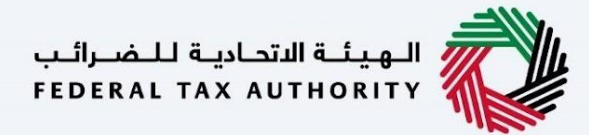

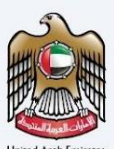

#### Step 3 – Verification Confirmation Page

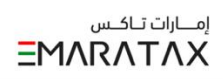

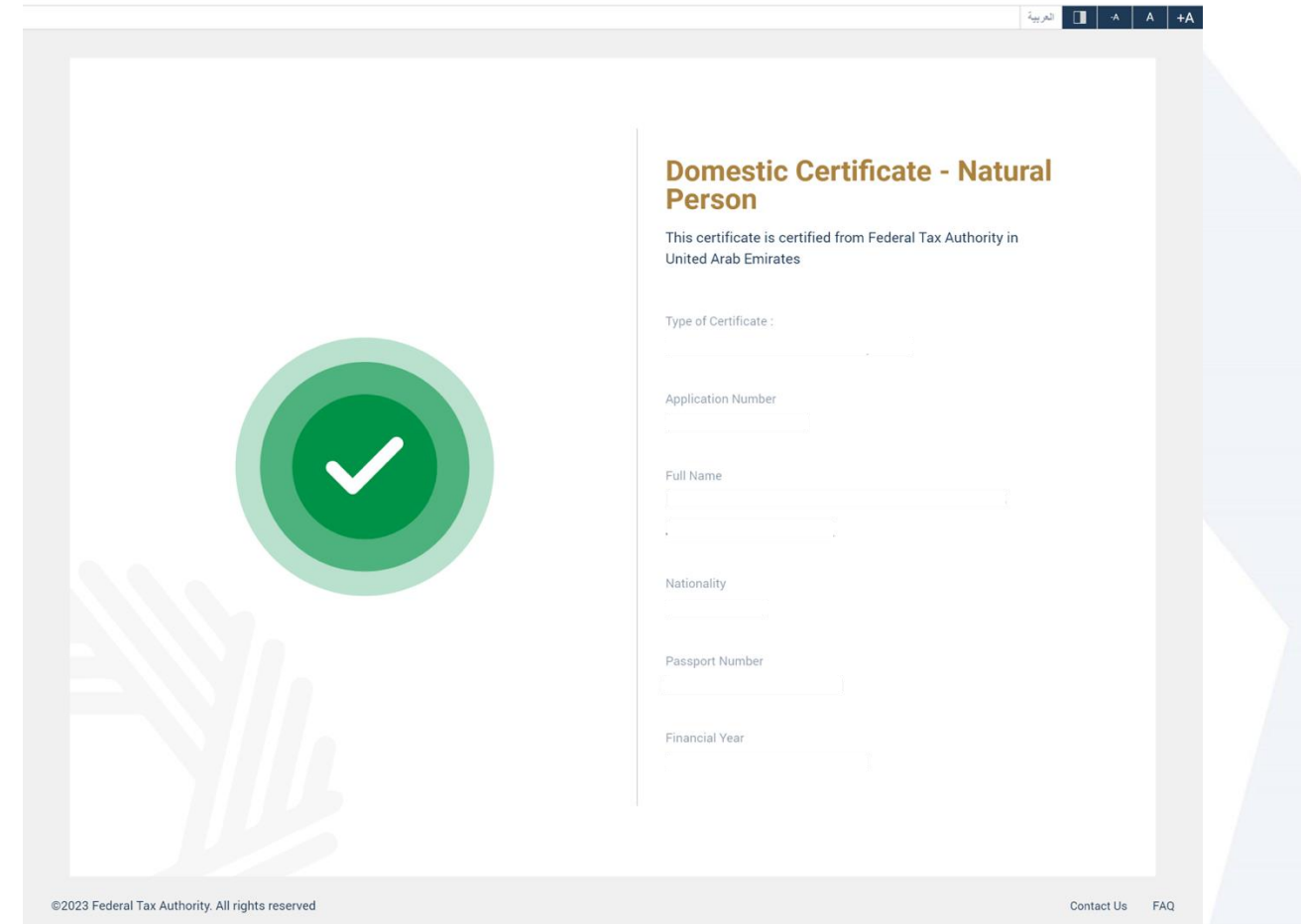

الهيئة الاتحادية للضرائب FEDERAL TAX AUTHORITY